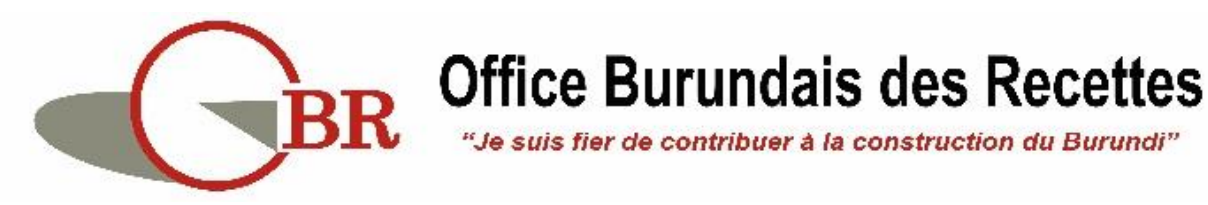

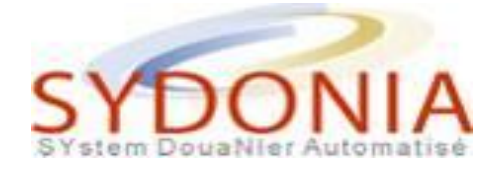

# **PROJET GUICHET UNIQUE**

# **ELECTRONIQUE**

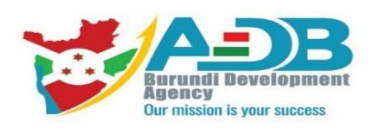

# **Module ADB**

## **Guide Utilisateurs**

Investisseur

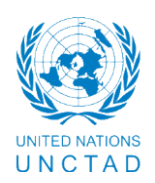

Décembre 2022

## Liste des acronymes

- ADB : Agence de Développement du Burundi
- **OBR** : Office Burundais des Recettes
- GUE : Guichet Unique Electronique
- CE : Certificat d'Eligibilité
- CTCE : Certificat Temporaire de Conformité des Engagements
- DPVCE : Demande de Prolongation de Validité du Certificat d'Eligibilité
- AAI : Appui et Assistance aux Investisseurs
- SE : Suivi et Evaluation

## Liste des images

| Figure 1 – Pop-up d'accès au système                                                    | 7    |
|-----------------------------------------------------------------------------------------|------|
| Figure 2 – Message exigeant le changement du mot de passe                               | 8    |
| Figure 3- Pop-up de modification du mot de passe                                        | 8    |
| Figure 4- Bibliothèque des documents                                                    | 9    |
| Figure 5- Accès au document CE                                                          | . 10 |
| Figure 6- Segment général du CE                                                         | . 10 |
| Figure 7- Identification du projet                                                      | . 12 |
| Figure 8- Nombre d'emploi                                                               | . 13 |
| Figure 9- Financement du projet                                                         | . 14 |
| Figure 10- Onglet Suivi d'exploitation                                                  | . 18 |
| Figure 11- Onglet Documents scannés                                                     | . 19 |
| Figure 12- Onglet Page Info                                                             | . 19 |
| Figure 13- Message notifiant la soumission de la demande de CE                          | . 22 |
| Figure 14- Message notifiant une alerte d'expiration du CE                              | . 22 |
| Figure 15- Imprimé du CE                                                                | . 23 |
| Figure 16- Message notifiant la demande de complément d'information                     | . 24 |
| Figure 17- Message notifiant l'exigence de la visite sur terrain                        | . 25 |
| Figure 18- Consultation de la date de la visite sur terrain à partir de la page Info    | . 25 |
| Figure 19- Message de notification du refus du CE par le DG                             | . 26 |
| Figure 20- Message notifiant la délivrance du CE par le DG                              | . 26 |
| Figure 21- Message notifiant la suspension du CE par le DG                              | . 27 |
| Figure 22- Message notifiant la réactivation du CE par le DG                            | . 28 |
| Figure 23- Accès au document DPVCE                                                      | . 29 |
| Figure 24- Page du Segment général de la DPVCE                                          | . 29 |
| Figure 25- Page des activités réalisées dans le cadre du projet                         | . 30 |
| Figure 26- Détail des emplois créés dans le cadre du projet                             | . 31 |
| Figure 27- Onglet Page info pour la DPVCE                                               | . 33 |
| Figure 28- Message notifiant la soumission d'une DPVCE                                  | . 35 |
| Figure 29- Message notifiant l'exigence de la visite au soumissionnaire de la DPVCE     | . 36 |
| Figure 30- Consultation de la date fixée pour la visite sur terrain                     | . 36 |
| Figure 31- Message notifiant le retour pour complément d'information de la DPVCE        | . 37 |
| Figure 32- Message notifiant la mise à jour de la DPVCE                                 | . 37 |
| Figure 33- Message notifiant le refus de la DPVCE par le DG                             | . 38 |
| Figure 34- Génération de la nouvelle date de fin de validité dans le CE                 | . 38 |
| Figure 35- Message notifiant la prolongation du délai du CE                             | . 38 |
| Figure 36- Accès au document Liste des biens                                            | . 39 |
| Figure 37- Segment général de la demande de Liste des Biens à importer                  | . 40 |
| Figure 38- Segment identification du projet de la demande de Liste des Biens à importer | . 41 |
| Figure 39- Segment articles à exonérer                                                  | . 42 |
| Figure 40- Onglet Liste des biens à importer                                            | . 44 |
| Figure 41- Onglet résumé article                                                        | . 45 |
| Figure 42- Onglet Apurement                                                             | . 45 |

| Figure 43- | Onglet Page Info                                                                   | 46 |
|------------|------------------------------------------------------------------------------------|----|
| Figure 44- | Message notifiant la soumission de la demande de Liste des Biens                   | 48 |
| Figure 45- | Message notifiant l'exigence et la date de la visite sur terrain                   | 49 |
| Figure 46- | Message notifiant le retour de la liste des biens pour complément d'info           | 50 |
| Figure 47- | Message notifiant le refus de la liste des biens à importer par le DG              | 50 |
| Figure 48- | Message notifiant l'approbation de la liste des bien par le DG                     | 51 |
| Figure 49- | Accès au document demande de CTCE                                                  | 52 |
| Figure 50- | Segment général du CTCE                                                            | 54 |
| Figure 51- | Onglet Investissements et emplois                                                  | 55 |
| Figure 52- | Onglet Page Info du CTCE                                                           | 56 |
| Figure 53- | Message notifiant la soumission de la demande de CTCE                              | 58 |
| Figure 54- | Message notifiant l'exigence de la visite au soumissionnaire de la demande de CTCE | 59 |
| Figure 55- | Consultation de la date fixée pour la visite sur terrain                           | 59 |
| Figure 56- | Message notifiant le retour pour complément d'info du CTCE                         | 60 |
| Figure 57- | Message notifiant la mise à jour de la demande du CTCE                             | 60 |
| Figure 58- | Message notifiant le refus de la demande de CTCE par le DG                         | 61 |
| Figure 59- | message notifiant l'approbation du CTCE par le DG                                  | 61 |
| Figure 60- | Format PDF de l'imprimé CTCE                                                       | 62 |

## Tables des matières

| L | iste des | acronymes                                          | . 1 |
|---|----------|----------------------------------------------------|-----|
| L | iste des | images                                             | . 2 |
| 1 | Con      | texte                                              | . 6 |
| 2 | Cadı     | e juridique                                        | . 6 |
| 3 | Form     | nalités d'accès au système de GUE                  | . 7 |
|   | 3.1      | Formulaires d'accès au système                     | . 7 |
|   | 3.2      | Moyen d'accès à l'interface du système             | . 7 |
|   | 3.3      | Accès aux documents du module ADB                  | . 8 |
| 4 | Le d     | ocument « Certificat d'Eligibilité »               | . 9 |
|   | 4.1      | Conception de la demande de CE                     | . 9 |
|   | 4.1.1    | Onglet « Informations générales »                  | 10  |
|   | 4.1.2    | 2 Onglet « Financement du projet »                 | 14  |
|   | 4.1.3    | B Onglet « Suivi d'exploitation »                  | 18  |
|   | 4.1.4    | Onglet « Documents numérisés »                     | 19  |
|   | 4.1.5    | 5 Onglet « Page Info. »                            | 19  |
|   | 4.2      | Création du document par l'investisseur            | 20  |
|   | 4.3      | Réception des suites attribuées à la demande de CE | 24  |
|   | 4.3.1    | Retour pour complément d'information               | 24  |
|   | 4.3.2    | Exigence de la visite sur terrain                  | 25  |
|   | 4.3.3    | Refus de la demande du CE                          | 25  |
|   | 4.3.4    | Délivrance du CE :                                 | 26  |
|   | 4.3.5    | 5 Suspendre                                        | 27  |
|   | 4.3.6    | 6 Réactiver :                                      | 27  |
| 5 | Le d     | ocument Demande de prolongation de validité du CE  | 28  |
|   | 5.1      | Conception de la DPVCE                             | 28  |
|   | 5.1.1    | Onglet « Informations générales »                  | 29  |
|   | 5.1.2    | 2 Onglet « Documents scannés »                     | 32  |
|   | 5.1.3    | 3 Onglet « Page info »                             | 32  |
|   | 5.2      | Création de la DPVCE par l'investisseur            | 33  |
|   | 5.3      | Réception des suites attribuées à la DPVCE         | 35  |
|   | 5.3.1    | Exigence de la visite sur terrain                  | 35  |
|   | 5.3.2    | 2 Retour pour complément d'information :           | 36  |

|   | 5.3.  | 3       | Refus de la prolongation de validité du CE                   | . 37 |
|---|-------|---------|--------------------------------------------------------------|------|
|   | 5.3.4 | 4       | Approbation de la prolongation de validité du CE             | . 38 |
| 6 | Lec   | locun   | nent « Liste des biens à importer »                          | . 39 |
|   | 6.1   | Con     | ception de la demande « Liste des biens à importer »         | . 39 |
|   | 6.1.  | 1       | Onglet « Informations générales »                            | . 39 |
|   | 6.1.  | 2       | Onglet « Articles »                                          | . 43 |
|   | 6.1.  | 3       | Onglet « Documents numérisés »                               | . 44 |
|   | 6.1.  | 4       | Onglet résumé articles                                       | . 45 |
|   | 6.1.  | 5       | Onglet Apurement                                             | . 45 |
|   | 6.1.  | 6       | Onglet « Page info »                                         | . 46 |
|   | 6.2   | Créa    | ation de la demande de Liste des biens par l'investisseur    | . 46 |
|   | 6.3   | Réc     | eption des suites attribuées à la demande de Liste des biens | . 48 |
|   | 6.3.  | 1       | Exigence de la visite sur terrain                            | . 49 |
|   | 6.3.  | 2       | Retour pour complément d'information                         | . 49 |
|   | 6.3.  | 3       | Refus de la liste des biens                                  | . 50 |
|   | 6.3.  | 4       | Approbation de la liste des biens                            | . 51 |
| 7 | Cert  | tificat | t Temporaire de Conformité des Engagements (CTCE)            | . 51 |
|   | 7.1   | Con     | ception de la demande de CTCE                                | . 52 |
|   | 7.1.  | 1       | Onglet Informations générales du CTCE                        | . 52 |
|   | 7.1.  | 2       | Onglet « Documents scannés »                                 | . 56 |
|   | 7.1.  | 3       | Onglet « Page info »                                         | . 56 |
|   | 7.2   | Créa    | ation de la demande de CTCE par l'investisseur               | . 57 |
|   | 7.3   | Réc     | eption des suites attribuées à la demande de CTCE            | . 59 |
|   | 7.3.  | 1       | Exigence de la visite sur terrain                            | . 59 |
|   | 7.3.  | 2       | Retour pour complément d'information                         | . 59 |
|   | 7.3.  | 3       | Refus de la demande de CTCE                                  | . 60 |
|   | 7.3.  | 4       | Approbation du CTCE                                          | . 61 |
|   | 7.4   | Les     | effets de validité du CTCE                                   | . 63 |

### 1 Contexte

Dans le cadre de la facilitation du commerce, et afin d'assurer pleinement la dématérialisation des procédures et faciliter les opérations de dédouanement des marchandises, l'Office Burundais des Recettes (OBR) a mis en place un environnement de Guichet Unique Electronique des Opérations de Commerce Extérieur (GUE), dont l'objectif est de permettre aux opérateurs économiques et aux différents partenaires de l'OBR d'établir, électroniquement, toutes les formalités requises pour les opérations de dédouanement à l'importation et à l'exportation.

C'est ainsi que les formalités exigées pour bénéficier des avantages fiscaux prévus par le Code des Investissements au niveau de l'Agence de Développement du Burundi (ADB) seront établies via le Guichet Unique Electronique de l'OBR.

## 2 Cadre juridique

Crée par la loi N° 1/19 du 17 juin 2021 portant modification de la loi N° 1/24 du 10 novembre 2008 portant code des Investissements du Burundi, l'Agence de Développement du Burundi (ADB) en remplacement de l'Agence de Promotion des Investissement (API), a pour mission générale de promouvoir et faciliter les investissements locaux et étrangers ainsi que les exportations, et améliorer le climat des affaires en vue d'attirer plus d'investisseurs au Burundi.

L'Agence délivre à l'investisseur remplissant les conditions, un Certificat d'Eligibilité (CE) aux avantages fiscaux et douaniers prévus par la présente loi.

Les avantages fiscaux et douaniers peuvent être octroyés à tout bien, produit fini ou semi fini ainsi que les intrants industriels pouvant servir dans la construction, l'équipement, la transformation ou la fabrication de nouveaux produits et/ou la fourniture de services. Un comité mixte (OBR/ADB), statut sur la Liste des biens à importer dans le cadre des projet éligibles.

L'Agence est responsable du suivi de l'utilisation des biens et équipements importés et exonérés dans le cadre de la présente loi.

Sur la base du CE et de la liste des biens approuvée, l'OBR octroie aux entreprises éligibles, une exonération des droits et taxes au moment de l'établissement de leurs déclarations en douane.

## 3 Formalités d'accès au système de GUE

L'accès au système du GUE est soumis à des formalités à effectuer auprès de la structure concernée de l'OBR.

#### 3.1 Formulaires d'accès au système

Dans le cadre de la mise en place du Guichet Unique Electronique ainsi que dans le cadre de la mise en application de la procédure de gestion des comptes utilisateurs, des formulaires de demande d'accès au Guichet Unique Electronique pour le commerce Transfrontalier ont été instaurés par l'OBR afin de permettre au personnel de l'ADB et aux opérateurs économiques d'avoir accès au système d'information.

Le formulaire instauré aux utilisateurs externes (Investisseurs ou leurs représentants), accessible sur le site web de l'OBR <u>www.obr.gov.bi</u>. doit être complété et signé par le responsable de l'entreprise et doit être visé par la structure concernée à l'ADB.

Les formulaires dûment complétés et signés doivent être déposés à l'OBR à la Direction des Programmes et Suivi au Commissariat des Douanes et Accises pour étude et attribution d'un code d'accès au système et d'un mot de passe à l'investisseur ou son représentant.

#### 3.2 Moyen d'accès à l'interface du système

Pour pouvoir accéder au système du GUE, l'utilisateur habilité doit procéder comme suit :

- Afficher l'interface du GUE, puis afficher le pop-up d'accès au système ;
- Saisir le code d'accès et le mot de passe qui lui sont attribués par la Direction des Programmes et Suivi au Commissariat des Douanes et Accises de l'OBR. (Figure 1)

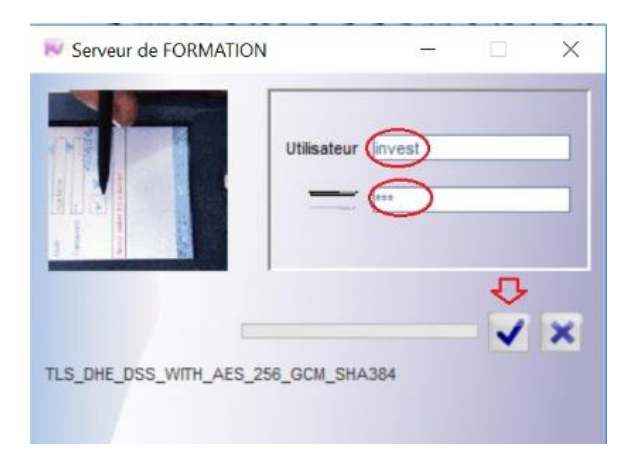

Figure 1 – Pop-up d'accès au système

Après confirmation de l'accès, le système affiche un message incitant l'utilisateur à saisir un nouveau mot de passe. (Figure 2)

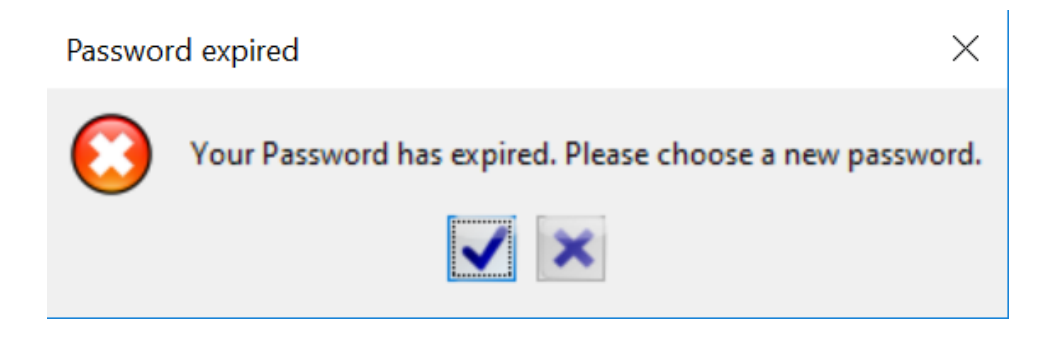

Figure 2 – Message exigeant le changement du mot de passe

Le mot de passe attribué par l'OBR doit être mis à jour dès le premier accès au système en suivant la démarche suivante : (Figure 3)

- Saisir le mot de passe attribué par l'OBR.
- Saisir le nouveau mot de passe ;
- Confirmer le nouveau mot de passe.

| Password change   |     |
|-------------------|-----|
| Old password 🔛    |     |
| New password      |     |
| Re-enter password | ]   |
|                   | Ŷ   |
|                   | V X |
|                   |     |
|                   |     |

Figure 3- Pop-up de modification du mot de passe

#### 3.3 Accès aux documents du module ADB

Après vérification de l'authenticité des données d'accès, le système permettra d'afficher l'interface du GUE comportant la bibliothèque des documents auxquels l'utilisateur peut accéder en fonction des habilitations qui lui sont attribuées (droits d'accès). (Figure 4)

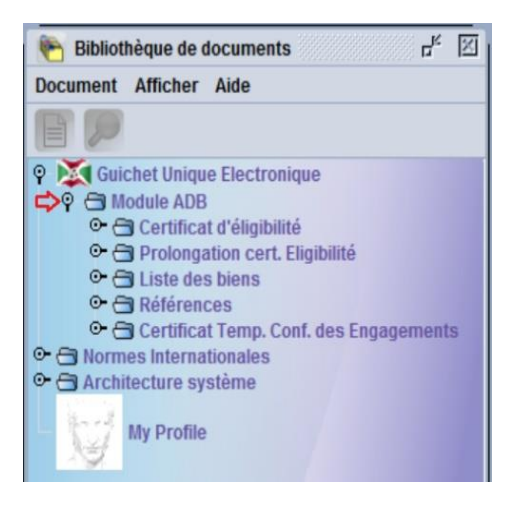

Figure 4- Bibliothèque des documents

## 4 Le document « Certificat d'Eligibilité »

Le CE est un document qui doit être établi par l'investisseur ou son représentant à travers le GUE, étudié par la structure habilitée de l'ADB et délivré par l'autorité compétente de l'ADB confirmant que l'investisseur est éligible aux avantages fiscaux et douaniers prévus par la loi en vigueur.

Le manquement des engagements souscrits par l'investisseur conduit à la suspension du CE par l'Autorité compétente.

## 4.1 Conception de la demande de CE

Le document « Demande de CE » est composé de plusieurs onglets au niveau desquels les données seront réparties en fonction de leurs natures.

Pour pouvoir accéder à l'écran de saisie des données, l'utilisateur doit procéder comme suit : (Figure 6)

- Cliquer sur l'icône du répertoire Module ADB ;
- Cliquer sur l'icône du répertoire Certificat d'Eligibilité ;
- Faire un clic droit avec la sourie sur le document Certificat d'Eligibilité ;
- Cliquer sur l'opération « **Créer** » qui permet l'affichage de l'écran de saisie des données et la création d'un nouveau document ;

| 🐑 Bibliothèque de documents 🛛 🕫 🗵       |           |                 |  |  |  |  |  |  |
|-----------------------------------------|-----------|-----------------|--|--|--|--|--|--|
| Document Afficher Aide                  |           |                 |  |  |  |  |  |  |
|                                         |           |                 |  |  |  |  |  |  |
| 💡 🐹 Guichet Unique Electroniqu          | le        |                 |  |  |  |  |  |  |
| P 🖨 Module ADB                          |           |                 |  |  |  |  |  |  |
| Certificat d'éligibilité                |           |                 |  |  |  |  |  |  |
|                                         | te        |                 |  |  |  |  |  |  |
| Prolongation cert. Eli                  | A         | Créer           |  |  |  |  |  |  |
| 🗢 🗁 Liste des biens                     |           | 01001           |  |  |  |  |  |  |
| O- Cal Références                       | 0         | Rechercher      |  |  |  |  |  |  |
| 🗢 🗃 Certificat Temp. Conf               | 0         | The other other |  |  |  |  |  |  |
| Or Contractional Normes Internationales | 22        | Etern days down |  |  |  |  |  |  |
| Architecture système                    | 62        | Etendre tout    |  |  |  |  |  |  |
| No. of                                  | 23        |                 |  |  |  |  |  |  |
| My Profile                              | 23        | Reduire tout    |  |  |  |  |  |  |
|                                         | 0         |                 |  |  |  |  |  |  |
|                                         | $\otimes$ | Fermer          |  |  |  |  |  |  |

Figure 5- Accès au document CE

Une fois l'écran de saisi des données est affiché, l'investisseur ou son représentant doit servir toutes les données exigées comme indiqué ci-après, et doit rattacher à sa demande tous les documents exigés avant de la soumettre à l'ADB.

#### 4.1.1 Onglet « Informations générales »

Cet onglet est composé de trois pages à compléter par l'investisseur ou son représentant :

#### 4.1.1.1 Segment général de la demande

Le segment général de la demande de CE comporte des données à renseigner par l'investisseur ou son représentant et des données générées par le système : (Figure 6)

| dentification —      |             |                           |                                                                                                    |           |         |                   |        |                                      |
|----------------------|-------------|---------------------------|----------------------------------------------------------------------------------------------------|-----------|---------|-------------------|--------|--------------------------------------|
| Information d'enreg  | istrement   |                           |                                                                                                    |           |         |                   |        |                                      |
| Année Numéro         | strement    | Date d'enregistrement     | Date de déli                                                                                                    | vrance    | Date de | a fin de validité | Date d | le la prolongat                      |
| 2022 199             |             | 29/11/2022                | 30/11/2022                                                                                                    | vrance    | 30/11/2 | 2025              | Date e | ie ia proiongat                      |
|                      |             |                           |                                                                                                    |           |         |                   |        |                                      |
| Référence Utilisateu | ir i        |                           |                                                                                                    |           |         |                   |        |                                      |
| Référence            | Année       | Code                      | Nom du sou                                                                                                    | missionna | ire     |                   |        |                                      |
| BL06                 | 2022        | 001                       | invest                                                                                                    |           |         |                   |        |                                      |
| ntreprise —          |             |                           |                                                                                                    |           |         |                   |        |                                      |
| Information de l'ent | reprise     |                           |                                                                                                    |           |         |                   |        |                                      |
| Code NIF de l'entrep | orise No    | om de l'entreprise        |                                                                                                    | Adresse   |         |                   |        |                                      |
| 4000001463           | BI          | RASSERIES ET LIMONADE     | RIESDU                                                                                                    | BURUNDI   | (BRARU  | DI)               |        |                                      |
| Téléphone de l'entr  | enrise      |                           |                                                                                                    | BP 540 B  | UJUMBL  | JKA               |        |                                      |
| 79458619             | eprise      |                           |                                                                                                    |           |         |                   |        |                                      |
| 10400010             |             |                           |                                                                                                    |           |         |                   |        |                                      |
| Forme juridique      |             |                           |                                                                                                    |           |         |                   |        |                                      |
| SA                   | So          | ociété Anonyme            |                                                                                                    |           |         |                   |        |                                      |
| Lieu d'implémentati  | on du proje | t                         |                                                                                                    |           |         |                   |        |                                      |
| Province             |             |                           |                                                                                                    | Commun    | e       |                   |        |                                      |
| Code Province        | De          | escription Province       |                                                                                                    | Code com  | nmune   | Descripti         | on com | mune                                 |
| Bujumbura Mairie     | В           | ıjumbura Mairie           |                                                                                                    | Muha Muha |         |                   |        |                                      |
| Représentant légal   |             |                           |                                                                                                    |           |         |                   |        |                                      |
| Nom                  | Pr          | énom                      |                                                                                                    | Adresse   |         |                   |        |                                      |
| NDAYIMANA            | Mi          | ichel                     |                                                                                                    | Bujumbu   | jumbura |                   |        |                                      |
| Táláphone            | 5.0         | nail                      |                                                                                                    | Burundi   |         |                   |        |                                      |
| 71254896             | D.C.        | lavimana michel@gmail     | com                                                                                                    |           |         |                   |        |                                      |
| Capital social       |             | a, mananan on cite ginan. |                                                                                                    |           |         |                   |        |                                      |
| 200.0                | 00,000      |                           |                                                                                                    |           |         |                   |        |                                      |
| Nombre d'associés    | Nationaux   | 1                         | Nombre d'action                                                                                                    | ns        | 50      | Montant des act   | tions  | 100.000.000                          |
|                      |             |                           |                                                                                                    |           |         |                   |        | ,,,,,,,,,,,,,,,,,,,,,,,,,,,,,,,,,,,, |
|                      |             |                           | Manager and the second second se |           | FO      | Montant dos act   | tione  | 400 000 000                          |

Figure 6- Segment général du CE

- **Numéro d'enregistrement du CE :** Il s'agit d'un numéro d'ordre séquentiel et annuel attribué par le système au CE après enregistrement de la demande par l'investisseur ou son représentant ;
- **Date d'enregistrement de la demande :** Il s'agit de la date d'enregistrement de la demande attribuée par le système ;
- **Date de délivrance :** Il s'agit de la date à laquelle l'Autorité compétente de l'ADB a confirmé la délivrance du CE, qui s'affiche automatiquement dans cette case une fois le certificat est délivré ;
- Date de fin de validité : Il s'agit de la date de fin de validité du CE attribuée par l'autorité compétente et qui s'affiche automatiquement dans cette case une fois le certificat est délivré ;
- **Date de prolongation :** Cette case sera servie automatiquement par le système, une fois le CE a fait l'objet d'une ou de plusieurs prolongations de validité ;
- **Référence Utilisateur** : Il s'agit d'attribuer obligatoirement, une référence numérique ou alphanumériques à la demande, l'année et le code d'dentification de l'utilisateur seront générés automatiquement par le système à partir du profil du soumissionnaire de la demande ;
- **Code NIF de l'entreprise** : Il s'agit renseigner obligatoirement le code NIF de l'entreprise, ce qui permettra la génération automatique à partir de la table des « Entreprises », de la Raison Sociale, de l'adresse du siège social et du numéro de téléphone de l'entreprise ;
- Forme juridique de l'entreprise : Il s'agit sélectionner obligatoirement, à partir de la liste déroulante, le code de la Forme Juridique de l'Entreprise et une fois ce code est sélectionné, le système ramène le nom de la forme juridique de l'entreprise ;
- Lieu d'implémentation du projet : Il s'agit sélectionner obligatoirement, à partir de la liste déroulante, le code de la Province et le code de la Commune dans lesquelles le projet est implémenté ;
- **Représentant légal** : Il s'agit de saisir obligatoirement, le nom et le prénom du représentant légal de l'entreprise, ses coordonnées, notamment son numéro de téléphone et son adresse e-mail.
- Capital social : Il s'agit de renseigner obligatoirement :
  - ✓ Le montant total du capital social du projet objet de la demande de CE ;
  - ✓ Le nombre d'associer de nationalité Burundaise, le nombre d'actions et le montant des actions ;
  - ✓ Le nombre d'associer de nationalité Etrangère, le nombre d'actions et le montant des actions ;

#### 4.1.1.2 Identification du projet

Dans cette partie, l'investisseur ou son représentant doit obligatoirement renseigner les données relatives à l'identification du projet : (Figure 7)

| Indentification du P           | Projet                                        |                                  |                                                            |                           |                       |
|--------------------------------|-----------------------------------------------|----------------------------------|------------------------------------------------------------|---------------------------|-----------------------|
| Identification                 |                                               |                                  |                                                            |                           |                       |
| Intitulé du Projet             |                                               | Programme er                     | wisagé                                                     |                           |                       |
| Projet de construction         | d'hotel à usage touristique                   | Construction                     | l'un hotel composé de chambres, de res                     | taurant, de salle de spo  | rt et de salle de jeu |
|                                |                                               |                                  |                                                            |                           |                       |
| Etat du projet                 |                                               | Calendrier                       | des activiés                                               |                           |                       |
| Nouveau Projet                 |                                               |                                  |                                                            |                           | +                     |
| Projet déjà opération          | nnel                                          |                                  |                                                            |                           |                       |
| Nature du projet               |                                               | No. Article                      | Description des activités                                  | Date début                | Date Fin              |
| Réhabilitation                 |                                               | 1                                | Acquisition du torrain                                     | 2022 40 34                | 2022 42 34            |
| Modernisation                  |                                               | 2                                | Contruction de l'hotel                                     | 2022-10-51                | 2022-12-31            |
| Extension                      |                                               | 2                                | Contraction de l'hotel                                     | 2023-01-01                | 2024-12-31            |
| Code du Secteur d'activ<br>HOT | vité Nom du Secteur d'activité<br>HOTELLERIE  |                                  |                                                            |                           |                       |
| Code d'activité                | Nom de l'activité                             |                                  |                                                            |                           |                       |
| Construction d'ur              | construction d'un hotel                       | Les technique                    | s de mise en oeuvre du projet                              |                           |                       |
| Phases du projet               |                                               | Après finalisa<br>effectuée proc | tion de la construction et de l'équipement<br>pressivement | t du projet la mise en oe | euvre du projet sera  |
| Acquisition de terrai          | in et Construction                            |                                  |                                                            |                           |                       |
| 🖌 Equipement ou Insta          | allation                                      |                                  |                                                            |                           |                       |
| ✓ Exploitation                 |                                               |                                  |                                                            |                           |                       |
| Expérience du promote          | eur / de la société dans le Domaine / Secteur |                                  |                                                            |                           |                       |
| ✓ Expérimenté                  |                                               |                                  |                                                            |                           |                       |
| Nouveau                        |                                               |                                  |                                                            |                           |                       |
| 🗾 Disposant d'une équ          | uipe technique expérimentée                   |                                  |                                                            |                           |                       |
|                                |                                               | Marché visé                      | Local 100                                                  | % Extérieur               | %                     |

Figure 7- Identification du projet

- **Intitulé du Projet** : Il s'agit de renseigner obligatoirement l'objet du projet d'investissement ;
- **Etat du projet** : Le soumissionnaire de la demande doit cocher obligatoirement l'une des cases pour indiquer qu'il s'agit d'un « Nouveau projet » ou d'un « Projet déjà opérationnel » ;
- **Nature du projet** : Quand il s'agit d'un « Projet déjà opérationnel », le soumissionnaire de la demande doit cocher au moins une case pour indiquer qu'il s'agit d'un projet de Réhabilitation, de modernisation ou d'extension ;
- **Secteur d'activité** : Il s'agit de sélectionner obligatoirement à partir de la liste déroulante, le code « Secteurs d'activité », du projet objet de la demande de CE ;
- Activité : Il s'agit de sélectionner obligatoirement à partir de la liste déroulante, le code « Activité » du projet objet de la demande de CE, correspondant au secteur d'activité sélectionné ;
- **Phases du projet** : Le soumissionnaire de la demande doit cocher au moins une case pour identifier la ou les phases du projet objet de la demande de CE ;

- **Expérience du promoteur/de la société dans le Secteur/Domaine** : Le soumissionnaire doit indiquer s'il est expérimenté ou nouveau, en cochant l'une des deux premières cases, puis il peut indiquer s'il dispose d'une équipe technique expérimentée en cochant la dernière case ;
- **Programme envisagé** : Il s'agit de saisir obligatoirement, une description succincte du programme envisagé, des résultats attendus et des activités à développer pour le projet objet de la demande de CE ;
- **Calendrier des activités** : Il s'agit de renseigner la description des activités envisagées, la date de début et la date de fin de réalisation de chaque activité.
- Les techniques de mise en œuvre du projet : Il s'agit de renseigner le détail des techniques envisagées pour la mise en œuvre du projet objet de la demande du CE ;
- Le marché visé : Il s'agit de renseigner le pourcentage envisagé d'exploitation des activités de l'entreprise en local et/ou à l'extérieur.

#### 4.1.1.3 Nombre d'emploi

Dans la troisième partie de l'onglet « Informations Générales » le soumissionnaire de la demande doit renseigner les données relatives aux emplois : (Figure 8)

| Nombre         | d'emploi       |                                  |               |                    |                         |                      |  |  |
|----------------|----------------|----------------------------------|---------------|--------------------|-------------------------|----------------------|--|--|
| Statut de l'   | entreprise     | )                                |               |                    |                         |                      |  |  |
| Société        | déja opéra     | ationnelle                       |               |                    |                         |                      |  |  |
| ✓ Société      | Nouvellem      | ient créée                       |               |                    |                         |                      |  |  |
| Année de       | démarrage      |                                  | Nombre d'em   | plois permanents e | xistants                |                      |  |  |
|                |                |                                  |               |                    |                         |                      |  |  |
| Création d'    | emplois-       |                                  |               |                    |                         |                      |  |  |
| Nombre d       | emplois er     | ivisagé au lancement du projet   |               | 1                  | Nombre total d'emploi a | créer                |  |  |
| Nombre d'      | emplois er     | nvisagé au démarrage du projet   |               | 1                  |                         | 2                    |  |  |
| Nombre d'      | emplois ré     | servé aux Nationaux et aux Etran | ngers         |                    |                         |                      |  |  |
| Nombre de      | e Cadres bu    | urundais                         |               | 1                  | Nombre Cadres étrange   | rs 1                 |  |  |
| -Grillo salar  | ialo róna      | rtie par catégorie d'emploi -    |               |                    |                         |                      |  |  |
| - Griffe Salai | late tepa      | rue par categorie d'empior       |               |                    |                         | +                    |  |  |
| -              |                |                                  |               |                    |                         |                      |  |  |
| Numéro         |                | Intitulé poste                   | Nbre          | Salaire mensuel    | Montant total mensue    | Cout Salarial annuel |  |  |
| 1              | DG             | 1                                |               | 2,000,000          | 2,000,000               | 24,000,000           |  |  |
| 2              | DA             | 1                                |               | 1,500,000          | 1,500,000               | 18,000,000           |  |  |
|                |                |                                  |               |                    |                         |                      |  |  |
|                |                |                                  |               |                    |                         |                      |  |  |
|                |                |                                  |               |                    |                         |                      |  |  |
|                |                |                                  |               |                    |                         |                      |  |  |
|                |                |                                  |               |                    |                         |                      |  |  |
|                |                |                                  |               | Mont               | ant total des salaires  | 42,000,000           |  |  |
| Autres cha     | Autres charges |                                  |               |                    |                         |                      |  |  |
|                | 0              |                                  |               |                    |                         | +                    |  |  |
|                |                |                                  |               |                    |                         |                      |  |  |
| Num            | éro            | Nom                              | autres Charge | s                  | I                       | Montant              |  |  |
| 1              |                | Mutualité                        |               |                    | 10                      | ,000,000             |  |  |
|                |                |                                  |               |                    |                         |                      |  |  |
| ·              |                |                                  |               | Montant to         | tal des autres charges  | 10,000,000           |  |  |

Figure 8- Nombre d'emploi

- **Statut de l'entreprise** : Il s'agit de cocher l'une des deux icônes pour indiquer qu'il s'agit d'une « Société Nouvellement créé » ou « Société déjà opérationnelle » ;
- Date de démarrage et Nombre d'emplois permanents existants : Quand il s'agit d'une société déjà opérationnelle, le soumissionnaire doit renseigner l'année de démarrage de l'entreprise et le nombre d'emplois permanents existants ;
- Nombre d'emplois envisagé au lancement du projet : Le soumissionnaire doit renseigner le nombre d'emplois envisagé au lancement du projet ;
- Nombre d'emplois envisagé au démarrage du projet : Le soumissionnaire doit renseigner le nombre d'emplois envisagé au démarrage des activités du projet.

Une fois les deux dernières cases sont renseignées, le système affiche le nombre total d'emplois envisagé ;

 Nombre d'emplois réservé aux Nationaux et aux Etrangers : Il s'agit de déterminer le nombre d'emplois envisagés de nationalité burundaise et le nombre d'emplois envisagé de nationalité étrangère.

#### 4.1.2 Onglet « Financement du projet »

Dans cet onglet, l'investisseur ou son représentant doit renseigner les données relatives au financement du projet objet de la demande du CE. (Figure 09)

| Program     The second second                                                                                                    | Financement du projet                                                                                                    |                                                                                                    |                                                                                                    |                                                                                                    |                                                                                                    |                                                                                                    |                                                                                                    |                                                                                                    |                                                                                                    |                                                                                                    |             |                                                                                                |                                                                                                    |
|----------------------------------------------------------------------------------------------------|----------------------------------------------------------------------------------------------------|----------------------------------------------------------------------------------------------------|----------------------------------------------------------------------------------------------------|----------------------------------------------------------------------------------------------------|----------------------------------------------------------------------------------------------------|----------------------------------------------------------------------------------------------------|----------------------------------------------------------------------------------------------------|----------------------------------------------------------------------------------------------------|----------------------------------------------------------------------------------------------------|----------------------------------------------------------------------------------------------------|-------------|------------------------------------------------------------------------------------------------|----------------------------------------------------------------------------------------------------|
| Montant to an investisamente     Tax de la devis     Tax de la devis     Mational     Amé     Colo Organo     Sectorizaria     Initiat     Remoursementational       500.000,000.00     B     1,0000     500.000,000.00     N     Amé     Crisit     Principal     Initiat     Remoursementational       Notant     Resources propres numbers     Resources propres numbers     Resources propres numbers     Remoursementational     Amé     Crisit     Principal     Initiat     Remoursementational     Remoursementational     Remoursemen                                                                                                    | Programme d'investissement                                                                                                    |                                                                                                    |                                                                                                    |                                                                                                    |                                                                                                    |                                                                                                    |                                                                                                    | Amorti                                                                                                   | ssement du cré                                                                                                    | dit                                                                                                    |             |                                                                                                |                                                                                                    |
| S00,000,000_00     Bit     1,0009     S00,000,000_0     N National     Andres     Credit     Principal     Interim     Restources progress fatagéres       Montart     Percentage     Montart     Percentage     Montart     Percentage     A0,000,000     40,000,000     44,000,000     44,000,000     44,000,000     44,000,000     44,000,000     44,000,000     44,000,000     44,000,000     44,000,000     44,000,000     44,000,000     44,000,000     44,000,000     44,000,000     44,000,000     44,000,000     44,000,000     44,000,000     44,000,000     44,000,000     44,000,000     44,000,000     44,000,000     44,000,000     44,000,000     44,000,000     44,000,000     44,000,000     44,000,000     44,000,000     44,000,000     44,000,000     44,000,000     44,000,000     44,000,000     44,000,000     44,000,000     44,000,000     44,000,000     44,000,000     44,000,000     44,000,000     44,000,000     44,000,000     44,000,000     44,000,000     44,000,000     44,000,000     44,000,000     44,000,000     44,000,000     44,000,000     44,000,000     44,000,000                                                                                                    | Montant total d'investissement                                                                                                    | t Code de la devise Ta                                                                                                    | ux de la devi                                                                                                    | Montant e                                                                                                    | n monnaie national                                                                                                    | Code Origine                                                                                                    | escription origine                                                                                                    |                                                                                                    |                                                                                                    |                                                                                                    |             |                                                                                                |                                                                                                    |
| Bessources propres ationales     Ressources propres ationales     Device strage     Montant     Percentage     Montant     Percentage     Device forman     Montant     Percentage     Device forman     Montant     Percentage     Montant     Percentage     Percentage     Montant     Percentage     Montant     Percentage     Percentage     Percen                                                                                                    | 500,000,000.00                                                                                                    | BIF                                                                                                    | 1.0000                                                                                                    |                                                                                                    | 500,000,000                                                                                                    | N 1                                                                                                    | ational                                                                                                    | Anne                                                                                                    | e Credit                                                                                                    | Principa                                                                                                    |             | Interet                                                                                        | Remboursement total                                                                                                    |
| Interacting proprise attorages     Bacesures proprise attorages     Automation     Parcentage     Monitant     Percentage     Monitant     Percentage     Monitant     Percentage     Monitant     Percentage     Monitant     Percentage     Monitant     Percentage     Monitant     Percentage     Code Banque companies financier     Banque companies financier     Percentage     Code Banque companies financier     Percentage     Code Banque companies financier     Percentage     Code Banque companies financier     Percentage     Code Banque companies financier     Percentage     Code Banque companies financier     Percentage     Code Banque companies financier     Percentage     Percentage     Construction of the percentage     Percentage     Percentage                                                                                                    |                                                                                                    |                                                                                                    |                                                                                                    | _                                                                                                    |                                                                                                    |                                                                                                    |                                                                                                    | 2022                                                                                                    |                                                                                                    | 200,000,000                                                                                                    | 40,000,000  | 24,000,000                                                                                     | 64,000,000                                                                                                    |
| Montant     Percentage     Montant     Percentage     Advance     Advance                                                                                                    | Ressources propres nationale:                                                                                                    | S                                                                                                    |                                                                                                    | Ressource                                                                                                    | es propres etrangere                                                                                                    | s                                                                                                    |                                                                                                    | 2023                                                                                                    |                                                                                                    | 160,000,000                                                                                                    | 40,000,000  | 19,200,000                                                                                     | 59,200,000                                                                                                    |
| 30,000,000     60     0     0     0     0     0     0     0     0     0     0     0     0     0     0     0     0     0     0     0     0     0     0     0     0     0     0     0     0     0     0     0     0     0     0     0     0     0     0     0     0     0     0     0     0     0     0     0     0     0     0     0     0     0     0     0     0     0     0     0     0     0     0     0     0     0     0     0     0     0     0     0     0     0     0     0     0     0     0     0     0     0     0     0     0     0     0     0     0     0     0     0     0     0     0     0     0     0     0     0     0     0     0     0     0 <th< td=""><td>Montant</td><td>Percentage</td><td></td><td>Montant</td><td></td><td>Percentage</td><td></td><td>2024</td><td></td><td>120,000,000</td><td>40,000,000</td><td>14,400,000</td><td>54,400,000</td></th<>                                                                                                    | Montant                                                                                                    | Percentage                                                                                                    |                                                                                                    | Montant                                                                                                    |                                                                                                    | Percentage                                                                                                    |                                                                                                    | 2024                                                                                                    |                                                                                                    | 120,000,000                                                                                                    | 40,000,000  | 14,400,000                                                                                     | 54,400,000                                                                                                    |
| Improvint     Banque ou Organisme financer     Description Banque     Adu/dou/do     Adu/dou/do                                                                                                    | 300,000,000                                                                                                    |                                                                                                    | 60                                                                                                    |                                                                                                    | 0                                                                                                    |                                                                                                    | 0                                                                                                    | 2025                                                                                                    |                                                                                                    | 80,000,000                                                                                                    | 40,000,000  | 9,600,000                                                                                      | 49,600,000                                                                                                    |
| Emproti     Emanque ou organisme transcer     0       20,000,000     40     BAICOBU     Banque Commerciale du Burundi     0       Date d'ouverture du crédit     Durée Montant a rembourser     Frèquence de remboursement     Tax d'infert appliqué     12       01/12/2022     5     272,000,000     Rem. Annuel     12                                                                                                    |                                                                                                    |                                                                                                    |                                                                                                    |                                                                                                    |                                                                                                    |                                                                                                    |                                                                                                    | 2020                                                                                                    |                                                                                                    | 40,000,000                                                                                                    | 40,000,000  | 4,800,000                                                                                      | 44,800,000                                                                                                    |
| Montant     Devicentage     Code sangle     Description sangle     Code sangle     Description sangle     Code sangle     Devicentage     O       200,000,000     Durée     Montant a rembourser     Fréquence de remboursement     Taux d'intéret appliqué     12                                                                                                    | Emprunt                                                                                                    |                                                                                                    |                                                                                                    | Banque ou                                                                                                    | i Organisme financier                                                                                                    |                                                                                                    |                                                                                                    |                                                                                                    |                                                                                                    |                                                                                                    |             |                                                                                                | 0                                                                                                    |
| Z00,000/00     Weight of the service of rembourses     Frèquence de remboursement     Taux d'intèret appliqué     12       SubventionDon     Nontant     Pourcentage     Nombre d'amée prévisionnelles     Coefficient d'actualisation     12                                                                                                    | Montant 200,000,000                                                                                                    | Pourcentage                                                                                                    | 40                                                                                                    | Code Band                                                                                                    | que                                                                                                    | Description Bang                                                                                                    | ie<br>sialo du Rurundi                                                                                                    |                                                                                                    |                                                                                                    |                                                                                                    |             |                                                                                                | 0                                                                                                    |
| Date drowerture du crédit<br>10/12/2022     Durée<br>5     Montant a rembourser<br>272,000,000     Fréquence de remboursement<br>aux d'intéret appliqué     12       SubventionBon<br>Montant     Pourcentage     Nombre d'année prévisionnelles     Coefficient d'actualisation     12                                                                                                    | 200,000,000                                                                                                    |                                                                                                    | 40                                                                                                    | DANCODU                                                                                                    | ,                                                                                                    | Dalique Commen                                                                                                    | ciale un parallar                                                                                                    | II —                                                                                                    |                                                                                                    |                                                                                                    |             |                                                                                                |                                                                                                    |
| 1012/2022     5     272,000,000     Rem. Annuel     12       SubventionElon     Nontant     Pourcentage     Nombre d'année prévisionnelles     Coefficient d'actualisation     10     0     7     Hotelerie     12     %     TOTAL     200,000,000     72,000,000     272,000,000     272,000,000     272,000,000     272,000,000     272,000,000     272,000,000     272,000,000     272,000,000     272,000,000     272,000,000     272,000,000     272,000,000     272,000,000     272,000,000     272,000,000     272,000,000     272,000,000     272,000,000     272,000,000     272,000,000     272,000,000     272,000,000     272,000,000     272,000,000     272,000,000     272,000,000     272,000,000     272,000,000     272,000,000     272,000,000     272,000,000     272,000,000     272,000,000     272,000,000     272,000,000     272,000,000     272,000,000     272,000,000     272,000,000     272,000,000     272,000,000     272,000,000     272,000,000     272,000,000     272,000,000     272,000,000     272,000,000     272,000,000     272,000,000     272,000,000     203,000     203,000     <                                                                                                    | Date d'ouverture du crédit                                                                                                    | Durée Montant a                                                                                                    | rembourser                                                                                                    | Fréquence                                                                                                    | e de remboursement                                                                                                    | Taux d'intéret ap                                                                                                    | oliqué                                                                                                    | —                                                                                                    |                                                                                                    |                                                                                                    |             |                                                                                                |                                                                                                    |
| Subvention/Don     Nombre d'année prévisionnelles     Cefficient d'actualisation     12 %     12 %     12 %     12 %     12 %     12 %     12 %     12 %     12 %     12 %     12 %     12 %     12 %     12 %     12 %     12 %     12 %     12 %     12 %     12 %     12 %     12 %     12 %     12 %     12 %     12 %     12 %     12 %     12 %     12 %     12 %     12 %     12 %     12 %     12 %     12 %     12 %     12 %     12 %     12 %     12 %     12 %     12 %     12 %     12 %     12 %     12 %     12 %     12 %     12 %     12 %     12 %     12 %     12 %     12 %     12 %     12 %     12 %     12 %     12 %     12 %     12 %     12 %     12 %     12 %     12 %     12 %     12 %     12 %     12 %     12 %     12 %     12 %     12 %     12 %     12 %     12 %     12 %     12 %     12 %     12 %     12 %     12 %     12 %     12 %     12 %     12 % <td>10/12/2022</td> <td>5</td> <td>272,000,000</td> <td>Rem. Ann</td> <td>uel</td> <td></td> <td>12</td> <td></td> <td></td> <td></td> <td></td> <td></td> <td></td>                                                                                                    | 10/12/2022                                                                                                    | 5                                                                                                    | 272,000,000                                                                                                    | Rem. Ann                                                                                                    | uel                                                                                                    |                                                                                                    | 12                                                                                                    |                                                                                                    |                                                                                                    |                                                                                                    |             |                                                                                                |                                                                                                    |
| Montant     Pourcentage     Nombre d'année prévisionnelles     Coefficient d'actualisation       0     0     7     Hotelerie     12 %     TOTAL     200,000,000     72,000,000     272,000,000       rCompte d'exploitation prévisionnelle     2022     2024     2025     2026     2027     2028     2029     2030     2031       Chiffer d'ataries     400,000,00     440,000,000     75,997,000     73,776,850     71,685,692     68,729,977     72,716,476     0     0     0     0     0     0     0     0     0     0     0     0     0     0     0     0     0     0     0     0     0     0     0     0     0     0     0     0     0     0     0     0     0     0     0     0     0     0     0     0     0     0     0     0     0     0     0     0     0     0     0     0     0     0     0     0     0     0     0 <t< td=""><td>Subvention/Don</td><td></td><td></td><td></td><td></td><td></td><td></td><td></td><td></td><td></td><td></td><td></td><td></td></t<>                                                                                                    | Subvention/Don                                                                                                    |                                                                                                    |                                                                                                    |                                                                                                    |                                                                                                    |                                                                                                    |                                                                                                    |                                                                                                    |                                                                                                    |                                                                                                    |             |                                                                                                |                                                                                                    |
| Outcomings     Instance of antice periodication of extensional of extensional of antice periodication of extensional of antice periodication of a strain of a strain of a stra                                                                                                    | Montant                                                                                                    | Pourcentage                                                                                                    |                                                                                                    | Nombre d'                                                                                                    | année prévisionnelle                                                                                                    | e Coefficient d'actu                                                                                                    | alieation                                                                                                    |                                                                                                    |                                                                                                    |                                                                                                    |             |                                                                                                |                                                                                                    |
| Compte     TotAL     200,000,000     72,000,000     272,000,000       Compte     d'exploitation prévisionnelle                                                                                                    | 0                                                                                                    | rourcentage                                                                                                    | 0                                                                                                    | nombre u                                                                                                    | 7                                                                                                    | Hotolorio                                                                                                    | 12 %                                                                                                    |                                                                                                    |                                                                                                    |                                                                                                    |             |                                                                                                |                                                                                                    |
| Compte d'exploitation prévisionnelle     Compte d'exploitation prévisionnelle     Compte d'exploitation pré                                                                                                    |                                                                                                    |                                                                                                    |                                                                                                    |                                                                                                    |                                                                                                    | notelene                                                                                                    |                                                                                                    | —                                                                                                    | τοτοι                                                                                                    |                                                                                                    | 200 000 000 | 72 000 000                                                                                     | 272 000 000                                                                                                    |
| Compte d'exploitation prévisionnelle     2022     2023     2024     2025     2026     2027     2028     2029     2030     2031       Chiffre d'atfaires     400,000,000     440,000,000     532,400,000     585,640,000     644,204,000     708,624,400     0     0     0     0     0     0     0     0     0     0     0     0     0     0     0     0     0     0     0     0     0     0     0     0     0     0     0     0     0     0     0     0     0     0     0     0     0     0     0     0     0     0     0     0     0     0     0     0     0     0     0     0     0     0     0     0     0     0     0     0     0     0     0     0     0     0     0     0     0     0     0     0     0     0     0     0     0     0     0     0                                                                                                         |                                                                                                    |                                                                                                    |                                                                                                    |                                                                                                    |                                                                                                    |                                                                                                    |                                                                                                    |                                                                                                    | 101112                                                                                                    |                                                                                                    | 20010001000 | . 210001000                                                                                    | 212,000,000                                                                                                    |
| Libelle/Periode     2022     2023     2024     2025     2026     2027     2028     2029     2030     2031       Chffred dralares     400,000,000     440,000,000     459,000,000     555,640,000     644,204,000     708,624,400     0     0     0     0       Charges     80,800,000     78,340,000     75,997,000     73,766,80     71,685,692     69,729,977     72,716,476     0     0     0     0     0     0     0     0     0     0     0     0     0     0     0     0     0     0     0     0     0     0     0     0     0     0     0     0     0     0     0     0     0     0     0     0     0     0     0     0     0     0     0     0     0     0     0     0     0     0     0     0     0     0     0     0     0     0     0     0     0     0     0     0     0                                                                                                    |                                                                                                    |                                                                                                    |                                                                                                    |                                                                                                    |                                                                                                    |                                                                                                    |                                                                                                    |                                                                                                    |                                                                                                    |                                                                                                    |             |                                                                                                |                                                                                                    |
| Chiffre d'affaires     400,000,000     440,000,000     484,000,000     532,400,000     585,640,000     644,204,000     708,624,400     0     0     0       Charges     80,800,000     73,340,000     75,997,000     73,776,850     71,885,852     68,729,977     72,716,476     0     0     0       Matières     20,000,000     21,000,000     22,050,000     23,152,500     24,310,125     25,525,531     26,801,913     0     0     0       Autres dépenses     10,000,000     11,025,000     11,176,250     12,155,062     12,762,816     13,400,955     0     0     0     0     0     0     0     0     0     0     0     0     0     0     0     0     0     0     0     0     0     0     0     0     0     0     0     0     0     0     0     0     0     0     0     0     0     0     0     0     0     0     0     0     0     0     0     0                                                                                                    | Compte d'exploitation prévis                                                                                                    | ionnelle                                                                                                    |                                                                                                    |                                                                                                    |                                                                                                    |                                                                                                    |                                                                                                    |                                                                                                    |                                                                                                    |                                                                                                    |             |                                                                                                |                                                                                                    |
| Charges     80,800,000     78,340,000     75,597,000     73,776,850     71,885,892     69,729,977     72,716,476     0     0     0       Matires premières     20,000,000     21,000,000     22,050,000     23,152,500     24,310,125     25,525,631     26,801,913     0     0     0     0     0     0     0     0     0     0     0     0     0     0     0     0     0     0     0     0     0     0     0     0     0     0     0     0     0     0     0     0     0     0     0     0     0     0     0     0     0     0     0     0     0     0     0     0     0     0     0     0     0     0     0     0     0     0     0     0     0     0     0     0     0     0     0     0     0     0     0     0     0     0     0     0     0     0     0                                                                                                    | Compte d'exploitation prévis<br>Libelle/Periode                                                                                                    | ionnelle                                                                                                    | 2023                                                                                                    | 2                                                                                                    | 1024                                                                                                    | 2025                                                                                                    | 2026                                                                                                    | 202                                                                                                    | 7                                                                                                    | 2028                                                                                                    | 2029        | 2030                                                                                           | 2031                                                                                                    |
| Matières premières     20,000,000     21,000,000     22,050,000     23,152,500     24,310,125     25,525,631     26,801,913     0     0     0       Salaire     16,800,000     17,640,000     18,522,000     19,44100     20,420,505     21,441,530     22,515,607     0     0     0     0     0     0     0     0     0     0     0     0     0     0     0     0     0     0     0     0     0     0     0     0     0     0     0     0     0     0     0     0     0     0     0     0     0     0     0     0     0     0     0     0     0     0     0     0     0     0     0     0     0     0     0     0     0     0     0     0     0     0     0     0     0     0     0     0     0     0     0     0     0     0     0     0     0     0     0                                                                                                    | Compte d'exploitation prévis<br>Libelle/Periode<br>Chiffre d'affaires                                                                                                    | ionnelle<br>2022<br>400,000,000                                                                                                    | 2023 440,00                                                                                                    | 2                                                                                                    | 484,000,000                                                                                                    | 2025 532,400,00                                                                                                    | 2026<br>) 585,640,                                                                                                    | 202                                                                                                    | 7 644,204,000                                                                                                    | 2028 708,624,400                                                                                                    | 2029        | 2030<br>0                                                                                      | 2031                                                                                                    |
| Salaire     16,800,000     17,640,000     18,522,000     19,448,100     20,420,505     21,441,530     22,513,607     0     0     0       Autres dépenses     10,000,000     10,500,000     11,025,000     11,752,500     12,762,816     13,400,955     0     0     0     0     0     0     0     0     0     0     0     0     0     0     0     0     0     0     0     0     0     0     0     0     0     0     0     0     0     0     0     0     0     0     0     0     0     0     0     0     0     0     0     0     0     0     0     0     0     0     0     0     0     0     0     0     0     0     0     0     0     0     0     0     0     0     0     0     0     0     0     0     0     0     0     0     0     0     0     0     0 <td>Compte d'exploitation prévis<br/>Libelle/Periode<br/>Chiffre d'affaires<br/>Charges</td> <td>ionnelle<br/>2022<br/>400,000,000<br/>80,800,000</td> <td>2023<br/>440,00<br/>78,34</td> <td>2<br/>00,000<br/>40,000</td> <td>1024<br/>484,000,000<br/>75,997,000</td> <td>2025<br/></td> <td>2026<br/>585,640,<br/>71,685,</td> <td>202<br/>00<br/>92</td> <td>7<br/>644,204,000<br/>69,729,977</td> <td>2028<br/>708,624,400<br/>72,716,476</td> <td>2029</td> <td>2030<br/>0<br/>0</td> <td>2031<br/>0 0 0</td>                                                                                                    | Compte d'exploitation prévis<br>Libelle/Periode<br>Chiffre d'affaires<br>Charges                                                                                                    | ionnelle<br>2022<br>400,000,000<br>80,800,000                                                                                                    | 2023<br>440,00<br>78,34                                                                                                    | 2<br>00,000<br>40,000                                                                                                    | 1024<br>484,000,000<br>75,997,000                                                                                                    | 2025<br>                                                                                                    | 2026<br>585,640,<br>71,685,                                                                                                    | 202<br>00<br>92                                                                                          | 7<br>644,204,000<br>69,729,977                                                                                                    | 2028<br>708,624,400<br>72,716,476                                                                                                    | 2029        | 2030<br>0<br>0                                                                                 | 2031<br>0 0 0                                                                                                    |
| Autres dépenses     10,000,000     11,000,000     11,025,000     11,576,250     12,155,062     12,762,816     13,400,956     0     0     0       Frais financiers     24,000,000     19,200,000     14,400,000     9,000,000     48,00,000     0     0     0     0     0     0     0     0     0     0     0     0     0     0     0     0     0     0     0     0     0     0     0     0     0     0     0     0     0     0     0     0     0     0     0     0     0     0     0     0     0     0     0     0     0     0     0     0     0     0     0     0     0     0     0     0     0     0     0     0     0     0     0     0     0     0     0     0     0     0     0     0     0     0     0     0     0     0     0     0     0     0                                                                                                         | Compte d'exploitation prévis<br>Libelle/Periode<br>Chiffre d'affaires<br>Charges<br>Matières premières                                                                                                    | ionnelle<br>2022<br>400,000,000<br>80,800,000<br>20,000,000                                                                                                    | 2023<br>440,00<br>78,34<br>21,00                                                                                                    | 2<br>00,000<br>40,000<br>00,000                                                                                                    | 484,000,000<br>75,997,000<br>22,050,000                                                                                                    | 2025<br>532,400,000<br>73,776,850<br>23,152,500                                                                                                    | 2026<br>585,640,<br>71,685,<br>24,310,                                                                                                    | 202<br>00<br>92<br>25                                                                                    | 7<br>644,204,000<br>69,729,977<br>25,525,631                                                                                                    | 2028<br>708,624,400<br>72,716,476<br>26,801,913                                                                                                    | 2029        | 2030<br>0<br>0                                                                                 | 2031<br>0 0 0<br>0 0 0                                                                                                    |
| Frais financiers     24,000,000     19,200,000     14,400,000     9,600,000     4,800,000     0     0     0     0     0       Amortissement équipements     10,000,000     10,000,000     10,000,000     10,000,000     10,000,000     10,000,000     0     0     0     0     0     0     0     0     0     0     0     0     0     0     0     0     0     0     0     0     0     0     0     0     0     0     0     0     0     0     0     0     0     0     0     0     0     0     0     0     0     0     0     0     0     0     0     0     0     0     0     0     0     0     0     0     0     0     0     0     0     0     0     0     0     0     0     0     0     0     0     0     0     0     0     0     0     0     0     0     0                                                                                                         | Compte d'exploitation prévis<br>Libelle/Periode<br>Chiffre d'affaires<br>Charges<br>Matières premières<br>Salaire                                                                                                    | ionnelle<br>2022<br>400,000,000<br>80,800,000<br>20,000,000<br>16,800,000                                                                                                    | 2023<br>440,00<br>78,34<br>21,00<br>17,64                                                                                                    | 2<br>00,000<br>40,000<br>00,000<br>40,000                                                                                                    | 484,000,000<br>75,997,000<br>22,050,000<br>18,522,000                                                                                                    | 2025<br>532,400,000<br>73,776,850<br>23,152,500<br>19,448,100                                                                                                    | 2026<br>585,640,<br>71,685,<br>24,310,<br>20,420,                                                                                                    | 202<br>00<br>92<br>25<br>05                                                                              | 7<br>644,204,000<br>69,729,977<br>25,525,631<br>21,441,530                                                                                                    | 2028<br>708,624,400<br>72,716,476<br>26,801,913<br>22,513,607                                                                                                    | 2029        | 2030<br>0<br>0<br>0<br>0                                                                       | 2031<br>0 0 0<br>0 0 0<br>0 0 0                                                                                                    |
| Amortissement équipements     10,000,000     10,000,000     10,000,000     10,000,000     10,000,000     10,000,000     0     0     0       Résultat avant impót     351,660,000     361,660,000     448,000,000     458,623,150     513,954,308     574,474,023     655,907,924     0     0     0     0     0     0     0     0     0     0     0     0     0     0     0     0     0     0     0     0     0     0     0     0     0     0     0     0     0     0     0     0     0     0     0     0     0     0     0     0     0     0     0     0     0     0     0     0     0     0     0     0     0     0     0     0     0     0     0     0     0     0     0     0     0     0     0     0     0     0     0     0     0     0     0     0     0     0     0                                                                                                    | Compte d'exploitation prévis<br>Libelle/Periode<br>Chiffre d'affaires<br>Charges<br>Matières premières<br>Salaire<br>Autres dépenses                                                                                                    | ionnelle<br>2022<br>400,000,000<br>80,800,000<br>20,000,000<br>16,800,000<br>10,000,000                                                                                                    | 2023<br>440,00<br>78,34<br>21,00<br>17,64<br>10,50                                                                                                    | 2<br>00,000<br>40,000<br>00,000<br>40,000<br>00,000                                                                                                    | 484,000,000<br>75,997,000<br>22,050,000<br>18,522,000<br>11,025,000                                                                                                    | 2025<br>532,400,000<br>73,776,850<br>23,152,500<br>19,448,100<br>11,576,250                                                                                                    | 2026<br>585,640,<br>71,685,<br>24,310,<br>20,420,<br>12,155,                                                                                                    | 202<br>00<br>92<br>25<br>05<br>62                                                                        | 7<br>644,204,000<br>69,729,977<br>25,525,631<br>21,441,530<br>12,762,816                                                                                                    | 2028<br>708,624,400<br>72,716,476<br>26,801,913<br>22,513,607<br>13,400,956                                                                                                    | 2029        | 2030<br>0<br>0<br>0<br>0<br>0                                                                  | 2031<br>0 0 0<br>0 0 0<br>0 0 0<br>0 0 0<br>0 0 0                                                                                                    |
| Résultat avant impôt     316,200,000     361,660,000     408,003,000     458,822,150     513,954,308     574,474,023     655,907,924     0     0     0       Impôt     95,760,000     108,498,000     122,400,900     137,869,455     154,186,292     172,342,207     190,772,377     0     0     0       Résultat net     222,340,000     251,62,000     252,602,100     321,035,205     359,768,015     402,131,816     445,135,547     0     0     0       Rembourssement du crédit     40,000,000     40,000,000     40,000,000     40,000,000     40,000,000     40,000,000     0     0     0     0     0     0     0     0     0     0     0     0     0     0     0     0     0     0     0     0     0     0     0     0     0     0     0     0     0     0     0     0     0     0     0     0     0     0     0     0     0     0     0     0     0     0     0                                                                                                         | Compte d'exploitation prévis<br>Libelle/Periode<br>Chiffre d'affaires<br>Charges<br>Matières premières<br>Salaire<br>Autres dépenses<br>Frais financiers                                                                                                    | ionnelle<br>2022<br>400,000,000<br>20,000,000<br>16,800,000<br>10,000,000<br>24,000,000                                                                                                    | 2023<br>440,00<br>78,34<br>21,00<br>17,64<br>10,50<br>19,20                                                                                                    | 2<br>00,000<br>40,000<br>00,000<br>40,000<br>00,000                                                                                                    | 484,000,000<br>75,997,000<br>22,050,000<br>18,522,000<br>11,025,000<br>14,400,000                                                                                                    | 2025<br>532,400,000<br>73,776,850<br>23,152,500<br>19,448,100<br>11,576,250<br>9,600,000                                                                                                    | 2026<br>585,640,<br>71,685,<br>24,310,<br>20,420,<br>12,155,<br>4,800,                                                                                                    | 202<br>00                                                                                                | 7<br>644,204,000<br>69,729,977<br>25,525,631<br>21,441,530<br>12,762,816<br>0                                                                                                    | 2028<br>708,624,400<br>72,716,476<br>26,801,913<br>22,513,607<br>13,400,956<br>0                                                                                                    | 2029        | 2030<br>0<br>0<br>0<br>0<br>0<br>0<br>0                                                        | 2031<br>0 0 0<br>0 0 0<br>0 0 0<br>0 0 0<br>0 0 0                                                                                                    |
| Impôt     95,760,000     108,449,000     122,409,000     172,58,945     154,156,292     172,342,007     190,772,377     0     0     0     0       Résultariet     223,440,000     253,162,000     285,662,100     321,036,205     359,768,015     442,131,816     445,135,547     0     0     0     0     0     0     0     0     0     0     0     0     0     0     0     0     0     0     0     0     0     0     0     0     0     0     0     0     0     0     0     0     0     0     0     0     0     0     0     0     0     0     0     0     0     0     0     0     0     0     0     0     0     0     0     0     0     0     0     0     0     0     0     0     0     0     0     0     0     0     0     0     0     0     0     0     0     0                                                                                                    | Compte d'exploitation prévis<br>Libelle/Periode<br>Chiffre d'affaires<br>Charges<br>Matières premières<br>Salaire<br>Autres dépenses<br>Frais financiers<br>Amortissement équipements                                                                                                    | ionnelle<br>2022<br>400,000,000<br>20,000,000<br>16,800,000<br>10,000,000<br>24,000,000<br>10,000,000                                                                                                    | 2023<br>440,00<br>78,34<br>21,00<br>17,64<br>10,50<br>19,20<br>10,00                                                                                                    | 2<br>00,000<br>40,000<br>00,000<br>40,000<br>00,000<br>00,000                                                                                                    | 484,000,000<br>75,997,000<br>22,050,000<br>18,522,000<br>11,025,000<br>14,400,000<br>10,000,000                                                                                                    | 2025<br>532,400,00<br>73,776,850<br>23,152,500<br>19,448,100<br>11,576,251<br>9,600,000<br>10,000,000                                                                                                    | 2026<br>585,640,<br>71,685,<br>24,310,<br>20,420,<br>12,155,<br>4,800,<br>10,000,                                                                                                    | 202<br>00<br>92<br>25<br>05<br>62<br>00<br>00                                                            | 7<br>644,204,000<br>69,729,977<br>25,525,631<br>21,441,530<br>12,762,816<br>0<br>10,000,000                                                                                                   | 2028<br>708,624,400<br>72,716,476<br>26,801,913<br>22,513,607<br>13,400,956<br>0<br>10,000,000                                                                                                    | 2029        | 2030<br>0<br>0<br>0<br>0<br>0<br>0<br>0                                                        | 2031<br>0 0 0<br>0 0 0<br>0 0 0<br>0 0 0<br>0 0 0<br>0 0 0                                                                                                    |
| Résultat net     223,440,000     253,162,000     285,602,100     321,036,205     359,768,015     402,131,816     445,135,547       Rembourssement du crédit     40,000,000     40,000,000     40,000,000     40,000,000     0     0     0     0     0     0     0     0     0     0     0     0     0     0     0     0     0     0     0     0     0     0     0     0     0     0     0     0     0     0     0     0     0     0     0     0     0     0     0     0     0     0     0     0     0     0     0     0     0     0     0     0     0     0     0     0     0     0     0     0     0     0     0     0     0     0     0     0     0     0     0     0     0     0     0     0     0     0     0     0     0     0     0     0     0     0<                                                                                                    | Compte d'exploitation prévis<br>Libelle/Periode<br>Chiffre d'affaires<br>Charges<br>Matières premières<br>Salaire<br>Autres dépenses<br>Frais financiers<br>Amortissement équipements<br>Résultat avant impót                                                                                                    | ionnelle<br>2022<br>400,000,000<br>20,000,000<br>16,800,000<br>10,000,000<br>24,000,000<br>10,000,000<br>319,200,000                                                                                                    | 2023<br>440,00<br>78,34<br>21,00<br>17,64<br>10,55<br>19,20<br>10,00<br>361,66                                                                                                    | 2<br>00,000<br>40,000<br>00,000<br>00,000<br>00,000<br>00,000<br>60,000                                                                                                    | 484,000,000<br>75,997,000<br>22,050,000<br>18,522,000<br>11,025,000<br>14,400,000<br>10,000,000<br>408,003,000                                                                                                | 2025<br>532,400,000<br>73,776,855<br>23,152,500<br>19,448,100<br>11,576,254<br>9,600,000<br>10,000,000<br>458,623,155                                                                                                    | 2026<br>585,640,<br>71,685,<br>24,310,<br>20,420,<br>12,155,<br>4,800,<br>10,000,<br>513,954,                                                                                                    | 202<br>00<br>92<br>25<br>62<br>00<br>00<br>00<br>00<br>08                                                | 7<br>644,204,000<br>69,729,977<br>25,525,631<br>21,441,530<br>11,762,816<br>0<br>10,000,000<br>574,474,023                                                                                    | 2028<br>708,624,400<br>72,716,476<br>26,801,913<br>22,513,607<br>13,400,956<br>0<br>0<br>10,000,000<br>635,907,924                                                                                                    | 2029        | 2030<br>0<br>0<br>0<br>0<br>0<br>0<br>0<br>0<br>0<br>0                                         | 2031<br>0 0 0<br>0 0<br>0 0<br>0 0<br>0 0<br>0 0<br>0 0<br>0 0<br>0 0                                                                                                    |
| Rembourssement du crédit     40,000,000     40,000,000     40,000,000     40,000,000     0     0       Flux de trésorerie     193,440,000     223,162,000     255,602,100     291,036,205     329,680,015     412,131,816     455,135,547     0     0     0     0     0     0     0     0     0     0     0     0     0     0     0     0     0     0     0     0     0     0     0     0     0     0     0     0     0     0     0     0     0     0     0     0     0     0     0     0     0     0     0     0     0     0     0     0     0     0     0     0     0     0     0     0     0     0     0     0     0     0     0     0     0     0     0     0     0     0     0     0     0     0     0     0     0     0     0     0     0     0     0                                                                                                    | Compte d'exploitation prévis<br>Libelle/Periode<br>Chiffre d'affaires<br>Charges<br>Matières premières<br>Salaire<br>Autres dépenses<br>Frais financiers<br>Amortissement équipements<br>Résultat avant impôt<br>Impôt                                                                                                    | ionnelle<br>2022<br>400,000,000<br>20,000,000<br>16,800,000<br>10,000,000<br>24,000,000<br>10,000,000<br>319,200,000<br>95,760,000                                                                                                    | 2023<br>440,00<br>78,34<br>21,00<br>17,64<br>10,50<br>19,20<br>19,20<br>10,00<br>361,66<br>108,45                                                                                                    | 2<br>00,000<br>40,000<br>00,000<br>00,000<br>00,000<br>00,000<br>00,000<br>00,000<br>98,000                                                                                      | 024<br>484,000,000<br>75,997,000<br>22,050,000<br>18,522,000<br>11,025,000<br>14,400,000<br>10,000,000<br>408,003,000<br>122,400,900                                                                          | 2025<br>532,400,000<br>73,776,855<br>23,152,500<br>19,448,100<br>11,576,25<br>9,600,000<br>10,000,000<br>458,623,15<br>137,586,94:                                                                                                | 2026<br>585,640,<br>71,685,<br>24,310,<br>20,420,<br>12,155,<br>4,800,<br>0 10,000,<br>513,954,<br>54,186,                                                                                                    | 202<br>00<br>92<br>25<br>05<br>62<br>00<br>00<br>00<br>08<br>92                                          | 7<br>644,204,000<br>69,729,977<br>25,525,631<br>21,441,530<br>12,762,816<br>0<br>10,000,000<br>574,474,023<br>172,342,207                                                                     | 2028<br>708,624,400<br>72,716,476<br>26,801,913<br>22,513,607<br>13,400,956<br>0<br>10,000,000<br>635,907,924<br>190,772,377                                                                                                    | 2029        | 2030<br>0<br>0<br>0<br>0<br>0<br>0<br>0<br>0<br>0<br>0<br>0<br>0                               | 2031<br>0 0 0<br>0 0<br>0 0<br>0 0<br>0 0<br>0 0<br>0 0<br>0 0<br>0 0                                                                                                    |
| Flux de trésorerie     193,440,000     223,162,000     255,62,100     291,03,625     329,788,015     412,131,816     455,135,647     0     0     0     0       Coefficient d'act)     1,0000     0.8929     0.7972     0.7118     0.6355     0.5674     0.5066     0.0000     0.0000     0.0000     0.0000     0.0000     0.0000     0.0000     0.0000     0.0000     0.0000     0.0000     0.0000     0.0000     0.0000     0.0000     0.0000     0.0000     0.0000     0.0000     0.0000     0.0000     0.0000     0.0000     0.0000     0.0000     0.0000     0.0000     0.0000     0.000     0.0000     0.000     0.000     0.0000     0.000     0.000     0.000     0.000     0.000     0.000     0.000     0.000     0.000     0.000     0.000     0.000     0.000     0.000     0.000     0.000     0.000     0.000     0.000     0.000     0.000     0.000     0.000     0.000     0.000     0.000     0.000     0.000     0.000     0.000     0.000 <td>Compte d'exploitation prévis<br/>Libelle/Periode<br/>Chiffre d'affaires<br/>Charges<br/>Matières premières<br/>Salaire<br/>Autres dépenses<br/>Frais financiers<br/>Amortissement équipements<br/>Résultat avant impôt<br/>Impôt<br/>Résultat net</td> <td>ionnelle<br/>2022<br/>400,000,000<br/>20,000,000<br/>16,800,000<br/>24,000,000<br/>10,000,000<br/>319,200,000<br/>95,760,000<br/>223,440,000</td> <td>2023<br/>440,00<br/>78,34<br/>21,00<br/>17,64<br/>10,55<br/>19,20<br/>10,00<br/>361,66<br/>108,45<br/>253,16</td> <td>2<br/>00,000 -<br/>00,000 -<br/>00,000 -<br/>00,000 -<br/>00,000 -<br/>00,000 -<br/>00,000 -<br/>98,000 -<br/>98,000 -<br/>62,000 -</td> <td>024<br/>484,000,000<br/>75,997,000<br/>22,050,000<br/>18,522,000<br/>11,025,000<br/>14,400,000<br/>10,000,000<br/>408,003,000<br/>122,400,900<br/>285,602,100</td> <td>2025<br/>532,400,000<br/>73,776,85<br/>23,152,500<br/>19,448,100<br/>11,1576,25<br/>9,600,000<br/>10,000,000<br/>458,623,155<br/>137,586,84<br/>331,1036,200</td> <td>2026<br/>585,640,<br/>71,685,<br/>24,310,<br/>20,420,<br/>12,155,<br/>4,800,<br/>0, 10,000,<br/>513,954,<br/>6, 154,186,<br/>359,768,</td> <td>202<br/>00<br/>92<br/>25<br/>05<br/>62<br/>00<br/>00<br/>00<br/>00<br/>92<br/>15</td> <td>7<br/>644,204,000<br/>69,729,977<br/>25,525,631<br/>21,441,530<br/>12,762,816<br/>0<br/>10,000,000<br/>574,474,023<br/>172,342,207<br/>402,131,816</td> <td>2028<br/>708,624,400<br/>72,716,476<br/>26,801,913<br/>22,513,607<br/>13,400,956<br/>0<br/>10,000,000<br/>635,907,924<br/>190,772,377<br/>445,735,547</td> <td>2029</td> <td>2030<br/>0<br/>0<br/>0<br/>0<br/>0<br/>0<br/>0<br/>0<br/>0<br/>0</td> <td>2031<br/>0 0 0<br/>0 0 0<br/>0 0 0<br/>0 0 0<br/>0 0 0<br/>0 0 0<br/>0 0 0<br/>0 0 0<br/>0 0 0<br/>0 0 0<br/>0 0 0</td>                                                                                                    | Compte d'exploitation prévis<br>Libelle/Periode<br>Chiffre d'affaires<br>Charges<br>Matières premières<br>Salaire<br>Autres dépenses<br>Frais financiers<br>Amortissement équipements<br>Résultat avant impôt<br>Impôt<br>Résultat net                                                                                                    | ionnelle<br>2022<br>400,000,000<br>20,000,000<br>16,800,000<br>24,000,000<br>10,000,000<br>319,200,000<br>95,760,000<br>223,440,000                                                                                                    | 2023<br>440,00<br>78,34<br>21,00<br>17,64<br>10,55<br>19,20<br>10,00<br>361,66<br>108,45<br>253,16                                                                                                    | 2<br>00,000 -<br>00,000 -<br>00,000 -<br>00,000 -<br>00,000 -<br>00,000 -<br>00,000 -<br>98,000 -<br>98,000 -<br>62,000 -                                                        | 024<br>484,000,000<br>75,997,000<br>22,050,000<br>18,522,000<br>11,025,000<br>14,400,000<br>10,000,000<br>408,003,000<br>122,400,900<br>285,602,100                                                           | 2025<br>532,400,000<br>73,776,85<br>23,152,500<br>19,448,100<br>11,1576,25<br>9,600,000<br>10,000,000<br>458,623,155<br>137,586,84<br>331,1036,200                                                                                | 2026<br>585,640,<br>71,685,<br>24,310,<br>20,420,<br>12,155,<br>4,800,<br>0, 10,000,<br>513,954,<br>6, 154,186,<br>359,768,                                                                                                    | 202<br>00<br>92<br>25<br>05<br>62<br>00<br>00<br>00<br>00<br>92<br>15                                    | 7<br>644,204,000<br>69,729,977<br>25,525,631<br>21,441,530<br>12,762,816<br>0<br>10,000,000<br>574,474,023<br>172,342,207<br>402,131,816                                                      | 2028<br>708,624,400<br>72,716,476<br>26,801,913<br>22,513,607<br>13,400,956<br>0<br>10,000,000<br>635,907,924<br>190,772,377<br>445,735,547                                                                                         | 2029        | 2030<br>0<br>0<br>0<br>0<br>0<br>0<br>0<br>0<br>0<br>0                                         | 2031<br>0 0 0<br>0 0 0<br>0 0 0<br>0 0 0<br>0 0 0<br>0 0 0<br>0 0 0<br>0 0 0<br>0 0 0<br>0 0 0<br>0 0 0                                                                                                    |
| Coefficient d'act)     1.000     0.8929     0.7972     0.7118     0.6355     0.5674     0.5066     0.0000     0.0000     0.0000       Flux actualisé     193,440,000     199,251,786     203,764,429     207,153,822     209,573,535     233,854,661     230,588,832     0     0     0     0       Cumul     193,440,000     392,691,786     596,456,215     803,610,037     1,013,183,572     1,447,038,233     1,477,624,065     0     0     0     0     0     0     0     0     0     0     0     0     0     0     0     0     0     0     0     0     0     0     0     0     0     0     0     0     0     0     0     0     0     0     0     0     0     0     0     0     0     0     0     0     0     0     0     0     0     0     0     0     0     0     0     0     0     0     0     0     0     0                                                                                                    | Compte d'exploitation prévis<br>Libelle/Periode<br>Chiffre d'affaires<br>Charges<br>Matières premières<br>Salaire<br>Autres dépenses<br>Frais financiers<br>Amortissement équipements<br>Résultat avant impôt<br>Impôt<br>Résultat net<br>Remburssement du crédit                                                                                                    | ionnelle<br>2022<br>400,000,000<br>20,000,000<br>16,800,000<br>10,000,000<br>24,000,000<br>10,000,000<br>319,200,000<br>95,760,000<br>22,3,440,000<br>40,000,000                                                                                                    | 2023<br>440,00<br>78,34<br>21,00<br>17,64<br>10,50<br>19,20<br>10,00<br>361,66<br>108,45<br>253,16<br>40,00                                                                                                    | 2<br>00,000 -<br>00,000 -<br>00,000 -<br>00,000 -<br>00,000 -<br>00,000 -<br>98,000 -<br>98,000 -<br>62,000 -                                                                    | 1024<br>484,000,000<br>75,997,000<br>22,050,000<br>18,522,000<br>11,025,000<br>14,400,000<br>10,000,000<br>408,003,000<br>122,400,900<br>285,602,100<br>285,602,100                                           | 2025<br>532,400,000<br>73,776,855<br>23,152,500<br>19,448,100<br>111,576,255<br>9,600,000<br>10,000,000<br>458,623,155<br>137,586,949<br>3221,036,200<br>40,000,000                                                               | 2026<br>585,640,<br>71,685,<br>24,310,<br>20,420,<br>12,155,<br>4,800,<br>0,10,000,<br>513,954,<br>5,359,768,<br>359,768,<br>40,000,<br>40,000,                                                                                                    | 202<br>00<br>92<br>25<br>05<br>62<br>00<br>00<br>00<br>00<br>88<br>92<br>15<br>00                        | 7<br>644,204,000<br>69,729,977<br>25,525,631<br>21,441,530<br>12,762,816<br>0<br>10,000,000<br>574,474,023<br>172,342,207<br>402,131,816<br>0                                                 | 2028<br>708,624,400<br>72,716,476<br>26,801,913<br>22,513,607<br>13,400,956<br>0<br>10,000,000<br>635,907,924<br>190,772,377<br>445,135,547<br>0                                                                                    | 2029        | 2030<br>0<br>0<br>0<br>0<br>0<br>0<br>0<br>0<br>0<br>0<br>0                                    | 2031<br>0 0 0<br>0 0<br>0 0<br>0 0<br>0 0<br>0 0<br>0 0<br>0 0<br>0 0                                                                                                    |
| Flux actualisé     193,440,000     199,251,786     203,764,429     207,153,822     209,573,535     233,854,661     230,585,832     0     0     0       Cumul     193,440,000     392,691,786     596,456,215     803,610,037     1,013,183,572     1,247,038,233     1,477,62,065     0     0     0     0     0     0     0     0     0     0     0     0     0     0     0     0     0     0     0     0     0     0     0     0     0     0     0     0     0     0     0     0     0     0     0     0     0     0     0     0     0     0     0     0     0     0     0     0     0     0     0     0     0     0     0     0     0     0     0     0     0     0     0     0     0     0     0     0     0     0     0     0     0     0     0     0     0     0 <td< td=""><td>Compte d'exploitation prévis<br/>Libelle/Periode<br/>Chiftre d'affaires<br/>Charges<br/>Matières premières<br/>Salaire<br/>Autres dépenses<br/>Frais financiers<br/>Arais dépenses<br/>Frais financiers<br/>Amotissement équipements<br/>Résultat avant impót<br/>Impót<br/>Résultat net<br/>Rembourssement du crédit<br/>Flux de trésorerie</td><td>ionnelle<br/>2022<br/>400,000,000<br/>20,000,000<br/>16,800,000<br/>16,800,000<br/>10,000,000<br/>319,200,000<br/>319,200,000<br/>319,200,000<br/>319,200,000<br/>313,440,000<br/>133,440,000</td><td>2023<br/>440,00<br/>78,34<br/>21,00<br/>17,64<br/>10,50<br/>19,20<br/>10,00<br/>361,66<br/>108,45<br/>253,16<br/>40,00<br/>223,16</td><td>2<br/>00,000<br/>00,000<br/>40,000<br/>00,000<br/>00,000<br/>50,000<br/>50,000<br/>98,000<br/>52,000<br/>52,000</td><td>024<br/>484,000,000<br/>75,997,000<br/>22,050,000<br/>18,522,000<br/>11,025,000<br/>14,400,000<br/>10,000,000<br/>122,400,900<br/>225,502,100</td><td>2025<br/>532,400,00<br/>73,776,85<br/>23,152,50<br/>19,448,10<br/>11,576,25<br/>9,600,00<br/>10,000,00<br/>458,623,15<br/>137,586,94<br/>321,036,20<br/>40,000,00<br/>241,036,20</td><td>2026<br/>585,640,<br/>71,685,<br/>24,310,<br/>24,310,<br/>24,30,<br/>24,30,<br/>24</td><td>202<br/>00<br/>92<br/>25<br/>00<br/>5<br/>62<br/>00<br/>00<br/>00<br/>00<br/>88<br/>92<br/>15<br/>00<br/>15</td><td>7<br/>644,204,000<br/>69,729,977<br/>25,525,631<br/>21,441,530<br/>12,762,816<br/>0<br/>10,000,000<br/>574,474,023<br/>172,342,207<br/>402,131,816</td><td>2028<br/>708,624,400<br/>72,716,476<br/>22,680,191<br/>32,2513,607<br/>13,400,956<br/>0<br/>10,000,000<br/>635,507,924<br/>190,772,377<br/>445,135,547<br/>0</td><td>2029</td><td>2030<br/>0<br/>0<br/>0<br/>0<br/>0<br/>0<br/>0<br/>0<br/>0<br/>0<br/>0<br/>0<br/>0<br/>0<br/>0<br/>0<br/>0<br/>0</td><td>2031<br/>0 0 0<br/>0 0 0<br/>0 0 0<br/>0 0 0<br/>0 0 0<br/>0 0 0<br/>0 0 0<br/>0 0 0<br/>0 0 0<br/>0 0 0<br/>0 0 0<br/>0 0 0 0<br/>0 0 0 0 0<br/>0 0 0 0 0 0 0 0 0 0 0 0 0 0 0 0 0 0 0 0</td></td<>                                                                                                    | Compte d'exploitation prévis<br>Libelle/Periode<br>Chiftre d'affaires<br>Charges<br>Matières premières<br>Salaire<br>Autres dépenses<br>Frais financiers<br>Arais dépenses<br>Frais financiers<br>Amotissement équipements<br>Résultat avant impót<br>Impót<br>Résultat net<br>Rembourssement du crédit<br>Flux de trésorerie                                                      | ionnelle<br>2022<br>400,000,000<br>20,000,000<br>16,800,000<br>16,800,000<br>10,000,000<br>319,200,000<br>319,200,000<br>319,200,000<br>319,200,000<br>313,440,000<br>133,440,000                                                                                                    | 2023<br>440,00<br>78,34<br>21,00<br>17,64<br>10,50<br>19,20<br>10,00<br>361,66<br>108,45<br>253,16<br>40,00<br>223,16                                                                                                    | 2<br>00,000<br>00,000<br>40,000<br>00,000<br>00,000<br>50,000<br>50,000<br>98,000<br>52,000<br>52,000                                                                            | 024<br>484,000,000<br>75,997,000<br>22,050,000<br>18,522,000<br>11,025,000<br>14,400,000<br>10,000,000<br>122,400,900<br>225,502,100                                                                          | 2025<br>532,400,00<br>73,776,85<br>23,152,50<br>19,448,10<br>11,576,25<br>9,600,00<br>10,000,00<br>458,623,15<br>137,586,94<br>321,036,20<br>40,000,00<br>241,036,20                                                              | 2026<br>585,640,<br>71,685,<br>24,310,<br>24,310,<br>24,30,<br>24,30,<br>24     | 202<br>00<br>92<br>25<br>00<br>5<br>62<br>00<br>00<br>00<br>00<br>88<br>92<br>15<br>00<br>15             | 7<br>644,204,000<br>69,729,977<br>25,525,631<br>21,441,530<br>12,762,816<br>0<br>10,000,000<br>574,474,023<br>172,342,207<br>402,131,816                                                      | 2028<br>708,624,400<br>72,716,476<br>22,680,191<br>32,2513,607<br>13,400,956<br>0<br>10,000,000<br>635,507,924<br>190,772,377<br>445,135,547<br>0                                                                                   | 2029        | 2030<br>0<br>0<br>0<br>0<br>0<br>0<br>0<br>0<br>0<br>0<br>0<br>0<br>0<br>0<br>0<br>0<br>0<br>0 | 2031<br>0 0 0<br>0 0 0<br>0 0 0<br>0 0 0<br>0 0 0<br>0 0 0<br>0 0 0<br>0 0 0<br>0 0 0<br>0 0 0<br>0 0 0<br>0 0 0 0<br>0 0 0 0 0<br>0 0 0 0 0 0 0 0 0 0 0 0 0 0 0 0 0 0 0 0                                                                                                     |
| Cumul     193,440,000     392,691,786     596,456,215     803,610,037     1,013,183,572     1,247,038,233     1,477,624,065     0     0     0     0     0     0     0     0     0     0     0     0     0     0     0     0     0     0     0     0     0     0     0     0     0     0     0     0     0     0     0     0     0     0     0     0     0     0     0     0     0     0     0     0     0     0     0     0     0     0     0     0     0     0     0     0     0     0     0     0     0     0     0     0     0     0     0     0     0     0     0     0     0     0     0     0     0     0     0     0     0     0     0     0     0     0     0     0     0     0     0     0     0     0     0 <td>Compte d'exploitation prévis<br/>Libelle/Periode<br/>Chiffre d'affaires<br/>Charges<br/>Matières premières<br/>Salaire<br/>Autres dépenses<br/>Frais financiers<br/>Amortissement équipements<br/>Résultat avant impót<br/>Impót<br/>Résultat avant impót<br/>Résultat net<br/>Rembourssement du crédit<br/>Flux de trésorerie<br/>Coefficient d'act)</td> <td>ionnelle<br/>2022<br/>400,000,000<br/>20,000,000<br/>16,800,000<br/>14,000,000<br/>24,000,000<br/>110,000,000<br/>319,200,000<br/>95,7500,000<br/>223,440,000<br/>40,000,000<br/>13,440,000<br/>1,0000</td> <td>2023<br/>440,00<br/>78,34<br/>21,00<br/>17,64<br/>10,50<br/>19,20<br/>10,00<br/>361,66<br/>108,45<br/>253,16<br/>40,00<br/>223,16<br/>(223,16)<br/>(223,16)<br/>(233,16)<br/>(233,16)<br/>(2</td> <td>2<br/>00,000<br/>00,000<br/>00,000<br/>00,000<br/>00,000<br/>50,000<br/>50,000<br/>50,000<br/>52,000<br/>52,000<br/>52,000<br/>52,000<br/>52,000</td> <td>1024<br/>484,000,000<br/>75,997,000<br/>22,050,000<br/>18,522,000<br/>11,425,000<br/>14,440,000<br/>10,000,000<br/>408,003,000<br/>122,400,000<br/>285,602,100<br/>40,000,000<br/>255,602,100<br/>0,7972</td> <td>2025<br/>532,400,000<br/>73,776,85<br/>23,152,500<br/>19,448,100<br/>11,576,25<br/>9,600,000<br/>10,000,000<br/>458,623,15<br/>137,586,94<br/>321,036,200<br/>40,000,000<br/>20,7411</td> <td>2026<br/>585,640,0<br/>71,685,<br/>24,310,<br/>20,420,<br/>12,155,<br/>4,880,<br/>10,000,<br/>513,954,<br/>6,154,186,<br/>359,768,<br/>40,000,<br/>329,768,<br/>6,6,6,00,000,<br/>329,768,<br/>6,6,00,000,<br/>5,00,000,000,000,000,000,000,000,000,00</td> <td>202<br/>00<br/>92<br/>25<br/>05<br/>62<br/>00<br/>00<br/>00<br/>92<br/>15<br/>00<br/>15<br/>55</td> <td>7<br/>644,204,000<br/>69,729,977<br/>25,525,531<br/>12,762,816<br/>0<br/>10,000,000<br/>574,474,023<br/>172,342,207<br/>402,131,816<br/>0,05674</td> <td>2028<br/>708,824,400<br/>72,716,476<br/>26,801,913<br/>22,513,607<br/>13,400,956<br/>0<br/>10,000,000<br/>635,507,924<br/>190,772,377<br/>445,135,547<br/>0<br/>455,135,547<br/>0,0566</td> <td>2029</td> <td>2030<br/>0<br/>0<br/>0<br/>0<br/>0<br/>0<br/>0<br/>0<br/>0<br/>0<br/>0<br/>0<br/>0<br/>0<br/>0<br/>0<br/>0<br/>0</td> <td>2031<br/>0 0 0<br/>0 0 0 0<br/>0 0 0<br/>0 0 0<br/>0 0 0<br/>0 0 0<br/>0 0 0<br/>0 0 0<br/>0 0 0<br/>0 0 0 0<br/>0 0 0 0</td> | Compte d'exploitation prévis<br>Libelle/Periode<br>Chiffre d'affaires<br>Charges<br>Matières premières<br>Salaire<br>Autres dépenses<br>Frais financiers<br>Amortissement équipements<br>Résultat avant impót<br>Impót<br>Résultat avant impót<br>Résultat net<br>Rembourssement du crédit<br>Flux de trésorerie<br>Coefficient d'act)                                             | ionnelle<br>2022<br>400,000,000<br>20,000,000<br>16,800,000<br>14,000,000<br>24,000,000<br>110,000,000<br>319,200,000<br>95,7500,000<br>223,440,000<br>40,000,000<br>13,440,000<br>1,0000                                                                                                    | 2023<br>440,00<br>78,34<br>21,00<br>17,64<br>10,50<br>19,20<br>10,00<br>361,66<br>108,45<br>253,16<br>40,00<br>223,16<br>(223,16)<br>(223,16)<br>(233,16)<br>(233,16)<br>(2 | 2<br>00,000<br>00,000<br>00,000<br>00,000<br>00,000<br>50,000<br>50,000<br>50,000<br>52,000<br>52,000<br>52,000<br>52,000<br>52,000                                              | 1024<br>484,000,000<br>75,997,000<br>22,050,000<br>18,522,000<br>11,425,000<br>14,440,000<br>10,000,000<br>408,003,000<br>122,400,000<br>285,602,100<br>40,000,000<br>255,602,100<br>0,7972                   | 2025<br>532,400,000<br>73,776,85<br>23,152,500<br>19,448,100<br>11,576,25<br>9,600,000<br>10,000,000<br>458,623,15<br>137,586,94<br>321,036,200<br>40,000,000<br>20,7411                                                          | 2026<br>585,640,0<br>71,685,<br>24,310,<br>20,420,<br>12,155,<br>4,880,<br>10,000,<br>513,954,<br>6,154,186,<br>359,768,<br>40,000,<br>329,768,<br>6,6,6,00,000,<br>329,768,<br>6,6,00,000,<br>5,00,000,000,000,000,000,000,000,000,00                                                                                                    | 202<br>00<br>92<br>25<br>05<br>62<br>00<br>00<br>00<br>92<br>15<br>00<br>15<br>55                        | 7<br>644,204,000<br>69,729,977<br>25,525,531<br>12,762,816<br>0<br>10,000,000<br>574,474,023<br>172,342,207<br>402,131,816<br>0,05674                                                         | 2028<br>708,824,400<br>72,716,476<br>26,801,913<br>22,513,607<br>13,400,956<br>0<br>10,000,000<br>635,507,924<br>190,772,377<br>445,135,547<br>0<br>455,135,547<br>0,0566                                                           | 2029        | 2030<br>0<br>0<br>0<br>0<br>0<br>0<br>0<br>0<br>0<br>0<br>0<br>0<br>0<br>0<br>0<br>0<br>0<br>0 | 2031<br>0 0 0<br>0 0 0 0<br>0 0 0<br>0 0 0<br>0 0 0<br>0 0 0<br>0 0 0<br>0 0 0<br>0 0 0<br>0 0 0 0<br>0 0 0 0<br>0 0 0 0<br>0 0 0 0<br>0 0 0 0<br>0 0 0 0<br>0 0 0 0<br>0 0 0 0<br>0 0 0 0<br>0 0 0 0<br>0 0 0 0<br>0 0 0 0<br>0 0 0 0<br>0 0 0 0<br>0 0 0 0<br>0 0 0 0<br>0 0 0 0<br>0 0 0 0<br>0 0 0 0<br>0 0 0 0<br>0 0 0 0<br>0 0 0 0<br>0 0 0 0<br>0 0 0 0<br>0 0 0 0<br>0 0 0 0 |
| Investissement     500,000,000     0     0     0     0     0     0     0     0     0     0     0     0     0     0     0     0     0     0     0     0     0     0     0     0     0     0     0     0     0     0     0     0     0     0     0     0     0     0     0     0     0     0     0     0     0     0     0     0     0     0     0     0     0     0     0     0     0     0     0     0     0     0     0     0     0     0     0     0     0     0     0     0     0     0     0     0     0     0     0     0     0     0     0     0     0     0     0     0     0     0     0     0     0     0     0     0     0     0     0     0     0     0     0     0 <td>Compte d'exploitation prévis<br/>Libelle/Periode<br/>Chiffre d'affaires<br/>Charges<br/>Matières premières<br/>Salaire<br/>Autres dépenses<br/>Frais financiers<br/>Amortissement équipements<br/>Résultat avant impôt<br/>Impôt<br/>Résultat avant impôt<br/>Résultat net<br/>Resultat net<br/>Resultat net<br/>Coefficient d'act)<br/>Flux actualisé</td> <td>ionnelle<br/>2022<br/>400,000,000<br/>20,000,000<br/>16,800,000<br/>24,000,000<br/>24,000,000<br/>319,200,000<br/>95,760,000<br/>223,3440,000<br/>133,3440,000<br/>19,3440,000<br/>19,3440,000</td> <td>2023<br/>440,00<br/>78,34<br/>21,00<br/>17,64<br/>10,56<br/>19,26<br/>10,9,4<br/>253,16<br/>40,00<br/>223,16<br/>0<br/>19,9,22</td> <td>2<br/>00,000<br/>40,000<br/>00,000<br/>00,000<br/>00,000<br/>50,000<br/>52,000<br/>52,000<br/>52,000<br/>52,000<br/>52,000<br/>52,000<br/>52,000<br/>52,000<br/>51,786</td> <td>1024<br/>484,000,000<br/>75,997,000<br/>18,522,000<br/>11,025,000<br/>11,025,000<br/>408,003,000<br/>408,003,000<br/>408,003,000<br/>408,003,000<br/>225,5602,100<br/>40,000,000<br/>255,562,100<br/>0.7972<br/>203,764,429</td> <td>2025<br/>532,400,000<br/>73,776,85<br/>23,152,500<br/>19,448,100<br/>11,576,25<br/>9,600,000<br/>458,623,15<br/>13,758,634<br/>321,105,200<br/>40,000,000<br/>291,105,620<br/>0,7111<br/>207,153,82</td> <td>2026<br/>585,640,<br/>71,685,<br/>24,310,<br/>20,420,<br/>12,155,<br/>4,800,<br/>10,000,<br/>513,954,<br/>5,359,768,<br/>40,000,<br/>329,768,<br/>0,000,<br/>229,768,<br/>0,000,<br/>0,229,768,<br/>0,000,<br/>0,229,768,<br/>0,000,<br/>0,229,768,<br/>0,000,<br/>0,229,768,<br/>0,000,<br/>0,229,768,<br/>0,000,<br/>0,229,768,<br/>0,000,<br/>0,229,768,<br/>0,000,<br/>0,229,768,<br/>0,000,<br/>0,229,768,<br/>0,000,<br/>0,229,768,<br/>0,000,<br/>0,000,</td> <td>202<br/>00<br/>92<br/>25<br/>05<br/>62<br/>00<br/>00<br/>00<br/>92<br/>15<br/>00<br/>15<br/>55<br/>35</td> <td>7<br/>644,204,000<br/>69,729,977<br/>25,525,631<br/>21,441,530<br/>11,2762,816<br/>0<br/>10,000,000<br/>574,474,023<br/>172,342,207<br/>402,131,816<br/>0<br/>0412,131,816<br/>0.05674<br/>233,854,661</td> <td>2028<br/>708,624,400<br/>72,716,476<br/>26,801,913<br/>22,513,607<br/>13,400,956<br/>0<br/>0<br/>10,000,000<br/>635,907,924<br/>190,772,377<br/>445,135,547<br/>0<br/>0<br/>455,135,547<br/>0,5066,832</td> <td>0.0</td> <td></td> <td>2031<br/>0 0 0<br/>0 0<br/>0 0<br/>0 0<br/>0 0<br/>0 0<br/>0 0</td>                                                                                                    | Compte d'exploitation prévis<br>Libelle/Periode<br>Chiffre d'affaires<br>Charges<br>Matières premières<br>Salaire<br>Autres dépenses<br>Frais financiers<br>Amortissement équipements<br>Résultat avant impôt<br>Impôt<br>Résultat avant impôt<br>Résultat net<br>Resultat net<br>Resultat net<br>Coefficient d'act)<br>Flux actualisé                                             | ionnelle<br>2022<br>400,000,000<br>20,000,000<br>16,800,000<br>24,000,000<br>24,000,000<br>319,200,000<br>95,760,000<br>223,3440,000<br>133,3440,000<br>19,3440,000<br>19,3440,000                                                                                                    | 2023<br>440,00<br>78,34<br>21,00<br>17,64<br>10,56<br>19,26<br>10,9,4<br>253,16<br>40,00<br>223,16<br>0<br>19,9,22                                                                                                    | 2<br>00,000<br>40,000<br>00,000<br>00,000<br>00,000<br>50,000<br>52,000<br>52,000<br>52,000<br>52,000<br>52,000<br>52,000<br>52,000<br>52,000<br>51,786                          | 1024<br>484,000,000<br>75,997,000<br>18,522,000<br>11,025,000<br>11,025,000<br>408,003,000<br>408,003,000<br>408,003,000<br>408,003,000<br>225,5602,100<br>40,000,000<br>255,562,100<br>0.7972<br>203,764,429 | 2025<br>532,400,000<br>73,776,85<br>23,152,500<br>19,448,100<br>11,576,25<br>9,600,000<br>458,623,15<br>13,758,634<br>321,105,200<br>40,000,000<br>291,105,620<br>0,7111<br>207,153,82                                            | 2026<br>585,640,<br>71,685,<br>24,310,<br>20,420,<br>12,155,<br>4,800,<br>10,000,<br>513,954,<br>5,359,768,<br>40,000,<br>329,768,<br>0,000,<br>229,768,<br>0,000,<br>0,229,768,<br>0,000,<br>0,229,768,<br>0,000,<br>0,229,768,<br>0,000,<br>0,229,768,<br>0,000,<br>0,229,768,<br>0,000,<br>0,229,768,<br>0,000,<br>0,229,768,<br>0,000,<br>0,229,768,<br>0,000,<br>0,229,768,<br>0,000,<br>0,229,768,<br>0,000,<br>0,000, | 202<br>00<br>92<br>25<br>05<br>62<br>00<br>00<br>00<br>92<br>15<br>00<br>15<br>55<br>35                  | 7<br>644,204,000<br>69,729,977<br>25,525,631<br>21,441,530<br>11,2762,816<br>0<br>10,000,000<br>574,474,023<br>172,342,207<br>402,131,816<br>0<br>0412,131,816<br>0.05674<br>233,854,661      | 2028<br>708,624,400<br>72,716,476<br>26,801,913<br>22,513,607<br>13,400,956<br>0<br>0<br>10,000,000<br>635,907,924<br>190,772,377<br>445,135,547<br>0<br>0<br>455,135,547<br>0,5066,832                                             | 0.0         |                                                                                                | 2031<br>0 0 0<br>0 0<br>0 0<br>0 0<br>0 0<br>0 0<br>0 0                                                                                                    |
| VAN (-1+CFTA) 977,624,065 0 0 0 0 0 0 0 0 0 0 0 0                                                                                                    | Compte d'exploitation prévis<br>Libelle/Periode<br>Chiffre d'affaires<br>Charges<br>Matières premières<br>Salaire<br>Autres dépenses<br>Frais financiers<br>Arnottissement équipements<br>Résultat avant impôt<br>Impôt<br>Impôt<br>Résultat net<br>Rembourssement du crédit<br>Flux de trésorerie<br>Coefficient d'act)<br>Flux actualisé<br>Cumul                                | ionnelle<br>2022<br>400,000,000<br>20,000,000<br>16,000,000<br>24,000,000<br>24,000,000<br>319,200,000<br>319,200,000<br>319,200,000<br>319,200,000<br>319,200,000<br>133,440,000<br>133,440,000<br>133,440,000                                                                                                    | 2023<br>440,00<br>778,34<br>21,00<br>17,64<br>10,55<br>10,0,0<br>361,66<br>108,48<br>253,16<br>40,00<br>223,16<br>0<br>0<br>199,22<br>392,66                                                                                                    | 2<br>00,000<br>40,000<br>00,000<br>00,000<br>00,000<br>50,000<br>52,000<br>62,000<br>62,000<br>51,786<br>91,786                                                                  | 1024<br>484,000,000<br>75,997,000<br>22,050,000<br>18,522,000<br>11,025,000<br>14,400,000<br>10,000,000<br>408,003,000<br>12,2400,900<br>285,602,100<br>0.7972<br>203,764,429<br>566,456,215                  | 2025<br>532,400,00<br>73,776,85<br>23,152,50<br>19,448,10<br>11,576,25<br>9,600,00<br>10,000,00<br>458,623,15<br>137,586,84<br>321,036,20<br>40,000,00<br>291,036,20<br>0,711<br>207,153,82<br>803,610,03                         | 2026<br>2026<br>20171,685,640,<br>24,310,<br>24,310,<br>20,420,<br>12,155,<br>4,800,<br>10,000,<br>513,954,<br>515,954,<br>4,800,<br>10,000,<br>513,954,<br>539,768,<br>40,000,<br>529,753,<br>1,013,183,<br>1,013,183,                                                                                                    | 202<br>00<br>92<br>25<br>05<br>62<br>00<br>00<br>00<br>00<br>89<br>92<br>15<br>55<br>55<br>335<br>72     | 7<br>644,204,000<br>69,729,977<br>21,444,503<br>12,762,816<br>0<br>10,000,000<br>574,474,023<br>172,342,207<br>402,131,816<br>0<br>0<br>412,131,816<br>0.5674<br>233,854,661<br>1,247,038,233 | 2028<br>708,624,400<br>72,716,476<br>26,801,913<br>22,513,607<br>13,400,956<br>0<br>10,000,000<br>635,907,924<br>190,772,377<br>445,135,547<br>0,0506<br>230,558,832<br>1,477,624,065                                               | 2029        |                                                                                                | 2031<br>0 0 0<br>0 0 0 0<br>0 0 0 0<br>0 0 0 0                                                                                                    |
|                                                                                                    | Compte d'exploitation prévis<br>Libelle/Periode<br>Chiffre d'affaires<br>Charges<br>Matières premières<br>Salaire<br>Autres dépenses<br>Frais financiers<br>Amotissement équipements<br>Résultat avant impót<br>Impôt<br>Résultat avant impót<br>Résultat net<br>Remburssement du crédit<br>Flux de trésorreine<br>Coefficient d'act)<br>Flux actualisé<br>Cumul<br>Investissement | ionnelle<br>2022<br>400,000,000<br>80,800,000<br>20,000,000<br>16,800,000<br>24,000,000<br>319,200,000<br>319,200,000<br>223,440,000<br>40,000,000<br>133,440,000<br>133,440,000<br>133,440,000<br>133,440,000<br>133,440,000<br>133,440,000<br>133,440,000<br>133,440,000<br>133,440,000<br>133,440,000<br>133,440,000<br>133,440,000<br>133,440,000<br>133,440,000<br>133,440,000<br>133,440,000 | 2023<br>440,0,0<br>78,34<br>21,0<br>10,55<br>19,22<br>10,20<br>361,66<br>10,8,4<br>253,16<br>40,0,0<br>223,16<br>(<br>199,22<br>392,65                                                                                                    | 2<br>00,000<br>40,000<br>00,000<br>00,000<br>00,000<br>00,000<br>00,000<br>00,000<br>60,000<br>98,000<br>62,000<br>00,000<br>62,000<br>0.8929<br>0.8929<br>91,786<br>91,786<br>0 | 1024<br>484,000,000<br>75,997,000<br>22,050,000<br>18,522,000<br>11,025,000<br>14,440,000<br>10,000,000<br>408,003,000<br>285,602,100<br>255,602,100<br>0,7972<br>203,764,429<br>596,456,215<br>0             | 2025<br>532,400,000<br>73,776,85<br>23,152,500<br>19,448,100<br>11,576,25<br>9,600,000<br>10,000,000<br>458,623,157<br>327,056,94<br>321,036,200<br>40,000,000<br>291,035,200<br>0.7111<br>207,153,82<br>803,610,03<br>803,610,03 | 2026<br>585,640,0<br>71,685,<br>24,310,<br>20,420,<br>12,155,<br>4,880,<br>10,000,<br>513,954,<br>14,186,<br>359,768,<br>40,000,<br>329,768,<br>6,209,573,<br>1,013,183,                                                                                                    | 202<br>00<br>92<br>25<br>05<br>62<br>00<br>00<br>00<br>00<br>8<br>92<br>15<br>55<br>55<br>335<br>72<br>0 | 7<br>644,204,000<br>69,729,977<br>25,525,631<br>21,441,530<br>0<br>10,000,000<br>574,474,023<br>172,342,097<br>402,131,816<br>0,5674<br>2233,854,661<br>1,247,038,233<br>0,200                | 2028<br>708,624,400<br>72,716,476<br>26,801,913<br>22,513,807<br>13,400,956<br>0<br>0<br>10,000,000<br>65,507,924<br>190,772,377<br>445,135,547<br>0<br>455,135,547<br>0,5066<br>220,558,332<br>1,477,624,065<br>1,477,624,065<br>0 | 2029        |                                                                                                | 2031<br>0 0 0<br>0 0 0 0<br>0 0 0<br>0 0 0 0<br>0 0 0 0<br>0 0 0 0<br>0 0 0 0<br>0 0 0 0<br>0 0 0 0<br>0 0 0 0                                                                                                    |

Figure 9- Financement du projet

- La première partie de cet onglet est conçue pour les données relatives au programme d'investissement, et elle comporte les données suivantes :
  - ✓ Montant total d'investissement prévu : Il s'agit de renseigner le montant total d'investissement prévu en monnaie nationale ou en devise, puis sélectionner la devise du montant d'investissement à partir de la table des devises pour permettre au système de générer le montant total en monnaie nationale (BIF) en application du taux de change en vigueur ;
  - ✓ Origine des fonds : Il s'agit d'indiquer l'origine du montant de l'investissement en sélectionnant à partir de la liste déroulante le code origine approprié (National ou Etranger ou National et Etranger);
  - Ressources propres Nationales : Cette case doit être renseignée, une fois le soumissionnaire de la demande a sélectionné le code d'origine des fonds N-National, elle doit comporter le montant des ressources propres en monnaie nationale (BIF) afin de permettre au système d'afficher le pourcentage de ce montant par rapport au montant total d'investissement dans la case appropriée ;
  - ✓ Ressources propres Etrangères : Cette case doit être renseignée, une fois le soumissionnaire de la demande a sélectionné le code d'origine des fonds E-Etranger, elle doit comporter le montant des ressources propres en monnaie nationale (BIF) afin de permettre au système d'afficher le pourcentage de ce montant par rapport au montant total d'investissement dans la case appropriée ;

En cas de sélection du code d'origine des fonds **NE-National et Etranger**, les deux cases seront obligatoires **« Ressources propres Nationales »** et **« Ressources propres Etrangères »** et doivent être renseignées par le montant approprié à chaque case ;

- ✓ Emprunt : Cette case doit être renseignée une fois le montant d'investissement prévu est alimenté totalement ou partiellement par un emprunt, elle doit comporter le montant prévu de l'emprunt en monnaie nationale, afin de permettre au système l'affichage du pourcentage correspondant à ce montant par rapport au montant total d'investissement ;
- ✓ Banque ou Organisme financier : Cette case est obligatoire à renseigner, une fois la case « Emprunt » est renseignée par le montant approprié, elle doit comporter le code de l'organisme financier emprunteur à sélectionner par le soumissionnaire de la demande à partir de la liste déroulante ;
- ✓ Date d'ouverture du crédit : Cette case est obligatoire à renseigner, une fois la case « Emprunt » est renseignée par le montant approprié, elle doit comporter la date d'ouverture du crédit ;
- ✓ Durée : Cette case est obligatoire à renseigner, une fois la case « Emprunt » est renseignée par le montant approprié, elle doit comporter le nombre de mois convenu pour le remboursement du crédit ;

- ✓ Montant à rembourser : Il s'agit d'une case qui sera renseignée automatiquement par le système et qui comporte le montant total à rembourser (Principal + Intérêt) ;
- ✓ Fréquence de remboursement : Cette case est obligatoire à renseigner, une fois la case « Emprunt » est renseignée par le montant approprié, elle doit comporter la fréquence de remboursement convenue à sélectionner par le soumissionnaire de la demande à partir de la liste déroulante ;
- ✓ Taux d'intérêt appliqué : Cette case est obligatoire à renseigner, une fois la case « Emprunt » est renseignée par le montant approprié, elle doit comporter le taux d'intérêt convenu avec l'institution d'emprunt ;
- ✓ Subvention/Don : Cette case doit être renseignée une fois le montant d'investissement prévu est alimenté totalement ou partiellement par une subvention ou un don, elle doit comporter le montant prévu de la subvention ou du don en monnaie nationale, afin de permettre au système l'affichage du pourcentage correspondant à ce montant par rapport au montant total d'investissement ;
- ✓ Nombre d'années prévisionnelles : Il s'agit de renseigner obligatoirement le nombre d'années relatives à la réalisation du projet d'investissement ;
- ✓ **Coefficient d'actualisation** : Il s'agit de renseigner obligatoirement par l'investisseur ou son représentant le coefficient à appliquer en fonction de la nature de son projet.
- La deuxième partie de cet onglet est conçue pour les données relatives à l'amortissement du crédit et elle comporte les données suivantes générées par le système :
  - ✓ Année : Il s'agit des années de remboursement du crédit qui s'affichent automatiquement conformément au nombre d'années de remboursement renseigné au niveau de la partie Programme d'investissement ;
  - ✓ Crédit : Il s'agit du montant de crédit à rembourser pour chaque année qui s'affiche automatiquement ;
  - ✓ Principal : Il s'agit de la portion du montant annuel à rembourser calculé par le système en fonction du nombre d'années de remboursement ;
  - ✓ Intérêts : Il s'agit du montant des intérêts à payer, calculé en fonction du taux d'intérêt renseigné dans la partie Programme d'investissement ;
  - Remboursement total : Il s'agit du montant total annuel à rembourser calculé par le système (Principal + Intérêt) ;
  - ✓ Total : Il s'agit des totaux du Principal, des intérêts et du montant total du crédit à rembourser calculés par le système.

• La troisième partie de l'onglet « Financement du projet » est réservée aux données relatives au compte d'exploitation prévisionnelle.

Dans cette partie, l'investisseur ou son représentant doit renseigner certaines données, d'autres données seront générées par le système conformément à des formules prédéfinies, au nombre d'années prévisionnelles et au coefficient d'actualisation renseignées dans la partie programme d'investissement, et certaines données seront générées à partir de l'onglet Emplois :

Les données à renseigner par l'investisseur ou son représentant sont les suivantes :

- ✓ Chiffre d'affaires : Il s'agit de renseigner la somme prévisionnelle des ventes de biens ou de services de l'entreprise sur un exercice comptable ;
- ✓ Matières premières : Il s'agit de renseigner la valeur prévisionnelle d'acquisition des matières premières nécessaires pour les activités du projet ;
- ✓ Amortissement des équipements : Il s'agit de renseigner le montant prévisionnelle d'amortissement des équipements nécessaires pour les activités du projet.

Les données générées par le système conformément à des formules prédéfinies sont les suivantes :

- Charges : Il s'agit des dépenses courantes prévues à réaliser par l'entreprise pour le bon fonctionnement de ses différents services. Ces charges sont calculées automatiquement par le système (Matières premières + Salaires + Autres dépenses + Frais financiers + Amortissement équipement) ;
- ✓ Salaires : Il s'agit du montant total des salaires prévus pour les emplois envisagés. Ce montant est généré automatiquement à partir de la partie « Nombre d'emplois » ;
- ✓ Autres dépenses : Il s'agit des autres dépenses prévues et qui sont liées aux salariés. Ce montant est généré automatiquement à partir de la partie « Nombre d'emplois » ;
- ✓ Frais financiers : Il s'agit de l'ensemble des frais liés à l'emprunt financier contracté par l'entreprise. Ce montant est généré automatiquement à partir de la partie « Amortissement du crédit » ;
- Résultat avant impôt : Il s'agit du résultat de l'entreprise avant de prendre en compte l'impôt sur les sociétés. Ce montant est calculé automatiquement par le système (Chiffre d'affaires – Charges) ;
- Impôt : Il s'agit d'un versement obligatoire et sans contrepartie aux administrations publiques. Ce montant est calculé automatiquement par le système (Résultat avant impôt \* 30%);
- Résultat net : Il s'agit d'un montant calculé automatiquement par le système (Résultat avant impôt Impôt) ;

- Remboursement du crédit : Il s'agit du montant annuel de remboursement de l'emprunt financier. Ce montant est généré automatiquement à partir de la partie « Amortissement du crédit » ;
- ✓ Flux de trésorerie : Ce montant est calculé automatiquement par le système (Résultat net + Amortissement des équipement Remboursement du crédit);
- ✓ Flux d'actualisation : Il s'agit d'un taux sans risque qui permet de calculer la valeur des flux futurs à la date d'aujourd'hui. Ce taux qui doit être renseigner par l'investisseur ou son représentant en fonction de la nature du projet dans la partie « programme d'investissement » est généré automatiquement et appliqué conformément à une formule prédéfinie ;
- ✓ Flux actualisé : Ce montant est calculé automatiquement par le système et correspond au (Flux de trésorerie \* Coefficient d'actualisation) ;
- ✓ **Cumul** : Il s'agit d'un montant calculé par le système ;
- ✓ **Investissement** : Il s'agit du montant total d'investissement en monnaie national généré automatiquement par le système ;
- ✓ VAN : Il s'agit de la Valeur actuelle nette (VAN) qui est calculé automatiquement par le système (Cash-flow actualisé- investissement) ;

#### 4.1.3 Onglet « Suivi d'exploitation »

Dans cet onglet, le système permet l'affichage des lignes correspondantes aux listes des matériaux de construction et/ou des équipements accordées dans le cadre du projet d'investissement. (Figure 10)

| Suivi d'exploitation |                            |                                |                        |             |  |  |  |  |
|----------------------|----------------------------|--------------------------------|------------------------|-------------|--|--|--|--|
|                      |                            | Montant total d'investissement | 500,0                  | 00,000      |  |  |  |  |
| suivi a expion       | lation                     |                                |                        |             |  |  |  |  |
| Numéro               | Enregistrement de la liste | Date d'enregistrement          | Montant total des bien | Pourcentage |  |  |  |  |
| 1                    | 2022 129                   | 02/12/2022                     | 350,115,718            | 70.023143   |  |  |  |  |
|                      |                            |                                |                        |             |  |  |  |  |
|                      |                            |                                |                        |             |  |  |  |  |
|                      |                            |                                |                        |             |  |  |  |  |
|                      |                            |                                |                        |             |  |  |  |  |
|                      |                            |                                |                        |             |  |  |  |  |
|                      |                            |                                |                        |             |  |  |  |  |
|                      |                            |                                | 350,115,718            | 70          |  |  |  |  |
|                      |                            |                                |                        | - 0         |  |  |  |  |

Figure 10- Onglet Suivi d'exploitation

Chaque ligne dans le tableau, comporte le Numéro d'enregistrement de la liste approuvée, la date d'enregistrement, valeur totale des matériaux de construction et/ou des équipements accordés, et le pourcentage du montant des biens accordés par rapport au montant total d'investissement pour chaque ligne.

Aussi, le système affiche, e, bas du tableau, le montant total et le pourcentage total des investissements réalisés à l'importation de matériaux de construction et des équipements.

#### 4.1.4 Onglet « Documents numérisés »

Dans cet onglet, le soumissionnaire doit joindre à sa demande tous les documents exigés avant de la soumettre à l'administration concernée. (Figure 11)

| Documents scannés |                    |         |
|-------------------|--------------------|---------|
|                   |                    | 6 🔟 🛈 💽 |
| Code              | Fichier téléchargé | Statut  |
| 001               | Doc projet.pdf     | ₽ 0 %   |
|                   |                    |         |
|                   |                    |         |
|                   |                    |         |
|                   |                    |         |
|                   |                    |         |
|                   |                    |         |

Figure 11- Onglet Documents scannés

Il est à préciser que le système exige de rattacher les documents d'ordre général (Documents exigés pour tous les projets), et pour les documents spécifiques l'investisseur ou son représentant doit se référer à la note publiée sur le site web de l'ADB qui détermine les documents exigés par nature de projet.

#### 4.1.5 Onglet « Page Info. »

Il s'agit d'un onglet qui s'affiche pour le soumissionnaire de la demande : (Figure 12)

| CE - Page d'informations                                                     |                               |
|------------------------------------------------------------------------------|-------------------------------|
| Informations complémentaires à ajoute                                        |                               |
| Nom et Prénom                                                                | Date                          |
| Analyste -1                                                                  | 30/11/2022                    |
| Veuiilez joindre à votre demande une copie de la pi<br>légal de l'entreprise | ce d'identité du représentant |
| Information sur la visite sur terrain                                        |                               |
| Nom et Prénom                                                                | Date                          |
| Chef de Service                                                              | 30/11/2022                    |
| Visite autorisée pour cette demande<br>Date de la visite le 01/12/2022       |                               |
| Décision finale du directeur général                                         | Date                          |
| DG                                                                           | 01/12/2022                    |
| CE réactivé                                                                  |                               |

Figure 12- Onglet Page Info

Cet onglet comporte trois parties :

- Une partie qui affiche les informations complémentaires demandées en cas de retour de la demande pour complément d'information ;
- Une partie qui affiche les informations concernant l'exigence et la date prévue pour la visite sur terrain ;
- Une partie qui affiche la décision finale attribuée par le DG et les commentaires.

#### 4.2 Création du document par l'investisseur

L'investisseur qui désire bénéficier des avantages prévus par le code des investissements doit déposer une demande pour l'obtention du CE via le Guichet Unique Electronique (GUE), par lui-même ou par son représentant.

Pour permettre l'établissement de la demande de CE et son dépôt électronique, le soumissionnaire aura accès aux différentes opérations décrites ci-après :

 Créer : Il s'agit d'une opération accessible à partir de la bibliothèque des documents, qui permet l'affichage de l'écran de saisi de la demande de CE à travers lequel, le soumissionnaire doit compléter toutes les données ;

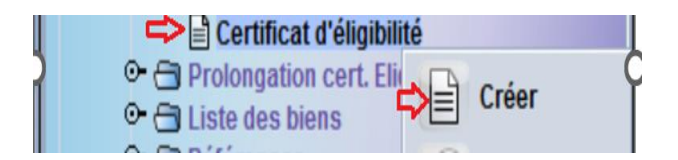

 Stocker : Il s'agit d'une opération accessible à partir de la barre d'outils du document, qui permet au soumissionnaire de stocker le document dans le système, après vérification de la cohérence des données saisies, et qui permet d'attribuer au document le statut « Stocké ».

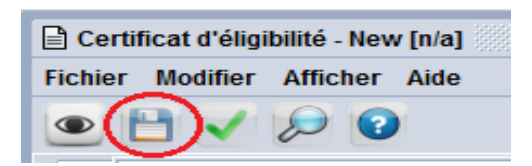

 Récupérer : Il s'agit d'une opération accessible à partir du Finder du document, qui permet au soumissionnaire de récupérer sa demande ayant le statut « stocké » et exécuter l'une des opérations suivantes accessibles à partir de la barre d'outils du document :

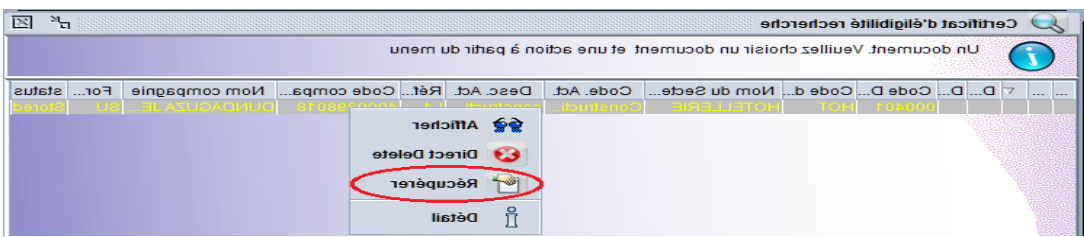

✓ Modifier : Cette opération permet de valider les modifications apportées sur un document ayant le statut stocké ;

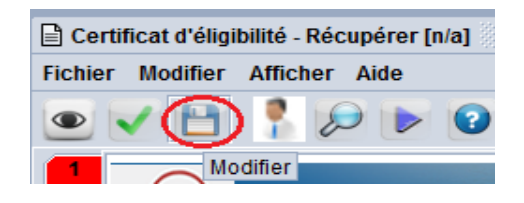

✓ Soumettre après stockage : Cette opération permet d'attribuer à la Demande un numéro séquentiel et une date d'enregistrement et de la soumettre au chef de service d'Appuis et d'Assistance aux Investisseurs (AAI) de l'ADB ;

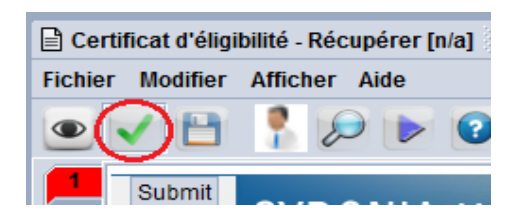

L'opération « Récupérer » permet aussi, la récupération d'un document qui a fait l'objet d'un retour pour complément d'information. Dans ce cas, le soumissionnaire doit compléter les informations demandées, puis il doit valider cette opération ce qui permettra le retour du document au demandeur des informations complémentaires.

- **Supprimer directement :** Il s'agit d'une opération accessible à partir du Finder du document, qui permet à l'investisseur ou son représentant la suppression d'un document ayant le statut « Stocké » ;

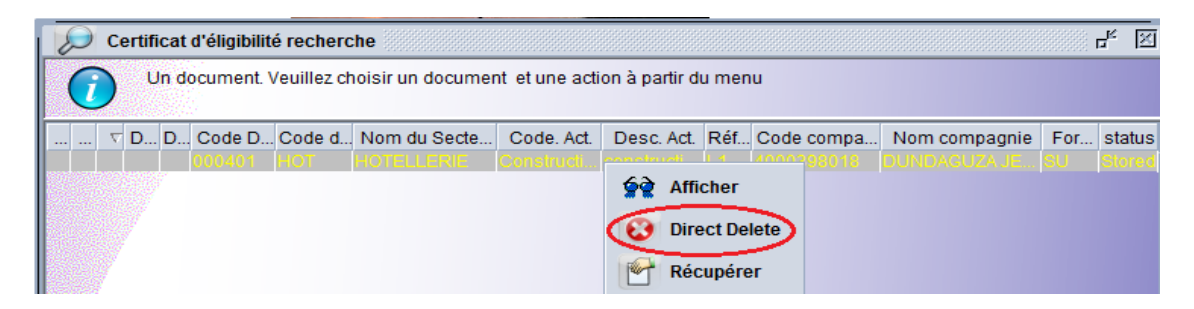

- **Soumettre directement :** Il s'agit d'une opération accessible à partir du Finder du document, elle permet d'attribuer à la Demande un numéro séquentiel et une date d'enregistrement et de la soumettre au chef de service AAI de l'ADB.

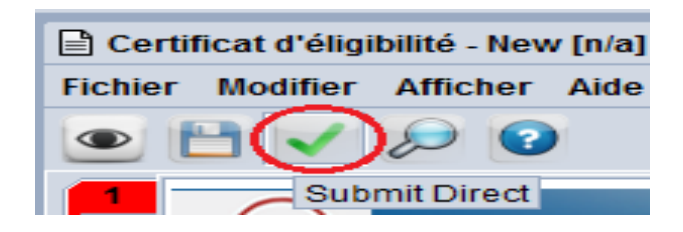

A l'issue de cette opération :

- ✓ Le système attribue au document le statut « Soumis » ;
- ✓ Un message de notification par un mail interne du système sera adressé au chef de service AAI de l'ADB. (Figure13)

| Totchefsry                                                     |  |  |  |  |
|----------------------------------------------------------------|--|--|--|--|
| cc:                                                            |  |  |  |  |
| BCC:                                                           |  |  |  |  |
| Subject: Demande de CE num : 2022 / 199 Soumise                |  |  |  |  |
| Date: 29 nov. 2022 14:33:53                                    |  |  |  |  |
| Message:                                                       |  |  |  |  |
| Hello chefsrv,                                                 |  |  |  |  |
| Le demande de CE en pièce jointe a été soumise pour traitement |  |  |  |  |
| Thank you,                                                     |  |  |  |  |
| THE MAIL ROBOT                                                 |  |  |  |  |
| Mail Attachments (1)                                           |  |  |  |  |

Figure 13- Message notifiant la soumission de la demande de CE

 Stopper la notification des alertes : 45 jours avant l'expiration du CE des messages d'alerte seront envoyés à l'investisseur concerné ou son représentant pour lui informer que l'échéance de la validité du CE s'approche afin qu'il puisse manifester son intention de prolongation du CE en question : (Figure 14)

| Teinvest                                     |   |
|----------------------------------------------|---|
| CC:                                          |   |
| BCC:                                         |   |
| Subject Alerte d'expiration des CE           |   |
| Date: 5 déc. 2022 16:37:32                   |   |
| Message:                                     |   |
| Hello invest,                                |   |
| Les CE de references suivantes :<br>2022 110 |   |
| vont bientot expirés                         | - |

Figure 14- Message notifiant une alerte d'expiration du CE

Une fois l'investisseur concerné ou son représentant a pris connaissance de cette information, il peut arrêter ces notifications à travers cette opération qui est accessible à partir du Finder du document.

- **Imprimer** : Une fois le CE est délivré, le système permettra à l'investisseur ou son représentant l'accès à l'opération « Imprimer » à partir Finder du document et l'impression du CE sous format PDF. (Figure 15)

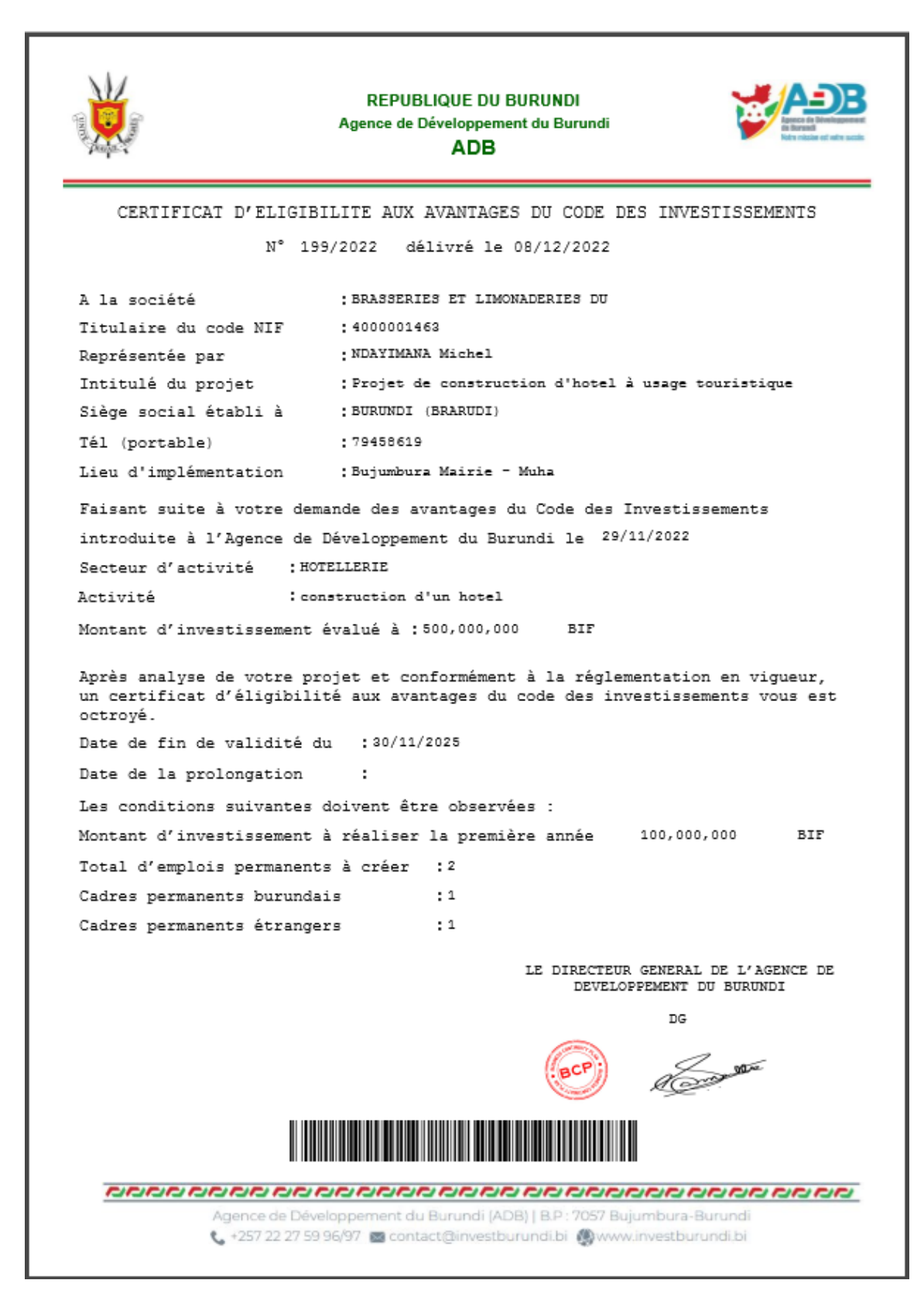

Figure 15- Imprimé du CE

## 4.3 Réception des suites attribuées à la demande de CE

Après soumission de la demande de CE et réception de la notification interne du système, le traitement de la demande doit être réalisé par le personnel de l'ADB et l'investisseur ou son représentant (Soumissionnaire de la demande) sera notifié des suites attribuées à sa demande.

#### 4.3.1 Retour pour complément d'information

Après étude des données de la demande de CE et des documents y annexés, l'analyste peut demander un complément d'informations au soumissionnaire de la demande, dans ce cas le système permettra la notification d'un message interne du système au soumissionnaire ayant comme objet « Retour pour complément d'information ». (Figure 16)

| т                                                                                                    | invest                                                       |  |  |  |  |
|----------------------------------------------------------------------------------------------------|--------------------------------------------------------------|--|--|--|--|
| CC:                                                                                                    |                                                              |  |  |  |  |
| BCC:                                                                                                    |                                                              |  |  |  |  |
| Subject:                                                                                                    | Demande de CE num : 2022 / 199 Retour pour complément d⊡info |  |  |  |  |
| Date:                                                                                                    | 30 nov. 2022 11:10:41                                        |  |  |  |  |
| Messag                                                                                                    | e:                                                           |  |  |  |  |
| Hello in                                                                                                    | Hello invest,                                                |  |  |  |  |
| Le Document vous a été envoyé en pièce jointe pour complément d'informations.<br>Veuillez consulter l'onglet page info pour plus de détails. |                                                              |  |  |  |  |
| Thank you,<br>THE MAIL ROBOT                                                                                                    |                                                              |  |  |  |  |

Figure 16- Message notifiant la demande de complément d'information

Après réception de ce message, le soumissionnaire de la demande doit :

 Récupérer sa demande à travers l'opération « Récupérer » et compléter les informations demandées :

| 202 | 2 | 175 | 23/11/2 | 001 | AGRIEV | AGRICULTURE ET |           | 001 Dêobo y | 4000001463 | BRASSERIES | SA | Regi |
|-----|---|-----|---------|-----|--------|----------------|-----------|-------------|------------|------------|----|------|
|     |   |     |         |     |        |                | <b>6</b>  | Afficher    |            |            |    |      |
|     |   |     |         |     |        | _              | The state | Récurárar   |            |            |    |      |
| -   | 1 |     |         |     |        |                |           | Recuperer   |            |            |    |      |

✓ Puis, il doit resoumettre la demande à l'ADB à travers l'opération « Soumettre après mis à jour » accessible à partir de la barre d'outils du document :

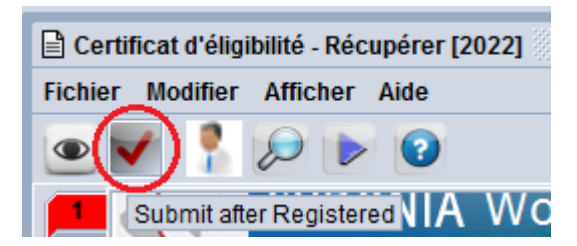

Une fois cette opération est exécutée, le système permettra :

- ✓ D'attribuer à la demande le statut « Assigné » ;
- ✓ De notifier un message interne du système à l'analyste au nom duquel la demande est assignée lui informant que le complément d'information demandé est complété.

#### 4.3.2 Exigence de la visite sur terrain

Une fois la visite sur terrain est exigée, le soumissionnaire de la demande :

 ✓ Sera informé à travers la notification d'un message interne du système ayant comme objet « Visite exigée » ; (Figure 17)

| То                                                                                                    | invest                            |  |  |  |  |
|----------------------------------------------------------------------------------------------------|-----------------------------------|--|--|--|--|
| CC:                                                                                                    |                                   |  |  |  |  |
| BCC:                                                                                                    |                                   |  |  |  |  |
| Subject:                                                                                                    | CE num : 2022 / 199 Visite exigée |  |  |  |  |
| Date:                                                                                                    | 30 nov. 2022 15:35:31             |  |  |  |  |
| Messag                                                                                                    | e:                                |  |  |  |  |
| Hello invest,                                                                                                |                                   |  |  |  |  |
| Visite exigée pour votre demande, veuillez consulter la date fixée pour la visite à partir de la page info . |                                   |  |  |  |  |
| Thank you,                                                                                                   |                                   |  |  |  |  |
| THE MAIL ROBOT                                                                                               |                                   |  |  |  |  |
| Mail                                                                                                    | Attachments (1)                   |  |  |  |  |

Figure 17- Message notifiant l'exigence de la visite sur terrain

✓ Et pourra récupérer sa demande à travers la boite messagerie comportant le document en attachement, ou à travers le Finder du document pour consulter la date prévue pour la visite à partir de l'onglet « Page Info ». (Figure 18)

| Information sur la visite sur terrain                                  |                    |
|------------------------------------------------------------------------|--------------------|
| Nom et Prénom<br>Chef de Service                                       | Date<br>30/11/2022 |
| Visite autorisée pour cette demande<br>Date de la visite le 01/12/2022 |                    |
|                                                                        |                    |

Figure 18- Consultation de la date de la visite sur terrain à partir de la page Info

#### 4.3.3 Refus de la demande du CE

Après analyse de la demande et de l'étude effectuée par ses subordonnés, le DG peut attribuer une suite défavorable à la demande du CE.

A la suite de l'exécution de l'opération de refus par le DG, le système permettra :

✓ L'attribution du statut « Rejeté » au document, et le processus du document sera clôturé.

✓ La notification d'un message interne du système au soumissionnaire de la demande ayant comme objet « Demande de CE refusée » en lui informant que sa demande est refusée. (Figure 19)

| т                                                                                                    | invest                                 |  |  |  |
|----------------------------------------------------------------------------------------------------|----------------------------------------|--|--|--|
| CC:                                                                                                    |                                        |  |  |  |
| BCC:                                                                                                    |                                        |  |  |  |
| Subject:                                                                                                    | Demande de CE num : 2022 / 212 Refusée |  |  |  |
| Date:                                                                                                    | 1 déc. 2022 10:45:48                   |  |  |  |
| Messag                                                                                                    | e:                                     |  |  |  |
| Hello inv                                                                                                    | vest,                                  |  |  |  |
| La demande CE en pièce jointe a été refusée.<br>Veuillez vous référer à la section administration pour plus de détails. |                                        |  |  |  |
| Thank you,<br>THE MAIL ROBOT                                                                                            |                                        |  |  |  |
| Mail                                                                                                    | Attachments (1)                        |  |  |  |

Figure 19- Message de notification du refus du CE par le DG

#### 4.3.4 Délivrance du CE :

Après analyse de la demande et de l'étude effectuée par ses subordonnés, le DG peut attribuer une suite favorable à une demande de CE.

La réalisation de cette opération par le DG permettra :

- ✓ D'attribuer au document le statut « Délivré », ainsi, l'investisseur pourra prétendre aux avantages fiscaux prévus par le code des investissements et sera en mesure d'établir les autres documents liés au CE, comme il pourra imprimer le CE pour le présenter dans d'autres administrations si le besoin y est ;
- ✓ De notifier un message interne du système au soumissionnaire de la demande ayant comme objet « CE Délivré », en lui informant que le CE aux avantages prévus par le CI, est délivré. (Figure 20)

| Header:                                  |                             |  |  |  |
|------------------------------------------|-----------------------------|--|--|--|
| From:                                    | THE MAIL ROBOT              |  |  |  |
| то                                       | invest                      |  |  |  |
| CC:                                      |                             |  |  |  |
| BCC:                                     |                             |  |  |  |
| Subject:                                 | CE num : 2022 / 199 Délivré |  |  |  |
| Date:                                    | 30 nov. 2022 15:35:31       |  |  |  |
| Messag                                   | e:                          |  |  |  |
| Hello invest,                            |                             |  |  |  |
| Le CE en pièce jointe vous a été délivré |                             |  |  |  |
| Thank you,                               |                             |  |  |  |
| THE MAIL ROBOT                           |                             |  |  |  |
|                                          |                             |  |  |  |

Figure 20- Message notifiant la délivrance du CE par le DG

#### 4.3.5 Suspendre

En cas de manquement aux engagements souscrits par l'investisseur, le DG peut suspendre le CE, ce qui permettra la suspension des effets d'un document ayant le statut « Délivré ».

La réalisation de cette opération par le DG permettra :

- ✓ D'attribuer au document le statut « Suspendu », ainsi le CE ne peut plus être exploité et tous les documents liés au CE seront aussi suspendus ;
- ✓ D'envoyer un message interne du système au soumissionnaire du document ayant comme objet « CE suspendu », lui informant que le CE est suspendu et comportant le document en attachement à travers lequel il peut consulter le motif de suspension. (Figure 21)

| Header:              |                                                                       |  |  |  |
|----------------------|-----------------------------------------------------------------------|--|--|--|
| From: TH             | E MAIL ROBOT                                                          |  |  |  |
| To(inv               | est                                                                   |  |  |  |
| CC:                  |                                                                       |  |  |  |
| BCC:                 |                                                                       |  |  |  |
| Subject: CE          | num : 2022 / 199 Suspendu                                             |  |  |  |
| Date: 1 d            | éc. 2022 11:10:13                                                     |  |  |  |
| Message:             |                                                                       |  |  |  |
| Hello invest         | t,                                                                    |  |  |  |
| Le CE en pi          | èce jointe a été suspendu. Prière de consulter le motif de suspension |  |  |  |
| Thonkyou             |                                                                       |  |  |  |
| THE MAIL R           | OBOT                                                                  |  |  |  |
|                      |                                                                       |  |  |  |
| Mail Attachments (1) |                                                                       |  |  |  |

Figure 21- Message notifiant la suspension du CE par le DG

#### 4.3.6 Réactiver :

La suspension d'un CE peut être une suspension définitive pour manquement grave aux engagements souscrits, comme elle peut être provisoire.

Dans le cas d'une suspension provisoire, le DG de l'ADB peut réactiver les effets du CE, et à l'issue de cette opération, le système permettra :

- ✓ De réactiver les effets du document et de lui réattribuer le statut « Délivré », ainsi l'investisseur peut se prévaloir de nouveaux des avantages fiscaux prévus par le code des investissements ;
- ✓ D'envoyer un message de notification par un mail interne du système au soumissionnaire de la demande ayant comme objet « CE réactivé ». (Figure 22)
- De consulter, à partir de la page info, les raisons de réactivation de la demande par le DG. (Figure 22)

| т                                                                                     | invest                       |  |  |  |
|---------------------------------------------------------------------------------------|------------------------------|--|--|--|
| CC:                                                                                   |                              |  |  |  |
| BCC:                                                                                  |                              |  |  |  |
| Subject:                                                                              | CE num : 2022 / 199 Réactivé |  |  |  |
| Date:                                                                                 | 1 déc. 2022 11:15:04         |  |  |  |
| Messag                                                                                | e:                           |  |  |  |
| Hello invest,<br>Le CE en pièce jointe a été réactivé<br>Thank you,<br>THE MAIL ROBOT |                              |  |  |  |
| Mail Attachments (1)                                                                  |                              |  |  |  |

Figure 22- Message notifiant la réactivation du CE par le DG

## 5 Le document Demande de prolongation de validité du CE

En application des dispositions de l'article 16 de la loi 01/19 du 17 juin 2021, « Lorsque la période de validité des avantages expire avant que les activités d'investissement ne soient encore achevées, l'Agence peut procéder à la prorogation de la période des activités d'investissement **ne pouvant pas dépasser deux ans**, à condition que la demande soit faite au plus tard dans **les trente jours avant 1'expiration de cette période** ».

Pour permettre l'automatisation du processus de prolongation de la date de validité du CE, le dépôt de la « Demande de Prolongation de Validité du CE » (DPVCE), par l'investisseur ou son représentant, ainsi que le traitement de la demande doivent être effectués électroniquement vis le GUE.

## 5.1 Conception de la DPVCE

La « Demande de Prolongation de Validité du CE » (DPVCE) est un document à établir par l'investisseur ou son représentant **au plus tard dans les trente jours avant 1'expiration de du délai de validité du CE**.

Un contrôle système est mis en place ne permettant pas le dépôt d'une demande comportant la référence d'un CE ayant le statut « Expiré » ou « Suspendu », seuls les CE ayant le statut « Délivré » peuvent faire l'objet de cette demande.

Pour pouvoir accéder à l'écran de saisie des données, l'utilisateur doit procéder comme suit : (Figure 23)

- ✓ Cliquer sur l'icône du répertoire Module ADB ;
- ✓ Cliquer sur l'icône du répertoire « Demande de prolongation du CE » ;
- ✓ Faire un clic droit avec la sourie sur le document « Demande de prolongation du CE » ;
- Cliquer sur l'opération « Créer » qui permet l'affichage de l'écran de saisie des données et la création d'un nouveau document.

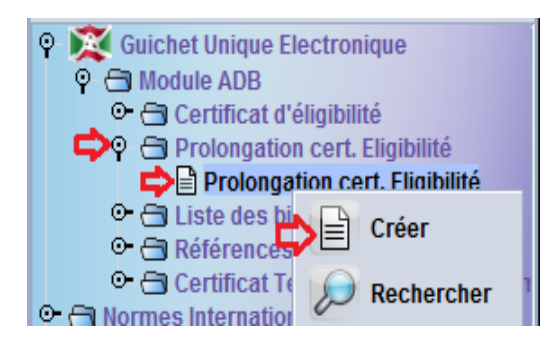

Figure 23- Accès au document DPVCE

Une fois l'écran de saisi des données est affiché, l'investisseur ou son représentant doit servir toutes les données exigées comme indiqué ci-après, et doit rattacher à sa demande tous les documents exigés avant de la soumettre à l'ADB.

#### 5.1.1 Onglet « Informations générales »

Cet onglet est composé de deux pages à compléter par l'investisseur ou son représentant. Dans cet onglet, le système permettra la génération de certaines données à partir du CE objet de la demande de prolongation, et la saisi d'autres données nécessaires pour le traitement de la demande.

#### 5.1.1.1 Segment général

Dans cette page, la plupart des données sont générées par le système après avoir renseigné la référence du CE : (Figure 24)

| Segment gé                                                | néral                                             |                           |                               |                            |  |
|-----------------------------------------------------------|---------------------------------------------------|---------------------------|-------------------------------|----------------------------|--|
| Identification o<br>Données d'en<br>Année Nur<br>2022 199 | du CE<br>registrement CE<br>néro d'enregisti<br>) | ement                     | Numéro d'enregistrement DPVCE |                            |  |
| Date d'enregis<br>29/11/2022                              | trement CE Co.                                    | de Entreprise<br>00001463 | Date d'enregistrement         |                            |  |
| Informations s                                            | sur la société                                    |                           | Information sur le re         | présentant légal           |  |
| Nom Compagn                                               | ie                                                |                           | Nom et prénom du re           | eprésentant légal          |  |
| BRASSERIES                                                | ET LIMONADERI                                     | S DU                      | NDAYIMANA Michel              |                            |  |
| Adresse de l'entreprise                                   |                                                   |                           | Téléphone                     | Email                      |  |
| BURUNDI (BRARUDI)<br>BP 540 BUJUMBURA                     |                                                   |                           | 71254896                      | ndayimana.michel@gmail.com |  |
| Indentification                                           | du Projet                                         |                           |                               |                            |  |
| Intitulé du Proj<br>Projet de cons                        | et<br>struction d'hotel                           | à usage touristique       | Lieu d'implementatio          | on                         |  |
|                                                           |                                                   |                           | Muha Bujumbura Ma             | irie                       |  |
| Référence Utili                                           | isateur                                           |                           |                               |                            |  |
| Référence                                                 | Année                                             | Code du soumissio         | Nom du soumissionr            | naire                      |  |
| BL01 2022 001                                             |                                                   |                           | invest                        |                            |  |

Figure 24- Page du Segment général de la DPVCE

- Identification du CE : Pour permettre la génération des données à partir du segment du CE, l'investisseur ou son représentant doit renseigner la référence du CE, à savoir l'année et le numéro d'enregistrement, ce qui permettra de générer la date d'enregistrement du CE et le code du bénéficiaire (Code NIF de l'entreprise);
- **Numéro d'enregistrement DPVCE :** Il s'agit d'un numéro séquentiel et annuel et de la date d'enregistrement attribués automatiquement à la demande après soumission de la demande par l'investisseur ou son représentant ;
- **Informations sur la société :** Une fois la référence du CE est valide, le système permettra la génération du nom et de l'adresse de la société ;
- **Information sur le représentant légal :** Il s'agit du nom, du prénom du numéro de téléphone et de l'adresse mail du représentant légal de l'entreprise qui sont générés automatiquement par le système à partir du CE ;
- **Identification du projet :** Il s'agit de l'intitulé du projet et du lieu d'implémentation du projet qui sont générés automatiquement par le système à partir du CE ;
- **Référence Utilisateur** : Il s'agit d'un numéro à attribuer par l'investisseur ou son représentant à sa demande, et le système permet la génération de l'année en cours et du code d'dentification de l'utilisateur à partir de son profil (Code du soumissionnaire)

#### 5.1.1.2 Investissements réalisés

Dans cette page, le système génère certaines données à partir du CE renseigné, notamment le montant total d'investissement estimé au niveau du CE et le nombre d'emplois envisagé, et l'investisseur ou son représentant doit renseigner les données relatives aux activités réalisées (Figure 25) et aux emplois créés : (Figure 26)

| Investiss    | sements réalisés                                                                  |                    |                  |             |                   |  |  |  |  |
|--------------|-----------------------------------------------------------------------------------|--------------------|------------------|-------------|-------------------|--|--|--|--|
| Informatio   | ns sur les investissements réali                                                  | isés —             |                  |             |                   |  |  |  |  |
| Phases d     | u projet                                                                          |                    |                  |             |                   |  |  |  |  |
| Acquis       | Acquisition de terrain et Construction In Equipement ou Installation Exploitation |                    |                  |             |                   |  |  |  |  |
|              |                                                                                   |                    |                  |             |                   |  |  |  |  |
| Montant o    | rinvestissement total estime                                                      |                    |                  | 500,000,000 |                   |  |  |  |  |
| - Détail des | activités d'investissement réal                                                   | lisóos             |                  |             |                   |  |  |  |  |
| Detail des   | activites a investissement real                                                   |                    |                  |             |                   |  |  |  |  |
| Terrain et M | latériaux de construction :                                                       |                    |                  |             |                   |  |  |  |  |
|              |                                                                                   |                    |                  |             |                   |  |  |  |  |
| No. Article  | Identification du Bien                                                            | Date d'acquisition | Local/importé    | Référence   | Acquisition value |  |  |  |  |
| 1            | Terrain                                                                           | 01/12/2020         | Local            | F-01        | 50,000,000        |  |  |  |  |
|              |                                                                                   |                    |                  |             |                   |  |  |  |  |
|              |                                                                                   |                    | Montant total in | vesti       | 50,000,000        |  |  |  |  |
| Biens d⊡Eq   | uipements :                                                                       |                    |                  |             | +                 |  |  |  |  |
| No. Article  | Identification du Bien                                                            | Date d'acquisition | Local/importé    | Référence   | Acquisition value |  |  |  |  |
| 1            | Consommable                                                                       | 01/12/2022         | Local            | 01          | 20,000,000        |  |  |  |  |
|              |                                                                                   |                    |                  |             |                   |  |  |  |  |
|              | Montant total investi 20,000,000                                                  |                    |                  |             |                   |  |  |  |  |

Figure 25- Page des activités réalisées dans le cadre du projet

| Nombre      | des cadres permaner   |                          |                 |                        |                    |
|-------------|-----------------------|--------------------------|-----------------|------------------------|--------------------|
|             |                       | nts burundais            | Nombre des ca   | adres permanents étran | gers<br>1          |
| Nombre      | des autres emplois p  | ermanents burundais<br>1 | Nombre des a    | utres emplois permaner | nts étrangers<br>1 |
| rille sala  | uriale répartie par c | atégorie d'emploi –      | r:              |                        | +                  |
|             |                       |                          |                 |                        |                    |
| lo. Article | Intitulé poste        | Nombre                   | Salaire mensuel | Montant Tot. mensuel   | Cout Salarial annu |

Figure 26- Détail des emplois créés dans le cadre du projet

- Information sur les investissements réalisés : Il s'agit de cocher la ou les phases du projet au cours desquelles les investissements sont réalisés ;
- Détail des activités d'investissement réalisées : il s'agit de renseigner dans les deux tableaux suivants les acquisitions locales ainsi que les importations effectuées de :
  - ✓ Terrain et matériaux de construction : dans ce tableau le soumissionnaire de la demande doit renseigner la liste de terrain et de matériaux de construction déjà acquis et doit renseigner pour chaque ligne ; l'dentification du bien acquis, la date d'acquisition, d'indiquer s'il s'agit d'une acquisition locale ou une importation et de renseigner la référence et la valeur total du produit acquis ;
  - ✓ Biens d'équipement : dans ce tableau le soumissionnaire de la demande doit renseigner la liste des biens d'équipement déjà acquis et doit renseigner pour chaque ligne ; l'dentification du bien acquis, la date d'acquisition, d'indiquer s'il s'agit d'une acquisition locale ou une importation et de renseigner la référence et la valeur total du produit acquis.

Une fois les données indiquées dans les deux tableaux sont servies, le système permettra pour chaque tableau, le calcul du montant total investi (la Somme de toutes les valeurs d'acquisition des biens).

- Détail des emplois créés : le soumissionnaire de la demande doit indiquer pour chaque type d'emploi le nombre d'emplois qui a été déjà créé dans le cadre du projet, à savoir :
  - ✓ Nombre des cadres permanents burundais ;
  - ✓ Nombre des cadres permanents étrangers ;
  - ✓ Nombre des autres emplois permanents étrangers ;
  - ✓ Nombre des autres emplois permanents étrangers.

Une fois le nombre de chaque type d'emploi crée est servi, le système permettra de renseigner le nombre total des emplois créés, et l'utilisateur doit servir dans le tableau ci-après les différents postes créés et le montant des salaires mensuels par catégorie d'emploi.

 Grille salariale répartie par catégorie d'emploi : dans ce tableau le soumissionnaire de la demande doit renseigner l'intitulé de chaque poste créé, à sélectionner à partir de la liste déroulante, le nombre de poste engagé par poste et le salaire mensuel attribué à chaque poste ;

Une fois le nombre total des postes dans le tableau sont servis, le système permettra le calcul automatique :

- ✓ Du montant total mensuel (Salaire mensuel x Nombre d'emploi) ;
- ✓ Du coût salarial annuel (Montant total mensuel x 12) ;
- Et du total annuel des salaires (la Somme de tous les coûts salariaux annuel des catégories d'emplois servies).

#### 5.1.2 Onglet « Documents scannés »

Dans cet onglet, le soumissionnaire de la demande doit joindre tous les documents exigés à la DPVCE avant de la soumettre à l'administration concernée.

Il est à préciser que le système exige de rattacher les documents d'ordre générale (Documents exigés pour tous les projets), et pour les documents spécifiques, l'investisseur ou son représentant doit se référer à la note publiée sur le site web de l'ADB qui détermine les documents exigés par nature de projet.

#### 5.1.3 Onglet « Page info »

Il s'agit d'un onglet qui s'affiche uniquement pour le soumissionnaire de la demande, qui comporte trois parties, à savoir : (Figure27)

- Une partie qui affiche les informations complémentaires demandées en cas de retour de la demande pour complément d'information ;
- Une partie qui comporte les données relatives à l'exigence de la visite, notamment la date fixée pour la réalisation de la visite sur terrain ;
- Une partie qui affiche la décision finale attribuée par le DG et les commentaires.

| DPVCE - Page d'informations                                             |                               |         |             |
|-------------------------------------------------------------------------|-------------------------------|---------|-------------|
| Informations complémentaires à ajoute                                   | r                             |         |             |
| Nom et Prénom                                                           | Date                          |         |             |
| Analyste -1                                                             | 01/12/2022                    | _       |             |
| Veuillez joindre à votre demande une copie lisible d                    | le l'attestation fiscale      |         |             |
|                                                                         |                               |         |             |
|                                                                         |                               |         |             |
| Information sur la visite sur terrain                                   |                               |         |             |
| Nom et Prénom                                                           | Date                          |         |             |
| Chef de Service                                                         | 01/12/2022                    |         |             |
| La visite sur terrain est exigée                                        |                               |         |             |
| Date de la visite le 01/12/2022                                         |                               |         |             |
|                                                                         |                               |         |             |
|                                                                         |                               |         |             |
|                                                                         |                               |         |             |
| Décision finale du directeur général                                    |                               |         |             |
| Nom et Prénom                                                           | Date                          |         |             |
| DG                                                                      | 09/12/2022                    | Refuser | ✓ Approuver |
| Projet éligible à la prolongation de validité du CE po<br>de quatre ans | ur une période supplémentaire |         |             |
|                                                                         |                               |         |             |
|                                                                         |                               |         |             |
|                                                                         |                               |         |             |

Figure 27- Onglet Page info pour la DPVCE

## 5.2 Création de la DPVCE par l'investisseur

Au plus tard dans **les trente jours avant l'expiration du délai de validité du CE**, l'investisseur ou son représentant doit déposer la DPVCE.

Une fois la date d'expiration du certificat d'éligibilité aux avantages du Code des Investissements s'approche de l'échéance, un message d'alerte sera envoyé à l'investisseur ou son représentant **45 jours avant l'expiration du CE**.

Pour permettre le dépôt électronique de ce document à travers le GUE, les opérations suivantes sont prévues au profit de l'investisseur ou son représentant :

- **Créer :** Il s'agit d'une opération accessible à partir de la bibliothèque des documents, qui permet l'affichage de l'écran de saisie du document et la saisi des données exigées dans les cases appropriées ;

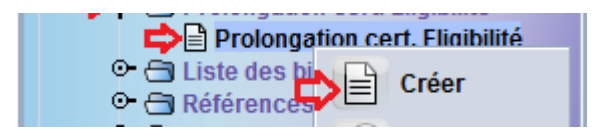

- **Stocker :** Il s'agit d'une opération accessible à partir de la barre d'outils du document, qui permet, après vérification de la cohérence des données saisies, de stocker le document crée dans le système, et d'attribuer au document le statut « Stocké ».

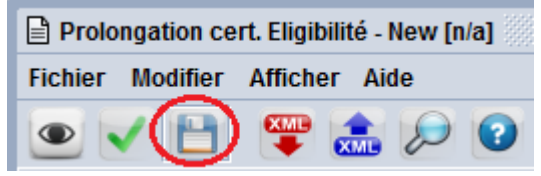

- **Récupérer :** Il s'agit d'une opération accessible à partir du Finder du document, qui permet à l'utilisateur la récupération d'un document ayant le statut « Stocké » :

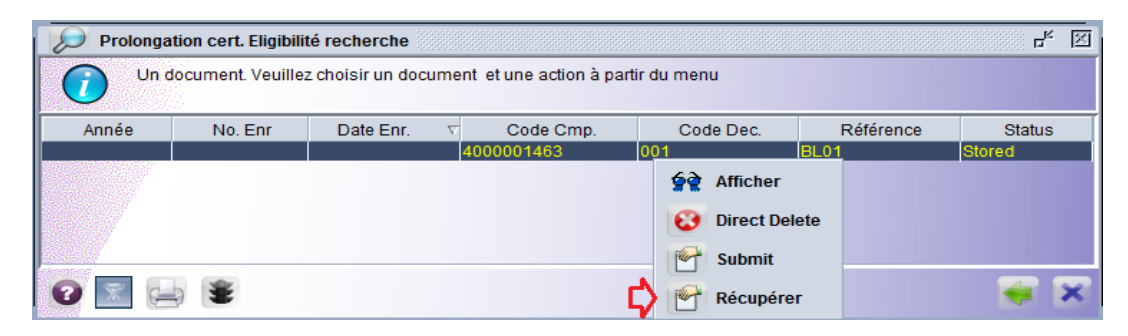

Après la récupération de la demande, le système permet l'accès aux opérations suivantes à partir de la barre d'outils du document :

 ✓ Modifier : permet de valider les modifications apportées sur un document ayant le statut stocké ;

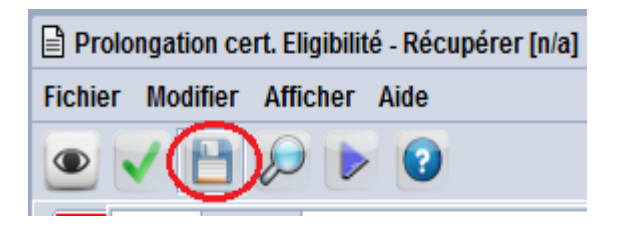

✓ Soumettre après stockage : permet de soumettre un document ayant le statut « Stocké » et d'attribuer à la Demande un numéro séquentiel et une date d'enregistrement et de la soumettre au chef de service de l'ADB ;

| Prolongation cert. Eligibilité - Récupérer [n/a] |          |          |      |  |
|--------------------------------------------------|----------|----------|------|--|
| Fichier                                          | Modifier | Afficher | Aide |  |
| •                                                |          |          | 0    |  |

Cette opération permet aussi, la récupération d'un document faisant l'objet d'un retour pour complément d'information et permet la réalisation de l'opération suivante à partir de la barre d'outils du document :

- ✓ Soumettre après mise à jour : Cette opération est accessible à partir de la barre d'outils du document, elle s'affiche à la suite de la récupération d'un document qui a fait l'objet d'un retour pour complément d'information. Dans ce cas, le soumissionnaire doit compléter les informations demandées, puis il doit valider cette opération, ce qui permettra le retour du document au demandeur des informations complémentaires.
- Supprimer directement : Il s'agit d'une opération accessible à partir du Finder du document, qui permet au soumissionnaire de la demande la suppression d'un document ayant le statut « Stocké » ;

- **Soumettre directement** : Il s'agit d'une opération accessible à partir de la barre d'outils du document, après avoir compléter les données de la demande. Une fois exécutée, cette opération permet d'attribuer à la Demande un numéro séquentiel et une date d'enregistrement et de la soumettre au chef de service AAI de l'ADB.

| Prolongation cert. Eligibilité - New [n/a] |          |        |       |    |   |
|--------------------------------------------|----------|--------|-------|----|---|
| Fichier                                    | Modifier | Affich | er Ai | de |   |
| •                                          | Submit   |        | XME   | P  | 2 |

A l'issue de cette opération, le système permettra :

- ✓ D'attribuer au document le statut « Soumis » ;
- ✓ La notification d'un message interne du système au Chef de Service d'AAI de l'ADB ayant comme objet « DPVCE soumise » (Figure 28) :

| To:                                        | Chefsry                                                                                   |
|--------------------------------------------|-------------------------------------------------------------------------------------------|
| CC:                                        |                                                                                           |
| BCC:                                       |                                                                                           |
| Subject:                                   | DPVCE num : 2022 / 56 Soumise                                                             |
| Date:                                      | 1 déc. 2022 13:25:12                                                                      |
| Messag                                     | e:                                                                                        |
| Hello ,<br>Veuillez<br>Thank yo<br>THE MAI | trouver ci-jointe la demande de prolongation de validité du CE (DPVCE)<br>ou,<br>IL ROBOT |
| Mail                                       | Attachments (1)                                                                           |

Figure 28- Message notifiant la soumission d'une DPVCE

## 5.3 Réception des suites attribuées à la DPVCE

Après soumission de la DPVCE et réception de la notification interne du système, le traitement de la demande doit être réalisé par le personnel de l'ADB et l'investisseur ou son représentant (Soumissionnaire de la demande) sera notifié des suites attribuées à sa demande.

#### 5.3.1 Exigence de la visite sur terrain

Après étude de recevabilité de la demande, le chef de service doit statuer sur la visite et doit renseigner ces observations par rapport à la visite, puis il doit fixer la date de la visite si elle est exigée.

La confirmation de cette action, permettra

✓ D'envoyer un message interne du système au soumissionnaire de la demande lui informant de l'exigence de la visite : (Figure 29)

| Teinvest                                                                                                    |
|----------------------------------------------------------------------------------------------------|
| CC:                                                                                                    |
| BCC:                                                                                                    |
| Subject: DPVCE num : 2022 / 56 Visite exigée                                                                 |
| Date: 1 déc. 2022 14:52:56                                                                                   |
| Message:                                                                                                    |
| Hello invest,                                                                                                |
| Visite exigée pour votre demande, veuillez consulter la date fixée pour la visite à partir de la page info . |
| Thank you,                                                                                                   |
| THE MAIL ROBOT                                                                                               |
| <u>▲</u>                                                                                                    |
| Mail Attachments (1)                                                                                         |

Figure 29- Message notifiant l'exigence de la visite au soumissionnaire de la DPVCE

A travers la boite messagerie ou le Finder du document, le soumissionnaire de la demande doit afficher le document en question pour pouvoir consulter la date de la visite fixée à partir de l'onglet « Page Info » (Figure 30)

| Information sur la visite sur terrain                               |                    |
|---------------------------------------------------------------------|--------------------|
| Nom et Prénom<br>Chef de Service                                    | Date<br>01/12/2022 |
| La visite sur terrain est exigée<br>Date de la visite le 01/12/2022 |                    |
|                                                                     |                    |
|                                                                     |                    |

Figure 30- Consultation de la date fixée pour la visite sur terrain

#### **5.3.2** Retour pour complément d'information :

Après analyse des données de la DPVCE, la demande peut faire l'objet d'un retour, au soumissionnaire de la demande, pour complément d'informations.

A l'issue de la confirmation de l'opération permettant cette action, le système permettra :

- ✓ D'attribuer le statut « Mis à jour » au document, ce qui permettra au soumissionnaire de la demande de la récupérer et de compléter les informations demandées ;
- ✓ De notifier un message interne du système au soumissionnaire de la demande lui informant qu'un complément d'information est demandé et ayant comme objet « Retour pour Complément d'information ». (Figure 31)

| То                                                                                                    | invest                                               |  |  |  |
|----------------------------------------------------------------------------------------------------|------------------------------------------------------|--|--|--|
| CC:                                                                                                    |                                                      |  |  |  |
| BCC:                                                                                                    |                                                      |  |  |  |
| Subject:                                                                                                    | DPVCE num : 2022 / 56 ∢Retour pour complément d⊏info |  |  |  |
| Date:                                                                                                    | 1 déc. 2022 14:52:56                                 |  |  |  |
| Messag                                                                                                    | e:                                                   |  |  |  |
| Hello inv                                                                                                    | vest,                                                |  |  |  |
| Le Document vous a été envoyé en pièce jointe pour complément d'informations.<br>Veuillez consulter l'onglet page info pour plus de détails. |                                                      |  |  |  |
| Thank you,<br>THE MAIL ROBOT                                                                                                    |                                                      |  |  |  |
| Mail                                                                                                    | Attachments (1)                                      |  |  |  |

Figure 31- Message notifiant le retour pour complément d'information de la DPVCE

Après complément des informations demandées, le soumissionnaire resoumettre la demande à l'ADB, ainsi, le système permettra de notifier les responsables concernés en indiquant que la demande est mise à jour : (Figure 32)

| То                                               | Cadre , Analyste                  |  |  |  |
|--------------------------------------------------|-----------------------------------|--|--|--|
| CC:                                              |                                   |  |  |  |
| BCC:                                             |                                   |  |  |  |
| Subject:                                         | DPVCE num : 2022 / 56 Mise à jour |  |  |  |
| Date:                                            | 1 déc. 2022 14:57:09              |  |  |  |
| Messag                                           | e:                                |  |  |  |
| Hello ,                                          |                                   |  |  |  |
| Veuillez trouver ci-jointe la DPVCE mise à jour. |                                   |  |  |  |
| Thank yo<br>THE MA                               | Thank you,<br>THE MAIL ROBOT      |  |  |  |

Figure 32- Message notifiant la mise à jour de la DPVCE

#### 5.3.3 Refus de la prolongation de validité du CE

Après analyse de la demande et de l'étude effectuée par ses subordonnés, le DG peut attribuer une suite défavorable à la demande de prolongation.

A l'issue de la confirmation de l'opération permettant cette action, le système permettra :

- ✓ D'attribuer au document le statut « Rejeté » et le processus du document sera clôturé.
- ✓ De notifier un message interne du système au soumissionnaire de la demande lui informant que sa demande est rejetée ayant comme objet « DPVCE rejetée ». (Figure33)

| To:       | Isabimana                                                                           |
|-----------|-------------------------------------------------------------------------------------|
| CC:       |                                                                                     |
| BCC:      |                                                                                     |
| Subject:  | DPVCE num : 2022 / 41 Refusée                                                       |
| Date: 9   | ) déc. 2022 16:15:03                                                                |
| Message   |                                                                                     |
| Hello nsa | abimana,                                                                            |
| La DPVC   | E a été refusée. Veuillez vous référer à la section page info pour plus de détails. |
| Thank yo  | u,                                                                                  |
| THE MAIL  | ROBOT                                                                               |

Figure 33- Message notifiant le refus de la DPVCE par le DG

#### 5.3.4 Approbation de la prolongation de validité du CE

Après analyse de la demande et de l'étude effectuée par ses subordonnés, le DG peut attribuer une suite favorable à la demande de prolongation.

A l'issue de la confirmation de l'opération permettant cette action, le système permettra :

✓ D'appliquer automatiquement la nouvelle date de fin de validité accordée sur le Certificat d'Eligibilité objet de la demande (Modification automatique de la date de fin de validité du CE ayant le statut « Délivré ») (Figure 34)

| Segmen        | t généra             | l de la d  | emande                              |                                  |                         |                                    |
|---------------|----------------------|------------|-------------------------------------|----------------------------------|-------------------------|------------------------------------|
| dentificat    | ion<br>on d'enreg    | jistrement |                                     |                                  |                         |                                    |
| Année<br>2022 | née Numéro<br>22 199 |            | Date d'enregistrement<br>29/11/2022 | Date de délivrance<br>30/11/2022 | Date de fin de validité | Date de la prolongat<br>09/12/2022 |
| Référence     | e Utilisateu         | ır         |                                     |                                  |                         | $\smile$                           |
| Référence     | в                    | Année      | Code                                | Nom du soumission                | naire                   |                                    |
| BL06 2022 001 |                      | 001        | invest                              |                                  |                         |                                    |

Figure 34- Génération de la nouvelle date de fin de validité dans le CE

✓ De notifier un message interne du système au soumissionnaire de la demande lui informant que le délai de validité du CE est approuvé ayant comme objet « Prolongation de validité du CE approuvée ». (Figure 35)

| То                                                    | invest                                                                     |  |  |  |  |  |  |
|-------------------------------------------------------|----------------------------------------------------------------------------|--|--|--|--|--|--|
| CC:                                                   |                                                                            |  |  |  |  |  |  |
| BCC:                                                  |                                                                            |  |  |  |  |  |  |
| Subject:                                              | DPVCE num : 2022 / 56 Approuvée                                            |  |  |  |  |  |  |
| Date:                                                 | 9 déc. 2022 16:37:58                                                       |  |  |  |  |  |  |
| Messag                                                | e:                                                                         |  |  |  |  |  |  |
| Hello inv                                             | vest,                                                                      |  |  |  |  |  |  |
| Le délai                                              | Le délai de validité du CE a été prolongé.                                 |  |  |  |  |  |  |
| Thank yo<br>THE MA                                    | Thank you,<br>THE MAIL ROBOT                                               |  |  |  |  |  |  |
| Messag<br>Hello inv<br>Le délai<br>Thank yo<br>THE MA | <b>e:</b><br>vest,<br>de validité du CE a été prolongé.<br>ou,<br>IL ROBOT |  |  |  |  |  |  |

Figure 35- Message notifiant la prolongation du délai du CE

## 6 Le document « Liste des biens à importer »

Après octroi du CE, l'investisseur sera en mesure de se prévaloir des avantages fiscaux prévus par le code des investissements et pourra procéder à l'établissement des demandes de liste des biens à importer conformément à son plan d'affaires, avec comme preuve d'achat les factures commerciales.

## 6.1 Conception de la demande « Liste des biens à importer »

La demande de « Liste des biens à importer » doit être déposée par l'investisseur ou son représentant, préalablement à l'importation effective des articles objet de la demande.

Pour pouvoir accéder à l'écran de saisie des données, l'utilisateur doit procéder comme suit : (Figure 36)

- Cliquer sur l'icône du répertoire Module ADB ;
- Cliquer sur l'icône du répertoire Certificat d'Eligibilité ;
- Faire un clic droit avec la sourie sur le document Certificat d'Eligibilité ;
- Cliquer sur l'opération « **Créer** » qui permet l'affichage de l'écran de saisie des données et la création d'un nouveau document ;

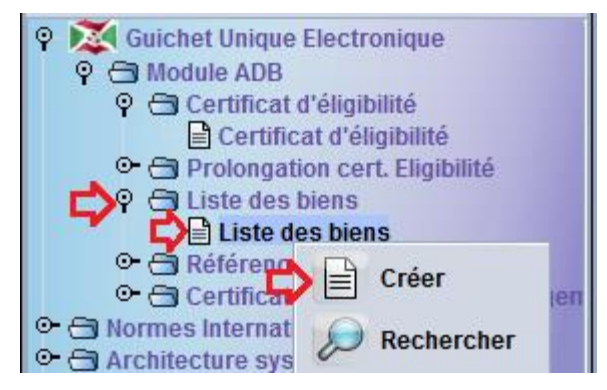

Figure 36- Accès au document Liste des biens

Cette demande est composée des onglets et segments détaillés ci-après, qui doivent être renseignés par le soumissionnaire de la demande.

#### 6.1.1 Onglet « Informations générales »

L'onglet « Informations Générales » est composé des 3 segments suivants :

#### 6.1.1.1 Segment général

Ce segment comporte des données générées par le système à partir du CE et d'autres données à renseigner par le soumissionnaire de la demande : (Figure 37)

- **Identification du CE :** Pour permettre la génération des données à partir du segment du CE objet de la demande de prolongation, l'investisseur ou son représentant doit renseigner dans cette case la référence du CE, à savoir l'année et le numéro d'enregistrement, ce qui permettra, une fois la référence est valide, de générer la date d'enregistrement de de la date de fin de validité ainsi que d'autres données ;

- **Numéro d'enregistrement DPVCE :** Il s'agit d'un numéro séquentiel et annuel et de la date d'enregistrement attribués automatiquement à la demande après soumission de la demande par l'investisseur ou son représentant ;
- **Référence Utilisateur** : Il s'agit d'un numéro à attribuer par l'investisseur ou son représentant à sa demande, et le système permet la génération de l'année en cours et du code d'dentification de l'utilisateur à partir de son profil (Code du soumissionnaire) ;
- **Informations du bénéficiaire :** Une fois la référence du CE est valide, le système permettra la génération des données suivantes :
  - ✓ Le code NIF de l'entreprise,
  - ✓ Le nom et l'adresse de l'entreprise ;
  - ✓ Le Numéro de téléphone de l'entreprise ;
  - ✓ Forme juridique de l'entreprise ;
- **Nom du fournisseur** : Il s'agit de renseigner le nom du ou des fournisseurs des articles objet de la demande ;
- Adresse du fournisseur : Il s'agit de renseigner l'adresse du ou des fournisseurs des articles objet de la demande ;

| Segment gér                   | néral            |                                          |                                          |
|-------------------------------|------------------|------------------------------------------|------------------------------------------|
| [Identification d             | u CE             |                                          | Référence d'enregistrement               |
| Données d'enre                | egistrement C    | E                                        |                                          |
| Année Num                     | néro d'enregist  | trement                                  | Référence d'enregistrement de la demande |
| 2022 199                      |                  |                                          |                                          |
| Date d'enregist<br>29/11/2022 | rement CE        | Date de fin de validité CE<br>30/11/2025 | Date d'enregistrement                    |
| Référence Utilis              | sateur           |                                          |                                          |
| Référence                     | Année            | Code                                     | Nom du soumissionnaire                   |
| BL-001                        | 2022             | 001                                      | invest                                   |
|                               |                  |                                          |                                          |
| Information du                | bénéficiaire     |                                          |                                          |
| Code bénéficia                | ire Nom bénéfi   | iciaire                                  | Adresse du bénéficiaire                  |
| 4000001463                    | BRASSERIE        | S ET LIMONADERIES DU                     | BURUNDI (BRARUDI)                        |
| Téléphone                     | Email            |                                          | BP 540 BOJOMBORA                         |
| 79458619                      | dfggdg@gr        | nail.com                                 |                                          |
| Forme juridique               | e de l'entrepris | se                                       |                                          |
| SA                            | Société An       | onyme                                    |                                          |
| Fournisseur                   |                  |                                          |                                          |
| Nom du fournis                | seur             |                                          |                                          |
| Exporter 1                    |                  |                                          |                                          |
| Exporter 2                    |                  |                                          |                                          |
|                               |                  |                                          |                                          |
|                               |                  |                                          |                                          |
| Adresse du fou                | ırnisseur        |                                          |                                          |
| Adresse Fourn                 | ISSeur 1         |                                          |                                          |
| Auresserourn                  | isseul Z         |                                          |                                          |
|                               |                  |                                          |                                          |
|                               |                  |                                          |                                          |
|                               |                  |                                          |                                          |

Figure 37- Segment général de la demande de Liste des Biens à importer

#### 6.1.1.2 Identification du projet :

Dans ce segment le système génère des données à partir du CE renseigné dans le segment général de la demande et d'autres données sont à renseigner par le soumissionnaire : (Figure38)

- **Intitulé du projet** : Il s'agit de l'intitulé du projet qui est généré par le système à partir du CE renseigné ;
- Secteur d'activité : Il s'agit du secteur d'activité qui est généré par le système à partir du CE renseigné ;
- Activité : Il s'agit l'activité qui est généré par le système à partir du CE renseigné ;
- **Phases du projet** : Il s'agit des 3 phases du projet, que l'investisseur ou son représentant, doit cocher une ou plusieurs en fonction de la phase pour laquelle la demande de la liste de biens à importer est soumise ;
- **Programme envisagé** : Il s'agit du Programme envisagé qui est généré par le système à partir du CE renseigné ;

| Indentification du Projet                                         |                                              |  |  |  |  |
|-------------------------------------------------------------------|----------------------------------------------|--|--|--|--|
| Identification<br>Intitulé du Projet<br>Projet de construction d' | hotel à usage touristique                    |  |  |  |  |
| Code du Secteur d'activité<br>HOT                                 | é Nom du Secteur d'activité<br>HOTELLERIE    |  |  |  |  |
| Code d'activité                                                   | Nom de l'activité                            |  |  |  |  |
| Construction d'un ho                                              | construction d'un hotel                      |  |  |  |  |
| Phases du projet                                                  |                                              |  |  |  |  |
| Acquisition de terrain                                            | et Construction                              |  |  |  |  |
| Zequipement ou Installa                                           | ation                                        |  |  |  |  |
| ✓ Exploitation                                                    |                                              |  |  |  |  |
| Programme envisagé<br>Construction d'un hotel c                   | composé de chambres, de restaurant, de salle |  |  |  |  |

Figure 38- Segment identification du projet de la demande de Liste des Biens à importer

#### 6.1.1.3 Articles à exonérer

Dans ce segment, le système génère les données à partir de l'onglet « Articles » à importer : (Figure39)

- **Type d'exonération** : Il s'agit du type d'exonération « EXO-CI » : Exonération accordée dans le cadre du code des Investissements que le système affiche automatiquement ;
- **Nombre d'articles demandés** : Il s'agit du nombre d'articles demandés par l'investisseur ou son représentant que le système affiche automatiquement après soumission de la demande ;
- Valeur totale des articles demandés : Il s'agit de la valeur totale des articles demandés par l'investisseur ou son représentant que le système affiche automatiquement après soumission de la demande ;
- **Nombre d'articles accordés** : Il s'agit du nombre d'articles accordés par le Comité mixte et approuvés par le DG de l'ADB que le système affiche automatiquement ;
- Valeur totale des articles accordés : Il s'agit de la valeur totale des articles accordés par le Comité mixte et approuvés par le DG de l'ADB que le système affiche automatiquement ;

| Articles à exonerer                 |             |  |
|-------------------------------------|-------------|--|
| Identification                      |             |  |
| Type d'exonération                  |             |  |
| EXO-CI                              |             |  |
| Nombre d'articles demandés          |             |  |
|                                     | 3           |  |
| Valeur totale des articles demandés |             |  |
|                                     | 410,307,532 |  |
| Nombre d'articles accordés          |             |  |
|                                     | 3           |  |
| Valeur totale des articles accordés |             |  |
|                                     | 350,115,718 |  |
|                                     |             |  |
|                                     |             |  |
|                                     |             |  |
|                                     |             |  |

Figure 39- Segment articles à exonérer

#### 6.1.2 Onglet « Articles »

Dans cet onglet, l'investisseur ou son représentant, doit compléter la liste des biens à importer qui doivent être destinés au projet, et ce en fonction du ou des phases du projet côché(s) au niveau de l'onglet « Informations générales ». (Figure 40)

Cet onglet est composé de deux listes qui doivent être servies en fonction du ou des phases sélectionnées, par les données des articles à importer.

- ✓ La liste des « Equipements et matériaux de construction » doit être obligatoirement servie par un ou plusieurs articles, une fois la phase 1 ou/et 2 sont sélectionnées dans le segment « Identification du projet ».
- ✓ La liste des « Produits à importer pour l'exploitation du projet » doit être obligatoirement servie par un ou plusieurs articles, une fois la phase 3 est sélectionnée dans le segment « Identification du projet ».

Dans les deux tableaux qui s'affichent au moment de la création du document, et en fonction de ou des phases cochées, le soumissionnaire de la demande doit renseigner les données suivantes :

- **Description** : Il s'agit de renseigner la description commerciale de chaque article objet de la demande ;
- **Poids** : Il s'agit de renseigner le poids de chaque article objet de la demande ;
- **Quantité demandée** : Il s'agit de renseigner la quantité de chaque article objet de la demande en fonction de l'unité renseignée ;
- Unité : Il s'agit de sélectionner à partir de la liste déroulante le code de l'unité de compte du produit objet de la demande ;
- Val. U. CIF. Dev : Il s'agit de renseigner la valeur unitaire CIF en devise de facturation de chaque article objet de la demande ;
- **Devise** : Il s'agit de renseigner la devise de facturation de chaque article objet de la demande

Une fois, les données précédentes sont renseignées, le système permettra de ren, seigner automatiquement les données suivantes :

- **Numéro de ligne** : Il s'agit du numéro d'ordre de chaque ligne renseignée par le soumissionnaire de la demande ;
- Taux de change : Il s'agit du taux de change de la devise de facturation renseignée ;
- Valeur Unitaire CIF déclarée : Il s'agit de la valeur unitaire CIF en BIF calculée par le système en fonction de la devise de facturation renseignée et du taux de change appliqué, de chaque article de la demande

- Valeur totale CIF déclarée : Il s'agit de la valeur totale CIF en BIF calculée par le système en fonction de la quantité renseignée de chaque article de la demande.

Après avoir complété toutes les données de la liste des biens à importer, le système permettra d'afficher au-dessus de chaque tableau :

- Le Nombres d'articles déclarés : Il s'agit du nombre total des articles déclarés par le soumissionnaire que le système affiche au niveau de chaque tableau ;
- La Valeur totale déclarée en BIF : Il s'agit de la somme des valeurs en monnaie nationale de tous les articles renseignés par le soumissionnaire que le système affiche dans chaque tableau de la demande.

Une fois la liste des biens est approuvée, le système permettra l'affichage :

- Le Nombres d'articles accordés ; Il s'agit du nombre total des articles accordés par la commission et approuvés par le DG que le système affiche au niveau de chaque tableau ;
- La Valeur totale accordée en BIF : Il s'agit de la somme des valeurs en monnaie nationale de tous les articles accordés par la commission et approuvés par le DG que le système affiche dans chaque tableau de la demande.

| Liste           | des biens                                                |                                  |                              |                                                 |                                               |                        |               |                                    |                                                                                       |                                           |                               |            |              |
|-----------------|----------------------------------------------------------|----------------------------------|------------------------------|-------------------------------------------------|-----------------------------------------------|------------------------|---------------|------------------------------------|---------------------------------------------------------------------------------------|-------------------------------------------|-------------------------------|------------|--------------|
| Equi            | pements et matériaux de c                                | construction                     | 1                            | Nombre d'artic                                  | cles déclarés                                 |                        |               | 2 \                                | /aleur totale déclarée                                                                |                                           | 82,262,146                    | BIF        |              |
|                 |                                                          |                                  |                              | Nombre d'artic                                  | cles accordés                                 |                        |               | 0 \                                | /aleur totale accordée                                                                |                                           | 0                             | BIF        |              |
|                 |                                                          |                                  |                              |                                                 |                                               |                        |               |                                    | 0.00                                                                                  | 0.00                                      |                               |            | . 9          |
| No              | Description                                              | Weight                           | Qté demandée                 | Qty Granted                                     | Unit                                          | Val.U.CIF.Dev.         | Devise        | Rates                              | Val.U.CIF.BIF                                                                         | T.val.requested BIF                       | T.val.granted                 | BIF        | NA           |
| 1               | Ciment                                                   | 100,000.00                       | 100,000.00                   |                                                 | KGM                                           | 0.20                   | USD           | 2006.3938                          | 401.28                                                                                | 40,127,876.00                             |                               |            | Y            |
| 2               | Fer à béton                                              | 70,000.00                        | 70,000.00                    |                                                 | KGM                                           | 0.30                   | USD           | 2006.3938                          | 601.92                                                                                | 42,134,269.80                             |                               |            | Y            |
|                 |                                                          |                                  |                              |                                                 |                                               |                        |               |                                    |                                                                                       |                                           |                               |            |              |
| Élém            | ents pour le fonctionneme                                | ent du proje                     | t                            | Nombre d'artic                                  | cles déclarés                                 |                        |               | <u>1</u> \                         | /aleur totale déclarée                                                                |                                           | 280,895                       | BIF        |              |
| Élém            | ents pour le fonctionneme                                | ent du proje                     | t                            | Nombre d'artic                                  | cles déclarés                                 |                        |               | 1 V<br>0 V                         | /aleur totale déclarée<br>/aleur totale accordée                                      |                                           | 280,895                       | BIF<br>BIF |              |
| Élém            | ents pour le fonctionneme                                | ent du proje                     | t                            | Nombre d'artic                                  | cles déclarés                                 |                        |               | 1 \<br>0 \                         | /aleur totale déclarée<br>/aleur totale accordée<br>0.00                              | 0.00                                      | 280,895<br>0                  | BIF<br>BIF | . 3          |
| Élém<br>No      | ents pour le fonctionneme<br>Description                 | ent du proje<br>Weight           | t<br>Qté demandée            | Nombre d'artic<br>Nombre d'artic<br>Qty Granted | cles déclarés<br>cles accordés<br>Unit        | Val.U.CIF.Dev.         | Devise        | 1 A<br>0 A<br>Rates                | /aleur totale déclarée<br>/aleur totale accordée<br>0.00<br>Val.U.CIF.BIF             | 0.00<br>T.val.requested BIF               | 280,895<br>0<br>T.val.granted | BIF<br>BIF | . X          |
| Élém<br>No      | ents pour le fonctionneme<br>Description<br>Consommables | ent du proje<br>Weight<br>200.00 | rt<br>Qté demandée<br>200.00 | Nombre d'artic<br>Nombre d'artic<br>Qty Granted | cles déclarés<br>cles accordés<br>Unit<br>NMB | Val.U.CIF.Dev.<br>0.70 | Devise<br>USD | 1 \\<br>0 \\<br>Rates<br>2006.3938 | /aleur totale déclarée<br>/aleur totale accordée<br>0.00<br>Val.U.CIF.BIF<br>1,404.48 | 0.00<br>T.val.requested BiF<br>280,895.13 | 280,895<br>O<br>T.val.granted | BIF        | . 3          |
| Élém            | ents pour le fonctionneme<br>Description<br>Consommables | ent du proje<br>Weight<br>200.00 | t<br>Qté demandée<br>200.00  | Nombre d'artic<br>Nombre d'artic<br>Qty Granted | cles déclarés<br>cles accordés<br>Unit<br>NMB | Val.U.CiF.Dev.<br>0.70 | Devise<br>USD | 1 \\<br>0 \\<br>Rates<br>2006.3938 | /aleur totale déclarée<br>/aleur totale accordée<br>0.00<br>Val.U.CIF.BIF<br>1,404.48 | 0.00<br>T.val.requested BIF<br>280,895.13 | 280,895<br>0<br>T.val.granted | BIF        | . 3          |
| Élém<br>No<br>1 | ents pour le fonctionneme<br>Description<br>Consommables | ent du proje<br>Weight<br>200.00 | t<br>Qté demandée<br>200.00  | Nombre d'artic<br>Nombre d'artic<br>Qty Granted | cles déclarés<br>cles accordés<br>Unit<br>NMB | Val.U.CIF.Dev.<br>0.70 | Devise<br>USD | 1 \\<br>0 \\<br>Rates<br>2006.3938 | /aleur totale déclarée<br>/aleur totale accordée<br>0.00<br>Val.U.CIF.BIF<br>1,404.48 | 0.00<br>T.val.requested BIF<br>280,895.13 | 280,895<br>0<br>T.val.granted | BIF        | . 3          |
| No              | ents pour le fonctionneme<br>Description<br>Consommables | ent du proje<br>Weight<br>200.00 | Qté demandée<br>200.00       | Nombre d'artic<br>Nombre d'artic<br>Qty Granted | cles déclarés<br>cles accordés<br>Unit<br>NMB | Val.U.CIF.Dev.<br>0.70 | Devise<br>USD | 1 \\<br>0 \\<br>Rates<br>2006.3938 | /aleur totale déclarée<br>/aleur totale accordée<br>0.00<br>Val.U.CIF.BIF<br>1,404.48 | 0.00<br>T.val.requested BIF<br>280,895.13 | 280,895<br>0<br>T.val.granted | BIF        | 🧐<br>NA<br>Y |

Figure 40- Onglet Liste des biens à importer

#### 6.1.3 Onglet « Documents numérisés »

Dans cet onglet, le soumissionnaire de la demande doit joindre tous les documents exigés à la demande de Liste des Biens à importer, avant de la soumettre à l'administration concernée.

Il est à préciser que le système exige de rattacher les documents d'ordre générale (Documents exigés pour tous les projets), et pour les documents spécifiques, l'investisseur ou son représentant doit se référer à la note publiée sur le site web de l'ADB qui détermine les documents exigés par nature de projet.

#### 6.1.4 Onglet résumé articles

Dans cet onglet, le système permet la consultation du résumé des articles accordées, en permettant la consultation pour chaque article, notamment : (Figure 41)

- ✓ Des quantités, poids et valeurs accordés par la commission et approuvés par le DG ;
- ✓ Ainsi que du reliquat des quantités, des poids et des valeurs.

| ISTE DES APUREMENTS POUR LES ARTICLES      |                                    |                |                     |                    |                    |                     |               |               |  |  |
|--------------------------------------------|------------------------------------|----------------|---------------------|--------------------|--------------------|---------------------|---------------|---------------|--|--|
| quipements et de matériaux de construction |                                    |                |                     |                    |                    |                     |               |               |  |  |
| No. Article                                | Libellé Commercial                 | Code US        | Pds. Initial        | Qté. Initiale      | Val. Initiale      | Pds. Restant        | Qté. Restante | Val. Restante |  |  |
| 1                                          | Ciment                             | KGM            | 100,000             | 100,000            | 40,127,876         | 100,000             | 100,000       | 40,127,876    |  |  |
| 2                                          | Fer a deton                        | KGM            | 70,000              | 70,000             | 42,134,270         | 70,000              | 70,000        | 42,134,270    |  |  |
|                                            |                                    |                |                     |                    |                    |                     |               |               |  |  |
| Droduite im                                | portés pour l'exploitation du proi | et             |                     |                    |                    |                     |               |               |  |  |
|                                            | perior perior expression and proj  |                |                     |                    |                    |                     |               |               |  |  |
| No. Article                                | Libellé Commercial                 | Code US        | Pds. Initial        | Qté. Initiale      | Val. Initiale      | Pds. Restant        | Qté. Restante | Val. Restante |  |  |
| No. Article                                | Libellé Commercial<br>Consommables | Code US<br>NMB | Pds. Initial<br>200 | Qté. Initiale<br>O | Val. Initiale<br>0 | Pds. Restant<br>200 | Qté. Restante | Val. Restante |  |  |

#### Figure 41- Onglet résumé article

#### 6.1.5 Onglet Apurement

Dans cet onglet, le système permet l'affichage des références des Attestations d'exonération qui ont apuré chaque article de la liste des biens à importer, ainsi que les quantités, poids et valeurs apurées. (Figure 42)

Pour les besoins de contrôle, il est à préciser que le système permet, à partir de la ligne correspondante à chaque article, l'affichage de l'attestation d'exonération qui a apuré l'article de la liste des biens ainsi que les documents rattachés à cette attestation.

| LISTE DE | ISTE DES APUREMENTS                         |                  |               |             |            |       |            |               |  |  |
|----------|---------------------------------------------|------------------|---------------|-------------|------------|-------|------------|---------------|--|--|
| Equipem  | Equipements et de matériaux de construction |                  |               |             |            |       |            |               |  |  |
| N° Art.  | Série                                       | N° Référence     | Date Entreg.  | Code SH     | Qté Apurée | Unité | Pois Apuré | Valeur Apuré  |  |  |
| 1        | A                                           | (57)             | 21/12/2022    | 25232900000 | 100,000    | KGM   | 100,000    | 40,127,876    |  |  |
| 2        | 0                                           | 51               | 21/12/2022    | 12142000000 | 20,000     | NOM   | 20,000     | 21,000,000    |  |  |
|          |                                             |                  |               |             |            |       |            |               |  |  |
|          |                                             |                  |               |             |            |       |            |               |  |  |
|          |                                             |                  |               |             |            |       |            |               |  |  |
|          |                                             |                  |               |             |            |       |            |               |  |  |
|          |                                             |                  |               |             |            |       |            |               |  |  |
| Produits | importés                                    | s pour l'exploit | ation du proj | et          |            |       |            |               |  |  |
| № Art.   | Série                                       | N° Référence     | Date Entreg.  | Code SH     | Qté Apurée | Unité | Pois Apuré | Valeur Apurée |  |  |
|          |                                             |                  |               |             |            |       |            |               |  |  |
|          |                                             |                  |               |             |            |       |            |               |  |  |
|          |                                             |                  |               |             |            |       |            |               |  |  |
|          |                                             |                  |               |             |            |       |            |               |  |  |

#### Figure 42- Onglet Apurement

#### 6.1.6 Onglet « Page info »

Il s'agit d'un onglet qui s'affiche uniquement pour le soumissionnaire de la demande : (Figure43)

Cet onglet comporte deux parties

- Une partie qui affiche les informations complémentaires demandées en cas de retour de la demande pour complément d'information ;
- Une partie qui affiche la décision finale attribuée par le DG et les commentaires.

| Liste des biens - Page d'infor                   | mations                         |           |
|--------------------------------------------------|---------------------------------|-----------|
| Informations complémentaires                     | à ajouter                       |           |
| Nom et Prénom                                    | Date                            |           |
| Chef de la Commission                            | 05/12/2022                      |           |
| Veuillez rattacher à votre demande une           | facture lisible.                |           |
| Décision finale du directeur ge<br>Nom et Prénom | <b>néral</b><br><sub>Date</sub> |           |
| DG<br>Liste des biens approuvée                  | 05/12/2022                      | ☐ Refuser |
|                                                  |                                 |           |
|                                                  |                                 |           |
|                                                  |                                 |           |

Figure 43- Onglet Page Info

#### 6.2 Création de la demande de Liste des biens par l'investisseur

Pour pouvoir bénéficier des avantages fiscaux prévus par le CI, l'investisseur ou son représentant doit déposer une demande comportant la liste des biens à importer qui doit être adressée à la structure concernée à l'ADB.

Pour permettre la réalisation de cette action via le GUE, l'investisseur ou son représentant aura accès aux opérations suivantes :

Créer : Il s'agit d'une opération accessible par l'investisseur ou son représentant, à partir de la bibliothèque des documents, qui permet l'affichage de l'écran de saisie du document et la saisie des données d'un nouveau document « Demande de Liste de biens à importer » ;

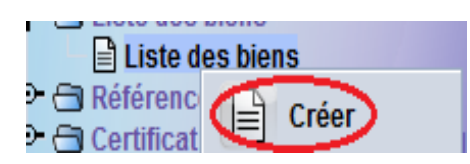

**Stocker :** Il s'agit d'une opération accessible à partir de la barre d'outils du document, qui permet au soumissionnaire de stocker sa demande dans le système, après vérification de la cohérence des données saisies, ainsi le système attribue à cette demande le statut « Stocké » ;

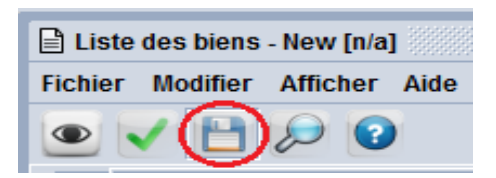

**Récupérer** : Il s'agit d'une opération accessible à partir du Finder du document, elle permet au soumissionnaire la récupération d'un document ayant le statut « Stocké » et l'exécution des opérations suivantes à partir de la barre d'outils du document :

| Liste des | biens recherch | e<br>z choisir un doci | ument    | et une action à p | artir du me   | enu                                |           | L <sub>k</sub> [ |
|-----------|----------------|------------------------|----------|-------------------|---------------|------------------------------------|-----------|------------------|
| Année     | No. Enr        | Date Enr.              | $\nabla$ | Code Dec.         | Dat           | e validité                         | Référence | Status           |
|           |                |                        |          | 2                 | 69<br>60<br>~ | Afficher<br>Direct Delet<br>Submit | e         |                  |
| 2 💌 🛌     |                |                        |          |                   |               | Récupérer                          | >         | 🖌 💓              |

✓ Modifier : Il s'agit d'une opération accessible à partir de la barre d'outils du document, qui permet au soumissionnaire de valider la ou les modifications apportées sur un document ayant le statut « Stocké » ;

| 🖹 Liste des biens | - Récupérer [n/a] |
|-------------------|-------------------|
| Fichier Modifier  | Afficher Aide     |
|                   | 8 🕨 🕄             |

✓ Soumettre après stockage : Il s'agit d'une opération accessible à partir de la barre d'outils du document, qui permet au soumissionnaire de soumettre un document ayant le statut « Stocké ».

| Liste des biens - Récupérer [n/a] |          |          |      |  |  |  |
|-----------------------------------|----------|----------|------|--|--|--|
| Fichier                           | Modifier | Afficher | Aide |  |  |  |
|                                   |          |          | 2    |  |  |  |

Cette opération permet aussi, la récupération d'un document qui a fait l'objet d'un retour pour complément d'information. Dans ce cas, le soumissionnaire doit compléter les informations demandées, puis il doit valider cette opération ce qui permettra le retour du document au demandeur des informations complémentaires.

- **Supprimer directement** : Il s'agit d'une opération accessible à partir du Finder du document, qui permet à l'investisseur ou son représentant la suppression d'un document ayant le statut stocké ;

**Soumettre directement** : Il s'agit d'une opération accessible à partir du Finder du document, elle permet d'attribuer à la Demande un numéro séquentiel et une date d'enregistrement et de la soumettre à l'ADB.

| Liste   | des biens | - New (n | /a]    |
|---------|-----------|----------|--------|
| Fichier | Modifier  | Affiche  | r Aide |
|         |           | 9        | 2      |

A l'issue de cette opération :

- ✓ Le système attribue au document le statut « Soumis » ;
- ✓ Un message de notification par un mail interne du système sera adressé au chef de la commission mixte de l'ADB. (Figure44)

| To:               | chefcom ,                                                       |
|-------------------|-----------------------------------------------------------------|
| CC:               |                                                                 |
| BCC:              |                                                                 |
| Subject:          | Liste des biens num : 2022 / 129 Soumise                        |
| Date:             | 2 déc. 2022 13:47:03                                            |
| Messag            | e:                                                              |
| Hello ,           |                                                                 |
| Veuillez          | trouver ci-jointe la liste des biens à importer pour traitement |
| Thank y<br>THE MA | ou,<br>IL ROBOT                                                 |

Figure 44- Message notifiant la soumission de la demande de Liste des Biens

## 6.3 Réception des suites attribuées à la demande de Liste des biens

Après soumission de la demande de la liste des biens à importer par l'investisseur ou son représentant, une commission conjointe composée des membres de l'ADB et de l'OBR se réunit pour statuer sur la validation des articles demandés pour le projet, ainsi que sur les quantités à accorder par article.

Au cas où il est nécessaire d'avoir certaines précisions, notamment quand il s'agit de matériaux de construction ou d'équipement pour le projet, le même groupe de travail peut effectuer une visite sur terrain en vue de s'enquérir des réalités sur place.

Après avoir statuer sur les articles et les quantités nécessaires pour le projet, il revient au Directeur Général de l'ADP aussi Président de ladite commission, d'approuver la proposition en approuvant la liste des biens ou la désapprouver.

#### 6.3.1 Exigence de la visite sur terrain

Une fois la demande est considérée recevable, le chef de la commission pourra statuer sur l'exigence de la visite sur terrain.

Une fois, la visite est exigée, et après confirmation de cette action, le système permettra :

- ✓ L'attribution du statut « Assigné » à la demande ;
- ✓ La notification des messages internes du système au soumissionnaire de la demande, indiquant dans le contenu du message l'exigence de visite sur terrain et la date fixée pour la visite. (Figure 45)

| т                    | invest                                              |   |  |  |  |  |
|----------------------|-----------------------------------------------------|---|--|--|--|--|
| CC:                  |                                                     |   |  |  |  |  |
| BCC:                 |                                                     |   |  |  |  |  |
| Subject:             | Liste des biens num : 2022 / 129 Visite sur terrain |   |  |  |  |  |
| Date:                | 5 déc. 2022 15:17:37                                |   |  |  |  |  |
| Messag               | e:                                                  |   |  |  |  |  |
| Hello in             | vest,                                               |   |  |  |  |  |
| La visite<br>Date de | La visite sur terrain a été confirmée.              |   |  |  |  |  |
| Thank w              |                                                     | • |  |  |  |  |
| Mail                 | Attachments (1)                                     |   |  |  |  |  |

Figure 45- Message notifiant l'exigence et la date de la visite sur terrain

#### 6.3.2 Retour pour complément d'information

Après vérification des éléments de la demande et constatation par exemple, d'un document manquant ou d'une information à clarifier, le chef de la commission peut la faire retourner au soumissionnaire pour complément d'information.

A l'issue de l'exécution de cette action, le système permettra :

- ✓ L'attribution du statut « Mis à jour » à la demande, ce qui permettra au soumissionnaire de récupérer la demande et de compléter les informations demandées ;
- ✓ La notification d'un message interne du système au soumissionnaire de la demande, ayant comme objet « Retour de la liste de biens pour complément d'information » : (Figure 46)

| То                  | invest                                                                                                    |
|---------------------|----------------------------------------------------------------------------------------------------|
| CC:                 |                                                                                                    |
| BCC:                |                                                                                                    |
| Subject:            | Liste des biens num : 2022 / 129 Retour pour complément d□info                                                                         |
| Date:               | 5 déc. 2022 14:44:48                                                                                                    |
| Messag              | e:                                                                                                    |
| Le Docu<br>Veuillez | vest,<br>Iment vous a été envoyé en pièce jointe pour complément d'informations.<br>consulter l'onglet page info pour plus de détails. |
| Thank yo<br>THE MA  | pu,<br>IL ROBOT                                                                                                    |

Figure 46- Message notifiant le retour de la liste des biens pour complément d'info

#### 6.3.3 Refus de la liste des biens

Une suite défavorable peut être attribuée par le DG de l'ADB à la liste des biens à importer, dans ce cas et après confirmation de cette action, le système permettra :

- ✓ L'attribution du statut « Refusé » à la demande et le processus sera clôturé ;
- ✓ La notification d'un message interne du système au soumissionnaire de la demande, ayant comme objet « Liste de biens à importer Refusée ». (Figure 47)

| Та        | invest                                                                                      |
|-----------|---------------------------------------------------------------------------------------------|
| CC:       |                                                                                             |
| BCC:      |                                                                                             |
| Subject:  | Liste des biens num : 2022 / 48 Refusée                                                     |
| Date:     | 3 oct. 2022 15:43:58                                                                        |
| Messag    | e:                                                                                          |
| Hello inv | vest,                                                                                       |
| La liste  | des biens a été refusée. Veuillez vous référer à la section page info pour plus de détails. |
| •         |                                                                                             |
| Mail      | Attachments (1)                                                                             |

Figure 47- Message notifiant le refus de la liste des biens à importer par le DG

#### 6.3.4 Approbation de la liste des biens

Une suite favorable peut être attribuée, le DG de l'ADB, à la liste des biens à importer, dans ce cas pourra et après confirmation de cette action, le système permettra :

- ✓ L'attribution du statut « Approuvé » à la demande ;
- ✓ La notification d'un message interne du système au soumissionnaire de la demande, ayant comme objet « Liste de biens à importer Approuvée ». (Figure 48)

| To         | invest                                     |  |  |  |  |  |
|------------|--------------------------------------------|--|--|--|--|--|
| CC:        |                                            |  |  |  |  |  |
| BCC:       |                                            |  |  |  |  |  |
| Subject:   | Liste des biens num : 2022 / 129 Approuvée |  |  |  |  |  |
| Date:      | 5 déc. 2022 17:06:53                       |  |  |  |  |  |
| Messag     | e:                                         |  |  |  |  |  |
| Hello inv  | rest,                                      |  |  |  |  |  |
| La liste ( | La liste des biens a été approuvée.        |  |  |  |  |  |
| •          |                                            |  |  |  |  |  |
| Mail       | Attachments (1)                            |  |  |  |  |  |

Figure 48- Message notifiant l'approbation de la liste des bien par le DG

A la suite de l'approbation de la liste des biens à importer, l'investisseur sera en mesure de procéder à l'importation des biens objet de la liste et s'adresser à l'OBR pour l'établissement des formalités requises pour l'obtention des exonérations prévues par le code des investissements. Cette action peut se répéter autant de fois que l'investisseur importe les biens pour son projet et permettra l'apurement total ou partiel des articles de la liste des biens à importer.

## 7 Certificat Temporaire de Conformité des Engagements (CTCE)

Le certificat temporaire de conformité des engagements, est un document délivré par l'ADB avant toute demande d'exonération à l'OBR.

A défaut de l'obtention de ce document, l'investisseur est amené à souscrire une caution bancaire obligatoire représentant 30% du montant à exonérer, sauf dérogation spéciale émanant du Ministère des Finances du Budget et de la Coopération au développement Economique.

## 7.1 Conception de la demande de CTCE

La demande de « CTCE » doit être déposée par l'investisseur ou son représentant, préalablement à l'établissement de la demande d'attestation d'exonération pour pouvoir bénéficier de l'exonération de la caution bancaire des 30% des droits et taxes.

Pour pouvoir accéder à l'écran de saisie des données, l'utilisateur doit procéder comme suit : (Figure 49)

- Cliquer sur l'icône du répertoire Module ADB ;
- Cliquer sur l'icône du répertoire demande CTCE ;
- Faire un clic droit avec la sourie sur le document Demande de CTCE ;
- Cliquer sur l'opération « **Créer** » qui permet l'affichage de l'écran de saisie des données et la création d'un nouveau document ;

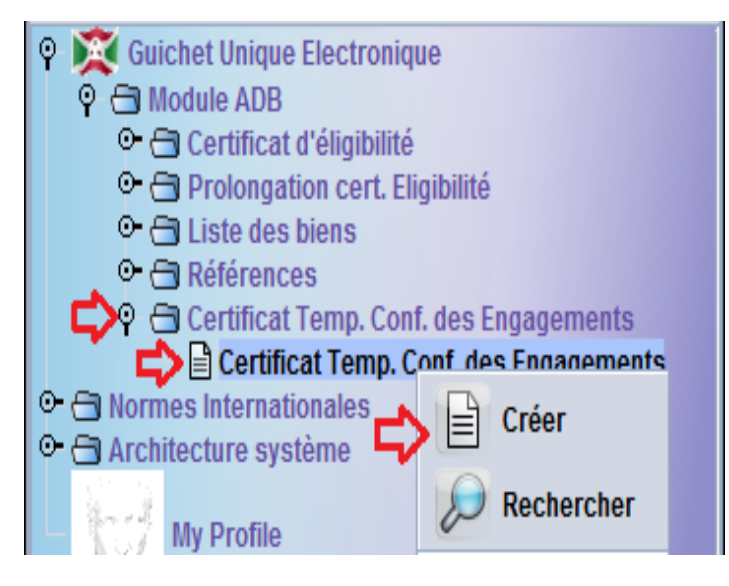

Figure 49- Accès au document demande de CTCE

La demande de CTCE (DCTCE) est un document qui doit être déposé par l'investisseur ou son représentant et doit comporter les données suivantes qui seront réparties dans les onglets et segments décrits ci-après.

#### 7.1.1 Onglet Informations générales du CTCE

Dans cet onglet les informations suivantes seront réparties sur deux segments (deux pages distinctes) :

#### 7.1.1.1 Segment Générale :

Dans ce segment, le système permet la génération de certaines données à partir du CE ayant le statut « Délivré », d'autres données doivent être saisies par l'investisseur ou son représentant. (Figure 50)

- **Référence du CE :** Il s'agit de l'année de son obtention et du numéro d'ordre du CE à renseigner par l'investisseur demandeur du Certificat temporaire de conformité, ce qui permettra la génération de certaines données qui suivent dans les cases appropriées ;
- **Date d'enregistrement du CE :** Il s'agit de la date d'enregistrement du CE, qui est généré automatiquement par le système, à partir du CE renseigné ;
- **Date de fin de Validité du CE :** Il s'agit de la date de fin de validité du CE, qui sera servie automatiquement par le système à partir du CE renseigné ;
- **Référence d'enregistrement du CTCE :** Il s'agit d'un numéro séquentiel et d'une date d'enregistrement, qui sont attribués automatiquement par le système, après soumission de la demande par l'investisseur ou son représentant ;
- **Date de délivrance du CTCE :** Il s'agit de la date d'approbation de la demande par l'autorité compétente, qui sera servie automatiquement par le système ;
- **Date de fin de validité du CTCE :** Il s'agit de la date de fin de validité du CTCE qui sera servie automatiquement par le système et qui correspond à trois mois à partir de la date de l'approbation du CTCE par le DG.
- **Référence Utilisateur** : Il s'agit d'un numéro de référence à attribuer par l'investisseur ou son représentant à sa demande, et le système génère l'année de saisie en cours et il permet la génération du code d'dentification de l'utilisateur à partir de son profil ;
- **Entreprise :** Il s'agit des données d'identification de l'entreprise qui seront servies automatiquement par le système à partir du CE renseigné, à savoir :
  - ✓ Le Code NIF de l'entreprise ;
  - ✓ Le nom et de l'adresse de l'entreprise ;
  - ✓ La forme juridique de l'entreprise ;
  - ✓ Le lieu d'implémentation du projet (Province, et commune dans lesquelles le projet est implémenté);
  - ✓ Le nom et prénom du représentant légal de l'entreprise et ses coordonnées,
- **Informations sur le Projet :** Il s'agit des données relatives à l'identification du projet qui seront à générer automatiquement par le système à partir du CE renseigné, à savoir :
  - ✓ L'Intitulé du Projet ;
  - ✓ Le Secteur d'activité ;
  - ✓ L'activité du Projet :
  - ✓ Les phases du projet indiquées dans le CE qui le soumissionnaire de la demande doit cocher au moins une phase.

| -   |    |             |    |   |           |       |      |
|-----|----|-------------|----|---|-----------|-------|------|
| Sec | Im | <b>e</b> 10 | 17 | 6 | <b>AI</b> | 20    |      |
| 966 | ,  | en          |    | ы | GI.       | ile i | I GI |

| Segment general                                     |                           |                                 |  |  |  |
|-----------------------------------------------------|---------------------------|---------------------------------|--|--|--|
| Identification du CE                                | Référence d'enregistr     | ement du CTCE                   |  |  |  |
| Données d'enregistrement CE                         |                           |                                 |  |  |  |
| Année Numéro d'enregistrement                       | Référence d'enregistre    | ment                            |  |  |  |
| 2022 199                                            |                           |                                 |  |  |  |
|                                                     |                           |                                 |  |  |  |
| Date d'enregistrement CE Date de fin de validité CE | Date d'enregistrement     |                                 |  |  |  |
| 29/11/2022 09/12/2026                               |                           |                                 |  |  |  |
|                                                     | Date de délivrance        | Date de fin de validité du CTCE |  |  |  |
|                                                     |                           |                                 |  |  |  |
|                                                     |                           |                                 |  |  |  |
|                                                     |                           |                                 |  |  |  |
| Référence Année Code du soumissionna                | ire. Nom du soumissionnai | re                              |  |  |  |
| BL-001 2022 001                                     | invest                    | -                               |  |  |  |
|                                                     |                           |                                 |  |  |  |
| Informations sur la societe                         | Adama da Nantanaia        | _                               |  |  |  |
|                                                     | BURUNDI (BRARUDI)         |                                 |  |  |  |
| 4000001403 BRASSERIES ET LIMONADERIES DO            | BP 540 BUJUMBURA          |                                 |  |  |  |
| Forme juridique de l'entreprise                     |                           |                                 |  |  |  |
| SA Société Anonyme                                  |                           |                                 |  |  |  |
| Lieu d'implementation                               |                           |                                 |  |  |  |
| Muha Bujumbura Mairie                               |                           |                                 |  |  |  |
| Information sur le représentant légal               |                           |                                 |  |  |  |
| Nom et prénom du représentant légal                 | Téléphone                 | Email                           |  |  |  |
| NDAYIMANA Michel                                    | 71254896                  | ndayimana.michel@gmail.con      |  |  |  |
| Indentification du Projet                           |                           |                                 |  |  |  |
| Intitulé du Projet                                  | Code du Secteur d'a       | Nom du Secteur d'activité       |  |  |  |
| Projet de construction d'hotel à usage touristique  | НОТ                       | HOTELLERIE                      |  |  |  |
|                                                     | Code d'activité           | Nom de l'activité               |  |  |  |
|                                                     | Construction d'ur         | construction d'un hotel         |  |  |  |
| Phases du projet                                    |                           |                                 |  |  |  |
|                                                     |                           |                                 |  |  |  |
| ✓ Acquisition de terrain et Construction            | ement ou Installation     | ✓ Exploitation                  |  |  |  |

Figure 50- Segment général du CTCE

#### 7.1.1.2 Informations sur les investissements et les emplois

Dans cette page, le système permet la génération de certaines données à partir du CE renseigné, et d'autres données sont à servir par l'investisseur ou son représentant : (Figure 51)

✓ Le Montant total d'investissement prévisionnel : Il s'agit du montant d'investissement généré automatiquement par le système à partir du CE renseigné ;

- ✓ Le Montant d'investissement déjà réalisé : Il s'agit du montant total des investissement réalisés renseigné par le système ;
- ✓ Valeur des biens d'investissements importés : Il s'agit du montant total des investissements importés à renseigner par le soumissionnaire de la demande ;
- ✓ Valeur des biens d'investissements localement acquis : Il s'agit du montant total investissements localement acquis à renseigner par le soumissionnaire de la demande ;
- ✓ Nombre total d'emplois prévisionnels : Il s'agit du nombre d'emplois prévisionnels généré automatiquement par le système à partir du CE ;
- ✓ Le Nombre d'emplois déjà créés : Il s'agit du nombre d'emplois engagés depuis le démarrage du projet et qui doit être servie par le soumissionnaire de la demande.
- ✓ Engagement : Il s'agit d'une icône à cocher par l'investisseur ou son représentant, soumissionnaire de la demande « Je déclare que les renseignements et les infirmations fournis dans ce formulaire sont complets et exacts » avant la soumission de la demande.

| Investiss                                                                         | ements et Jobs              |                |              |                     |                    |                      |           |  |  |
|-----------------------------------------------------------------------------------|-----------------------------|----------------|--------------|---------------------|--------------------|----------------------|-----------|--|--|
| Information                                                                       | ns sur les investissement   | ts et les em   | plois —      |                     |                    |                      |           |  |  |
| Montant d'investissement prévisionnel Montant total d'investissement déjà réalisé |                             |                |              |                     |                    |                      |           |  |  |
|                                                                                   |                             | 500,000,       | 000          |                     |                    | 200,000,000          |           |  |  |
| Valeur des                                                                        | s biens d'investissements i | mportés        |              | Valeur des biens d  | l'investissemen    | ts localement acquis |           |  |  |
|                                                                                   |                             | 150,000,       | 000          |                     |                    | 50,000,000           |           |  |  |
| Nombre d'                                                                         | emplois prévisionnels       |                |              | Nombre d'emplois    | déjà créés         |                      |           |  |  |
|                                                                                   |                             |                | 2            |                     |                    | 2                    |           |  |  |
| Grille sa                                                                         | lariale répartie par cat    | égorie d'e     | mploi :      |                     |                    |                      | +         |  |  |
| No. Article                                                                       | Intitulé poste              | Nationalité    | Nombre       | e INSS              | Total              | Salaire mensuel brut | Total     |  |  |
| 1                                                                                 | AC                          | BI             | 1            | 20,000              | 20,000             | 500,000              | 500,000   |  |  |
| 2                                                                                 | AC                          | KE             | 1            | 30,000              | 30,000             | 600,000              | 600,000   |  |  |
|                                                                                   |                             |                |              |                     |                    |                      | 4 400 000 |  |  |
|                                                                                   | Montant total de l'INS      | s              | 50,0         | Monta               | int total des sala | ires                 | 1,100,000 |  |  |
| Engagemen                                                                         | t                           |                |              |                     |                    |                      |           |  |  |
| Je declar                                                                         | e que les renseignements    | et les infirma | tions fourni | s dans ce formulair | e sont complets    | et exacts            |           |  |  |

Figure 51- Onglet Investissements et emplois

#### 7.1.2 Onglet « Documents scannés »

Dans cet onglet, le soumissionnaire de la demande doit joindre tous les documents exigés à la demande de Liste des Biens à importer, avant de la soumettre à l'administration concernée.

Il est à préciser que le système exige de rattacher les documents d'ordre générale (Documents exigés pour tous les projets), et pour les documents spécifiques, l'investisseur ou son représentant doit se référer à la note publiée sur le site web de l'ADB qui détermine les documents exigés par nature de projet.

#### 7.1.3 Onglet « Page info »

Il s'agit d'un onglet qui s'affiche uniquement pour le soumissionnaire de la demande : (Figure52)

Cet onglet comporte deux parties

- Une partie qui affiche les informations complémentaires demandées en cas de retour de la demande pour complément d'information ;
- Une partie qui affiche les données relatives à l'exigence de la visite et la date fixée pour la réalisation de la visite sur terrain ;
- Une partie qui affiche la décision finale attribuée par le DG et les commentaires.

| CE - Page d'informations                                              |                         |         |           |  |
|-----------------------------------------------------------------------|-------------------------|---------|-----------|--|
| Informations complémentaires à ajou                                   | uter                    |         |           |  |
| Nom et Prénom                                                         | Date                    |         |           |  |
| Analyste -1                                                           | 10/12/2022              |         |           |  |
| Veuillez scanner et rattacher les justification d'e<br>commerciales   | angagement des deux age | ents    |           |  |
| Information sur la visite sur terrain                                 |                         |         |           |  |
| Nom et Prénom                                                         | Date                    |         |           |  |
| Lilia                                                                 | 10/12/2022              |         |           |  |
| Visite sur terrain exigée<br>Date prévue pour la visite le 10/12/2022 |                         |         |           |  |
| Décision finale du directeur général                                  |                         |         |           |  |
| Nom et Prénom                                                         | Date                    |         |           |  |
| DG                                                                    | 10/12/2022              | Refuser | Approuver |  |
| CTCE approuvé                                                         |                         |         |           |  |
|                                                                       |                         |         |           |  |

Figure 52- Onglet Page Info du CTCE

## 7.2 Création de la demande de CTCE par l'investisseur

Pour permettre à l'investisseur ou son représentant, le dépôt de la DCTCE, les opérations suivantes sont développées et sont accessibles par le soumissionnaire de la demande :

Créer : Il s'agit d'une opération à prévoir qui doit être accessible par l'investisseur ou son représentant, à travers la bibliothèque des documents, à partir du document « DCTCE ». L'accès à cette opération doit permettre l'affichage de l'écran de saisie des données et la saisie ou la génération des données à partir d'un fichier XML déjà enregistré ;

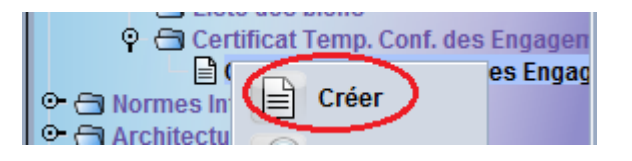

 Stocker : Il s'agit d'une opération à prévoir qui doit être accessible à partir de la barre d'outils du document, elle doit permettre à l'utilisateur de stocker le document dans le système, après vérification de la cohérence des données saisies, et le système doit attribuer au document le statut « Stocké ».

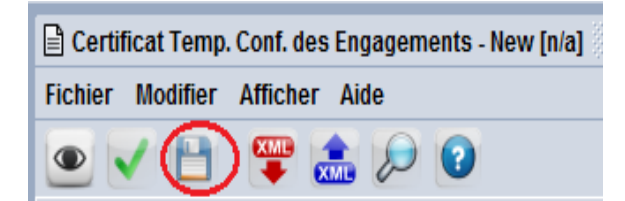

**Récupérer** : Il s'agit d'une opération accessible à partir du Finder du document, elle permet au soumissionnaire la récupération d'un document ayant le statut « Stocké » et l'exécution des opérations suivantes à partir de la barre d'outils du document :

| Certificat | t <b>Temp. Conf. de</b> s<br>locument. Veuille | s Engagements<br>z choisir un doci | rech<br>ume | <b>ierche</b><br>nt et une action à par | tir du i | menu       |          |        |         | ۲<br>۲ | < 2 |
|------------|------------------------------------------------|------------------------------------|-------------|-----------------------------------------|----------|------------|----------|--------|---------|--------|-----|
| Année      | No. Enr                                        | Date Enr.                          | $\nabla$    | Code Cmp.                               |          | Code [     | Dec.     | Ré     | férence | Status | s   |
|            |                                                |                                    |             | 4001415134                              | 11       | ୢୢୢଢ଼ୢୖୄଢ଼ | Affiche  | r<br>r |         | Stored |     |
|            |                                                |                                    |             |                                         |          | 0          | Direct [ | Delete |         |        |     |
|            |                                                |                                    |             |                                         |          |            | Submit   |        |         |        |     |
| 2 🕱 🔁      | a 🛎                                            |                                    |             |                                         |          | 6          | Récupé   | érer   |         | -      | >   |

✓ Modifier : Il s'agit d'une opération accessible à partir de la barre d'outils du document, qui permet au soumissionnaire de valider la ou les modifications apportées sur un document ayant le statut « Stocké » ;

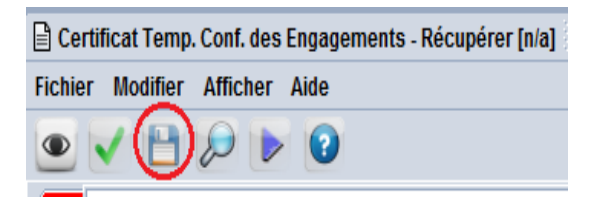

✓ Soumettre après stockage : Il s'agit d'une opération accessible à partir de la barre d'outils du document, qui permet au soumissionnaire de soumettre un document ayant le statut « Stocké ».

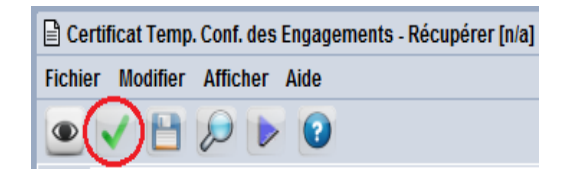

Cette opération permet aussi, la récupération d'un document qui a fait l'objet d'un retour pour complément d'information. Dans ce cas, le soumissionnaire doit compléter les informations demandées, puis il doit valider cette opération ce qui permettra le retour du document au demandeur des informations complémentaires.

- **Supprimer directement** : Il s'agit d'une opération accessible à partir du Finder du document, qui permet à l'investisseur ou son représentant la suppression d'un document ayant le statut stocké ;
- **Soumettre directement** : Il s'agit d'une opération accessible à partir du Finder du document, elle permet d'attribuer à la Demande un numéro séquentiel et une date d'enregistrement et de la soumettre à l'ADB.

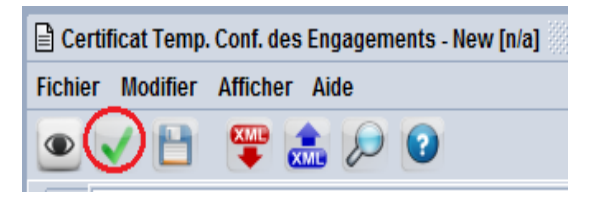

- ✓ Attribuer au document le statut « Soumis »
- ✓ Notifier un message interne du système au chef de service SE de l'ADB ayant comme objet « Demande de CTCE soumise » : (Figure 53)

| То                  | chefsry                                      |
|---------------------|----------------------------------------------|
| CC:                 |                                              |
| BCC:                |                                              |
| Subject:            | Demande de CTCE num : 2022 / 83 Soumise      |
| Date:               | 10 déc. 2022 13:23:39                        |
| Messag              | e:                                           |
| Hello ,             |                                              |
| Veuillez            | trouver ci-jointe la Demande pour traitement |
| Thank yo<br>THE MAI | DU,<br>IL ROBOT                              |
|                     |                                              |

Figure 53- Message notifiant la soumission de la demande de CTCE

## 7.3 Réception des suites attribuées à la demande de CTCE

#### 7.3.1 Exigence de la visite sur terrain

Après étude de recevabilité de la demande, le chef de service doit statuer sur la visite et doit renseigner ces observations par rapport à la visite, puis il doit fixer la date de la visite si elle est exigée.

La confirmation de cette action, permettra d'envoyer un message interne du système au soumissionnaire de la demande lui informant de l'exigence de la visite : (Figure 54)

| To        | invest                                                                                              |
|-----------|----------------------------------------------------------------------------------------------------|
| CC:       |                                                                                                    |
| BCC:      |                                                                                                    |
| Subject:  | CTCE num : 2022 / 91 Visite exigée                                                                  |
| Date:     | Demande de CTCE num : 2022 / 83                                                                     |
| Messag    | e:                                                                                                  |
| Hello inv | rest,                                                                                               |
| Visite ex | igée pour votre demande, veuillez consulter la date fixée pour la visite à partir de la page info . |
| Thank yo  | bu,                                                                                                 |
| THE MAI   | L ROBOT                                                                                             |
| •         |                                                                                                    |
| Mail      | Attachments (1)                                                                                     |

Figure 54- Message notifiant l'exigence de la visite au soumissionnaire de la demande de CTCE

A travers la boite messagerie ou le Finder du document, le soumissionnaire de la demande doit afficher le document en question pour pouvoir consulter la date de la visite fixée, à partir de l'onglet « Page Info » (Figure 55)

| Information sur la visite sur terrain                                 |                    |
|-----------------------------------------------------------------------|--------------------|
| Nom et Prénom<br>Lilia                                                | Date<br>10/12/2022 |
| Visite sur terrain exigée<br>Date prévue pour la visite le 10/12/2022 |                    |
|                                                                       |                    |
|                                                                       |                    |

Figure 55- Consultation de la date fixée pour la visite sur terrain

#### 7.3.2 Retour pour complément d'information

Après analyse des données de la demande de CTCE, un complément d'informations peut être demandé. Dans ce cas et après confirmation de cette action, le système permettra :

✓ L'attribution du statut « Mis à jour » au document ;

 ✓ La notification d'un message interne du système au soumissionnaire de la demande ayant comme objet « Demande de CTCE retournée pour complément d'information » : (Figure 56)

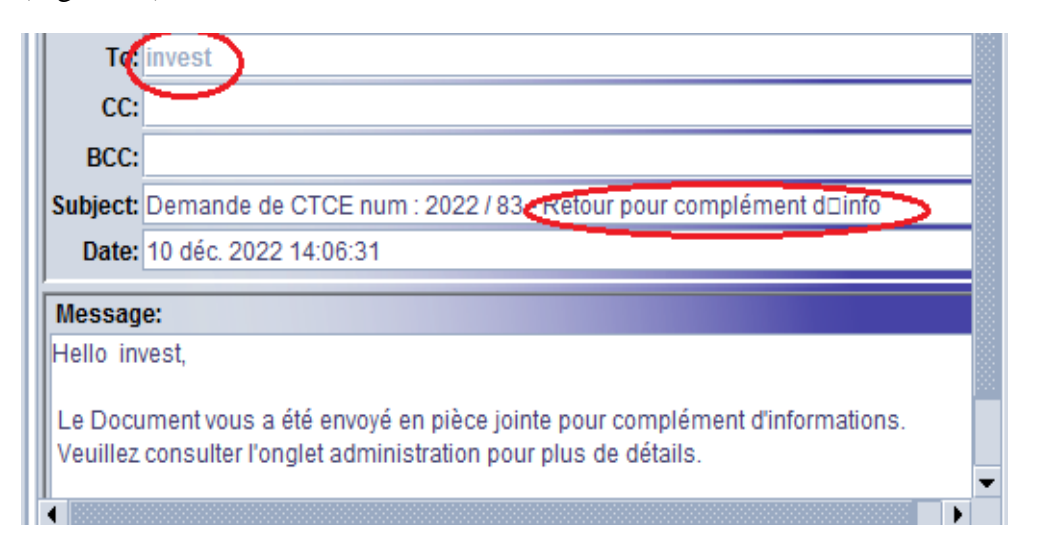

Figure 56- Message notifiant le retour pour complément d'info du CTCE

Une fois le complément d'information est effectué, l'investisseur ou son représentant resoumettre la demande et le système permettra de :

- ✓ Garder le statut « Mis à jour » du document ;
- ✓ Notifier un message interne du système au responsable concerné de l'ADB lui informant que le complément d'information demandé est complété : (Figure 57)

| To:      | Cadre Analyste                                  |   |  |  |  |
|----------|-------------------------------------------------|---|--|--|--|
| CC:      |                                                 |   |  |  |  |
| BCC:     |                                                 |   |  |  |  |
| Subject: | Demande de CTCE num : 2022 / 83 Mise à jour     |   |  |  |  |
| Date:    | 10 déc. 2022 14:07:38                           |   |  |  |  |
| Messag   | e:                                              |   |  |  |  |
| Hello ,  | Hello ,                                         |   |  |  |  |
| Veuillez | trouver ci-joint la demande de CTCE mise à jour |   |  |  |  |
|          |                                                 | • |  |  |  |

Figure 57- Message notifiant la mise à jour de la demande du CTCE

#### 7.3.3 Refus de la demande de CTCE

Après analyse de la demande et de l'étude effectuée par ses subordonnés, le DG peut attribuer une suite défavorable à la demande.

Une fois cette action est réalisée, le système permettra :

- ✓ D'attribuer au document le statut « Rejeté » et le processus du document sera clôturé.
- ✓ Notifier un message interne du système au soumissionnaire de la demande lui informant que sa demande est rejeté et ayant comme objet « CTCE rejeté ». (Figure 58)

| т                                                                                                    | invest                                  |  |  |  |
|----------------------------------------------------------------------------------------------------|-----------------------------------------|--|--|--|
| CC:                                                                                                    |                                         |  |  |  |
| BCC:                                                                                                    |                                         |  |  |  |
| Subject:                                                                                                   | Demande de CTCE num : 2022 / 85 Refusée |  |  |  |
| Date:                                                                                                    | 10 déc. 2022 16:43:14                   |  |  |  |
| Messag                                                                                                    | e:                                      |  |  |  |
| Hello in                                                                                                   | vest,                                   |  |  |  |
| La demande de CTCE est refusée.<br>Veuillez vous référer à la section administration pour plus de détails. |                                         |  |  |  |
| •                                                                                                    |                                         |  |  |  |
| Mail                                                                                                    | Attachments (1)                         |  |  |  |

Figure 58- Message notifiant le refus de la demande de CTCE par le DG

#### 7.3.4 Approbation du CTCE

Après analyse de la demande et de l'étude effectuée par ses subordonnés, le DG peut attribuer une suite favorable à la demande de CTCE.

Une fois cette action est réalisée, le système permettra :

- ✓ D'attribuer au document le statut « Approuvé » ;
- ✓ De notifier un message interne du système au soumissionnaire de la demande lui informant que le CTCE est approuvé ayant comme objet « CTCE approuvé ». (Figure59)

| То                                  | invest                                    |
|-------------------------------------|-------------------------------------------|
| CC:                                 |                                           |
| BCC:                                |                                           |
| Subject:                            | Demande de CTCE num : 2022 / 83 Approuvée |
| Date:                               | 10 déc. 2022 15:27:46                     |
| Messag                              | e:                                        |
| Hello ng                            | jeinv,                                    |
| Le demande de CTCE a été approuvée. |                                           |
| Thank yo                            | ou,                                       |
|                                     | IL ROBOT                                  |

Figure 59- message notifiant l'approbation du CTCE par le DG

✓ D'imprimer le CTCE par les personnes habilités (Soumissionnaire de la demande ou personnel de l'ADB) (Figure 60) :

|                                                        | REPUBLIQUE DU BURUNDI<br>Agence de Développement du Burundi<br>ADB | Agence de Bévelepperment<br>de Bévelepperment<br>Rober netoces est voire sacols                                                                                                    |  |
|--------------------------------------------------------|--------------------------------------------------------------------|----------------------------------------------------------------------------------------------------|--|
| CERTIFICAT TE                                          | MPORAIRE DE CONFORMITE DES ENC                                     | GAGEMENTS                                                                                                    |  |
|                                                        | N° 84/2022 délivré le 10/12/2022                                   | 2                                                                                                    |  |
| Le présent certificat est<br>des dispositions réglemen | : délivré par l'Agence de Développeme<br>ntaires en vigueur à :    | ent du Burundi au vu                                                                                                    |  |
| L'entreprise                                           | : BRASSERIES ET LIMONADERIES DU                                    |                                                                                                    |  |
| Tutulaire du NIF                                       | : 4000001463                                                       |                                                                                                    |  |
| Secteur d'investissement                               | : HOTELLERIE                                                       |                                                                                                    |  |
| Intitulé du Projet                                     | : hhh                                                              |                                                                                                    |  |
| Phase d'investissement                                 | :                                                                  |                                                                                                    |  |
|                                                        | Acquisition de terrain et construction                             |                                                                                                    |  |
|                                                        | Equipement ou installation                                         |                                                                                                    |  |
|                                                        | C Exploitation                                                     |                                                                                                    |  |
| Validité du Certificat                                 | : 3 Mois                                                           |                                                                                                    |  |
| Date de fin de validité                                | : 10/03/2023                                                       |                                                                                                    |  |
|                                                        |                                                                    |                                                                                                    |  |
|                                                        | LE DIRECTEUR GENE<br>DEVELOPPEMEN                                  | RAL DE L'AGENCE DE<br>MT DU BURUNDI                                                                                                    |  |
|                                                        | I                                                                  | )G                                                                                                    |  |
|                                                        | BCP                                                                | Constant of the second second |  |
|                                                        |                                                                    |                                                                                                    |  |
|                                                        |                                                                    |                                                                                                    |  |
|                                                        |                                                                    |                                                                                                    |  |
| Imprimé le: 23/12/2022 15:50                           |                                                                    | Page 1 / 1                                                                                                    |  |

Figure 60- Format PDF de l'imprimé CTCE

## 7.4 Les effets de validité du CTCE

Après obtention du CTCE, l'investisseur ou son représentant peut prétendre au bénéfice de l'exonération de caution bancaire de 30% du montant des droits et taxes à exonérer au moment de l'établissement de la demande d'attestation d'exonération auprès de la structure en charge à l'OBR.

L'automatisation du document CTCE dans le cadre du GUE, permet :

- ✓ A l'investisseur ou son représentant de renseigner la référence du CTCE au niveau de la demande d'attestation d'exonération ;
- ✓ Et à la structure chargée du traitement de cette demande de consulter ce document à partir de la barre d'outils de la demande d'attestation d'exonération, d'où la production du document sur papier sera éliminée.